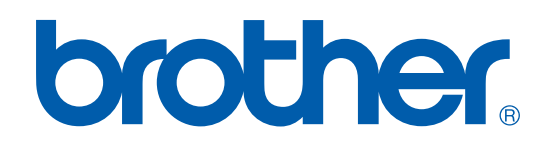

# OHJELMISTON KÄYTTÖOPAS

DCP-7010L DCP-7025 MFC-7225N MFC-7420 MFC-7820N

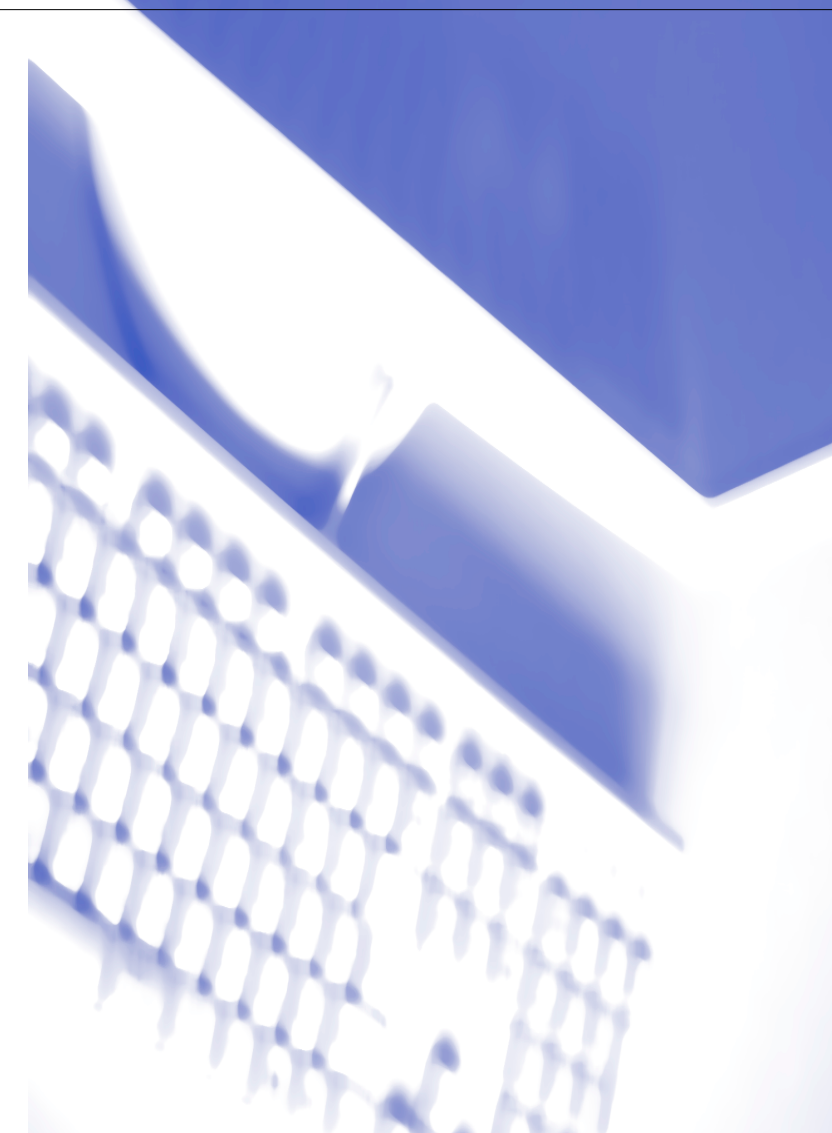

### Sisällysluettelo

### **1** Laitteen käyttö tulostimena

| Brother-tulostinohjaimen käyttö                                   |                      |
|-------------------------------------------------------------------|----------------------|
| Asiakirjan tulostaminen                                           | 1-1                  |
| Tulostus käsinsyöttöaukosta                                       | 1-2                  |
| Manuaalinen kaksipuolinen tulostus                                | 1-3                  |
| Tulostaminen ja faksin lähettäminen yhtä aikaa                    | 1-3                  |
| Tulostimen toimintonäppäin                                        | 1-3                  |
| Job Cancel (Peruuta tehtävä)                                      | 1-3                  |
| Suosituimpien emulointien tuki                                    |                      |
| (ainoastaan DCP-7025, MFC-7225N ja MFC-7820N)                     | 1-4                  |
| Sisäisten fonttien luettelon tulostus                             | 1-5                  |
| Tulostusasetusten luettelon tulostus                              | 1-6                  |
| Oletusasetusten palauttaminen                                     | 1-7                  |
| Tulostinohjaimen asetukset (Windows <sup>®</sup> )                | 1-8                  |
| Tulostinohjaimen asetusten tekeminen (Windows <sup>®</sup> )      | 1-8                  |
| PCL-tulostinohjaimen käyttö (Windows®)                            | 1-9                  |
| Perus (Basic-) välilehti                                          | 1-9                  |
| Lisäasetus (Advance-) välilehti                                   | 1-11                 |
| Tulostuslaatu                                                     | 1-12                 |
| Kaksipuolinen                                                     | 1-13                 |
| Vesileima                                                         | 1-14                 |
| Sivun asetukset                                                   | 1-15                 |
| Laiteasetukset                                                    | 1-15                 |
| Tuki (Support-) välilehti                                         | 1-19                 |
| Toiminnot Brotherin PS (PostScript®) -tulostinohjainta käytettäes | sä                   |
| (ainoastaan DCP-7025, MFC-7225N ja MFC-7820N) (Windows            | s <sup>®</sup> )1-20 |
| Portit -välilehti                                                 |                      |
| Asettelu -välilehti                                               | 1-21                 |
| Paperi ja laatu -välilehti                                        | 1-21                 |
| Lisäasetukset -välilehti                                          | 1-21                 |
| Status Monitor -seurantaohjelma (vain Windows <sup>®</sup> )      | 1-22                 |
| Seurantaohjelman käynnistäminen                                   | 1-22                 |
| Laitteen tilan seuranta ja tarkistaminen                          | 1-22                 |
| •                                                                 |                      |

### 2 Skannerin käyttö Windows®-käyttöjärjestelmässä

| Asiakirjan skannaaminen WIA-ohjaimen avulla (vain Windows® XP) | 2-2 |
|----------------------------------------------------------------|-----|
| WIÁ-yhteensopiva                                               | 2-2 |
| Skannerin käyttö                                               | 2-2 |
| Asiakirjan skannaaminen PC:hen (MFC-7225N)                     | 2-3 |
| Asiakirjan skannaaminen PC:hen                                 |     |
| (ainoastaan DCP-7010L, DCP-7025, MFC-7420 ja MFC-7820N)        | 2-4 |

| Asiakirjan skannaus TWAIN-ohjainta käyttäen                                                                | 2-7 |
|----------------------------------------------------------------------------------------------------|-----|
| TWAIN-yhteensopiva                                                                                         | 2-7 |
| Skannerin käyttö                                                                                           | 2-7 |
| Asiakirjan skannaus tietokoneelle                                                                          | 2-8 |
| Asetukset skannerin ikkunassa2-                                                                            | -10 |
| Skannausnäppäimen käyttö                                                                                   |     |
| (USB- tai rinnakkaiskaapelin käyttäjille)2-                                                                | -13 |
| Skannaa sähköpostiin2-                                                                                     | -13 |
| Skannaa kuvaksi2-                                                                                          | -14 |
| Skannaa tekstintunnistusohjelmaan2-                                                                        | -14 |
| Skannaa tiedostoon2-                                                                                       | -14 |
| ScanSoft <sup>®</sup> PaperPort <sup>®</sup> 9.0SE -ohjelman ja OmniPage <sup>®</sup> -tekstintunnistuksen |     |
| käyttö2-                                                                                                   | -15 |
| Tiedostojen katselu2-                                                                                      | -16 |
| Tiedostojen järjestäminen kansioihin2-                                                                     | -16 |
| Linkit muihin sovelluksiin2-                                                                               | -17 |
| ScanSoft <sup>®</sup> OmniPage <sup>®</sup> -tekstintunnistusohjelma muuntaa kuvan                         |     |
| muokkauskelpoiseksi tekstiksi2-                                                                            | -17 |
| Tiedostojen tuominen muista sovelluksista2-                                                                | -17 |
| Muissa muodoissa olevien tiedostojen vieminen2-                                                            | -18 |
| PaperPort® 9.0SE- ja ScanSoft® OmniPage® -ohjelmien poistaminen2-                                          | -18 |

### **3** ControlCenter2.0-ohjelmiston käyttö (Windows<sup>®</sup>)

| ControlCenter2.0                                          | 3-1  |
|-----------------------------------------------------------|------|
| Automaattisen latauksen (AutoLoad) kytkeminen pois päältä |      |
| ControlCenter2.0:ssa                                      |      |
| SKANNAUS                                                  | 3-2  |
| MUKAUTETTU SKANNAUS                                       | 3-2  |
| KOPIO                                                     |      |
| PC-FAX (ei DCP-7010L ja DCP-7025)                         |      |
| LAITEASETUKSET (ei DCP-7010L ia DCP-7025)                 | 3-3  |
| SKANNAUS                                                  |      |
| Kuvaksi (esimerkki: Microsoft Paintiin)                   |      |
| Tekstintunnistusohjelmaan                                 | 3-5  |
| Śähköpostiin                                              | 3-5  |
| Liitetiedostot                                            |      |
| Tiedostoon                                                |      |
| MUKAUTETTU SKANNAUS                                       |      |
| Painikkeen toiminta-asetusten määrittäminen itse          |      |
| KOPIO                                                     | 3-11 |
| PC-FAX (ei DCP-7010L ia DCP-7025)                         |      |
| Lähetä                                                    |      |
| Vastaanota/Vastaanotettuien lukeminen                     |      |
| Osoitekiria                                               |      |
| Asetukset                                                 |      |
|                                                           |      |

|   | LAITEASETUKSET (ei DCP-7010L ja DCP-7025)3-14<br>Asetusohjelma3-14<br>Pikavalinta3-14                                                      |
|---|----------------------------------------------------------------------------------------------------|
| 4 | MFC Remote Setup -asetusohjelman käyttö (Windows <sup>®</sup> )<br>(ei DCP-7010L ja DCP-7025)                                              |
|   | MFC Remote Setup (MFC:n asetusohjelma)4-1                                                                                                  |
| 5 | Brother PC-FAX -ohjelman käyttö (Windows <sup>®</sup> )<br>(ei DCP-7010L ja DCP-7025)                                                      |
|   | PC-FAX-faksin lähetys5-1                                                                                                    |
|   | Käyttäjätietojen asettaminen5-1                                                                                                    |
|   | Lähetysasetukset5-2                                                                                                    |
|   | Käyttöliittymä5-3                                                                                                    |
|   | Osoitekirja                                                                                                    |
|   | Sahkoisen kansilehden laatiminen                                                                                                    |
|   | Kansilehden tietojen syottaminen                                                                                                    |
|   | Lyhytvalinta-asetukset                                                                                                    |
|   | Brotner-osoitekirja                                                                                                    |
|   | Nimen lisaaminen osoitekirjaan                                                                                                    |
|   | Rynman asellaminen sarjalanelysiä varien                                                                                                   |
|   | Jasenillelojen muokkaaminen                                                                                                    |
|   | Jasenen tai rynnian poistanninen                                                                                                    |
|   | Osoitekirjan tuominen 5-0                                                                                                    |
|   | $PC_{FAX}$ faksiviestin lähettäminen Faksitvuli-käyttöliittymästä 5-10                                                                     |
|   | PC-FAX-laksiviestin lähettäminen yksinkertaisen tyylin käyttöliittymästä 5-11                                                              |
|   | PC-FAX-vastaanoton asettaminen                                                                                                    |
|   | Vastaanottaminen PC-FAX-ohielmalla 5-12                                                                                                    |
|   | Tietokoneen asetukset 5-12                                                                                                    |
|   | Uusien PC-FAX-viestien näyttäminen                                                                                                    |
| 6 | Verkkoskannaus (Windows <sup>®</sup> ) (ainoastaan MFC-7225N, MFC-7820N tai<br>mallit, joihin on liitetty lisävarusteena saatava NC-2200w) |
|   | Verkkokäyttöoikeus 6-1                                                                                                    |

| 6-1 |
|-----|
| 6-1 |
| 6-3 |
| 6-3 |
| 6-4 |
| 6-5 |
| 6-6 |
|     |

### 7 Laitteen käyttö Macintosh®-tietokoneen kanssa

Н

| Hakemisto                                                                                                    | H-1      |
|----------------------------------------------------------------------------------------------------|----------|
| (ei DCP-7010L ja DCP-7025)                                                                                                   | 7-36     |
| LAITEASETUKSET (ELDUP-7010L Ja DUP-7025)                                                                                     |          |
|                                                                                                    |          |
| MUKAUTETTU SKANNAUS                                                                                                    |          |
| SKANNAUS                                                                                                    |          |
| LAITEASETUKSET (ei DCP-7010L- ja DCP-7025)                                                                                   |          |
|                                                                                                    | 7-25     |
| MUKAUTETTU SKANNAUS                                                                                                    | 7-25     |
| SKANNAUS                                                                                                    | 7-25     |
| ControlCenter2.0:ssa                                                                                                    | 7-24     |
| Automaattisen latauksen (AutoLoad) kytkeminen pois päältä                                                                    |          |
| ControlCenter2.0:n käyttö (Mac OS® X 10.2.4 tai uudempi)                                                                     | 7-24     |
| Tekninen tuki                                                                                                    | 7-22     |
| Presto! <sup>®</sup> PageManager <sup>®</sup> :n järjestelmävaatimukset                                                      | 7-21     |
| Huippuominaisuudet                                                                                                    | 7-21     |
| Presto! <sup>®</sup> PageManager <sup>®</sup> :n käyttö                                                                      | 7-21     |
| Verkkoskannauksen määrittäminen                                                                                              | 7-19     |
| Asetukset skannerin ikkunassa                                                                                                | 7-16     |
| Kuvan esiskannaus                                                                                                    | 7-15     |
| Kuvan skannaus Macintosh <sup>®</sup> -tietokoneeseen                                                                        | 7-14     |
| Skannerin käyttö                                                                                                    | 7-13     |
| Skannaus Macintosh <sup>®</sup> -tietokoneella                                                                               | 7-13     |
| Mac OS <sup>®</sup> 9.1 - 9.2:n käyttäjät                                                                                    | 7-12     |
| vCard-kortin vetäminen Mac OS® X Address Book -sovelluksesta                                                                 | 7-11     |
| `Mac OS <sup>®</sup> X -käyttäjät                                                                                            | 7-9      |
| (ei DCP-7010L ja DCP-7025)                                                                                                   | 7-9      |
| Faksin lähettäminen Macintosh <sup>®</sup> -sovelluksesta                                                                    | ······   |
| Mac OS <sup>®</sup> 9.1 - 9.2:n käyttäjät                                                                                    |          |
| Mac $OS^{\mathbb{R}}$ X -käyttäjät                                                                                           | 7-5      |
| (ainoastaan DCP-7025, MEC-7225N ia MEC-7820N)                                                                                | 7-5      |
| PS-tulostinohiaimen käyttö Annle <sup>®</sup> Macintosh <sup>®</sup> -tietokoneen kanssa                                     |          |
| $(M_{20} \cap S^{\mathbb{R}} \cap 1 = 0.2)$                                                                                  | a<br>7 1 |
| Elikuisaseluksel<br>Prother tuloetinohioimon käyttä Applo <sup>®</sup> Maaintooh <sup>®</sup> , tiotokonoon konoo            | /-3      |
| Sivun aselusten valliseminen                                                                                                 |          |
| $(\text{IVIAU} \cup O^- \Lambda)$                                                                                            | 1-2      |
| Brotner-tulostinonjaimen käyttö Appie <sup>®</sup> Macintosn <sup>®</sup> -tietokoneen känssa $(M_{22}, OS^{\mathbb{R}}, V)$ | a<br>7 0 |
| Asetukset (USB-liittymalla varustettu Apple <sup>®</sup> Macintosh <sup>®</sup> )                                            |          |
|                                                                                                    |          |

Laitteen käyttö tulostimena

### Brother-tulostinohjaimen käyttö

Tulostinohjain on ohjelma, joka kääntää tietokoneen käyttämän kielen tietyn tulostimen käyttämälle kielelle käyttäen tulostinkieltä tai sivunkuvauskieltä.

Tulostinohjaimet toimitetaan CD-ROM-levyllä. Asenna ohjaimet Pikaoppaan ohjeiden mukaan. Uusimman tulostinohjaimen voi myös ladata Brother Solutions Centerin osoitteesta:

#### http://solutions.brother.com

#### Windows<sup>®</sup> Tulostus

Laitteen mukana toimitetulla CD-ROM-levyllä on tulostinohjain käyttöjärjestelmille Microsoft<sup>®</sup> Windows<sup>®</sup> 98/98SE/Me/2000 Professional/XP ja Windows NT<sup>®</sup> Workstation 4.0. Voit asentaa ne asennusohjelman avulla helposti Windows<sup>®</sup> -käyttöjärjestelmääsi. Ohjain tukee Brotherin ainutlaatuista pakkaustapaa, joka nopeuttaa tulostusta Windows<sup>®</sup> -sovelluksissa ja mahdollistaa eri tulostusasetusten, kuten taloudellisen tulostuksen ja oman paperikoon käytön.

### Asiakirjan tulostaminen

Kun laite vastaanottaa tietoa tietokoneeltasi, se aloittaa tulostuksen lataamalla paperia paperilokerosta. Paperilokerossa voi käyttää useita erityyppisiä papereita ja kirjekuoria. (Katso Käyttöoppaasta tiedot paperilokerosta ja suositellusta paperista.)

1 Valitse tulostuskomento sovelluksestasi.

Jos tietokoneellesi on asennettu muita tulostusohjaimia, valitse **Brother MFC-XXXX** tai **DCP-XXXX** (**USB) Printer** (XXXX on käyttämäsi mallin nimi. Jos laitteesi on liitetty USB-kaapelilla on USB osana kirjoittimen nimeä) tulostusohjaimeksi ohjelmistosovelluksen Tulosta- tai Tulostusasetukset -valikosta. Aloita tulostus napsauttamalla **OK**.

#### 🖉 Huomautus

Macintosh<sup>®</sup>-käyttäjät: katso Brother-tulostinohjaimen käyttö Apple<sup>®</sup> Macintosh<sup>®</sup> -tietokoneen kanssa (Mac OS<sup>®</sup> X) sivulla 7-2 tai Brother-tulostinohjaimen käyttö Apple<sup>®</sup> Macintosh<sup>®</sup> -tietokoneen kanssa (Mac OS<sup>®</sup> 9.1 - 9.2) sivulla 7-4.

2 Tietokone lähettää tietoa laitteeseen.

Nestekidenäytössä näkyy: PC-vastaanotto.

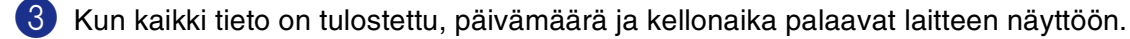

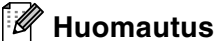

Voit valita paperin koon ja suunnan sovellusohjelmastasi.

Jos sovellusohjelma ei tue käyttämääsi paperikokoa, valitse seuraava suurempi paperikoko.

Säädä sitten tulostusaluetta muuttamalla oikean- ja vasemmanpuoleisia marginaaleja sovellusohjelmassa.

#### Tulostus käsinsyöttöaukosta

#### 🖉 Huomautus

- Laitteen käsinsyöttötila kytkeytyy automaattisesti päälle, kun käsinsyöttöaukkoon laitetaan paperia.
- Kuvissa näkyvä kone on MFC-7420 tai MFC-7820N, mutta kuvaukset koskevat kaikkia laitteita.

1 Määrittele **Paperin koko** (Paper Size), **Tulostusmateriaali** (Media Type), **Paperin lähde** (Paper Source) ja muut asetukset tulostusohjaimesta.

Valitse Paperin lähteeksi käsinsyöttö (Manual).

2 Säädä paperiohjaimet paperin koon mukaan.

3 Laita paperi kumpaakin kättä käyttäen käsinsyöttöaukkoon, kunnes paperin etureuna koskettaa paperinsyöttötelaa. Pidä paperia paikoillaan, kunnes tulostin syöttää sitä automaattisesti hieman eteenpäin. Nyt voit irrottaa otteesi siitä.

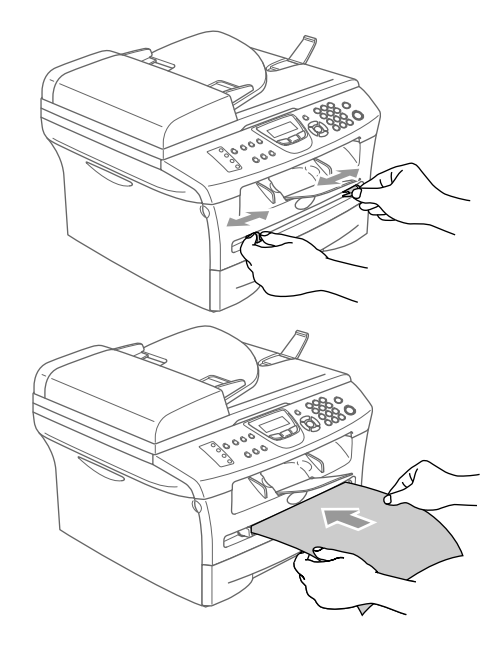

Lähetä tulostustiedot laitteeseen.

#### 🖉 Huomautus

- Syötä paperi käsinsyöttöaukkoon tulostuspuoli ylöspäin.
- Varmista, että paperi on suorassa ja oikeassa asennossa käsinsyöttöaukossa. Jos näin ei ole, paperia ei ehkä syötetä oikein, jolloin seurauksena on vino tulostusjälki tai paperitukos.
- Ålä laita käsinsyöttöaukkoon enempää kuin yksi paperiarkki kerralla, koska seurauksena voisi olla paperitukos.
- 5 Kun tulostettu sivu tulee ulos laitteesta, laita lokeroon seuraava arkki vaiheessa 3 kuvatulla tavalla. Toimi samoin jokaisen tulostettavan sivun kohdalla.

#### Manuaalinen kaksipuolinen tulostus

Laite tulostaa ensin asiakirjan kaikki parilliset sivut paperin yhdelle puolelle.

Tämän jälkeen Windows<sup>®</sup> -ohjain neuvoo (ponnahdusviestissä) asettamaan paperin lokeroon toisin päin. Ennen arkkien laittamista takaisin lokeroon suorista ne hyvin. Muuten seurauksena voi olla paperitukos. Hyvin ohuen tai paksun paperin käyttöä ei suositella.

### Tulostaminen ja faksin lähettäminen yhtä aikaa

Laitteesi voi tulostaa tietokoneelta, kun se lähettää tai vastaanottaa fakseja muistiin tai kun se skannaa dokumenttia tietokoneelle. Tulostaminen ei keskeytä faksin lähetystä.

Mutta kun laite kopioi tai vastaanottaa faksia paperille, tulostus tietokoneesta keskeytyy ja jatkuu, kun kopiointi tai faksin vastaanotto on päättynyt.

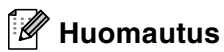

Faksitoiminto ei ole käytettävissä DCP-7010L ja DCP-7025 -laitteilla.

### Tulostimen toimintonäppäin

#### Job Cancel (Peruuta tehtävä)

Jos näyttöön tulee viesti Dataa jäljellä, voit tulostaa tulostimen muistissa jäljellä olevat tiedot painamalla Job Cancel.

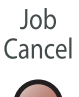

1

#### Suosituimpien emulointien tuki (ainoastaan DCP-7025, MFC-7225N ja MFC-7820N)

DCP-7025, MFC-7225N ja MFC-7820N tukevat HP LaserJet (PCL level 6) - ja BR-Script 3 (PostScript<sup>®</sup> 3<sup>™</sup>) -tulostinemulointitiloja. DOS-sovellusohjelmistoa käytettäessä voidaan käyttää HP LaserJet- (PCL-taso 6) ja BR-Script 3 (PostScript<sup>®</sup> 3<sup>™</sup>) -emulointitilaa tulostintoimintoihin.

#### Emulointivalinnan asettaminen

Laite vastaanottaa tulostuskomentoja tulostuksenohjauskielellä, mitä kutsutaan emuloinniksi. Eri käyttöjärjestelmät ja sovellukset lähettävät tulostuskomennot eri ohjauskielillä. Laite voi vastaanottaa tulostuskomentoja eri emuloinneilla. Laitteessa on automaattinen emuloinnin valinta. Kun laite ottaa vastaan tietoja tietokoneesta, se valitsee automaattisesti emulointitilan. Toiminnon tehdasasetus on AUTO.

Oletusemulointitilaa voidaan muuttaa manuaalisesti ohjauspaneelista.

```
(DCP-7025)
Paina Menu.
Valitse 3. Tulostin painamalla ▲ tai ▼.
Paina Set.
Valitse 1. Emulointi painamalla ▲ tai ▼.
Paina Set.
Valitse Auto, HP LaserJet tai BR-Script 3 painamalla ▲ tai ▼.
Paina Set.
Paina Stop/Exit.
(MFC-7225N ja MFC-7820N)
Paina Menu/Set, 4, 1.
Valitse Auto, HP LaserJet tai BR-Script 3 valitsemalla ▲ tai ▼.
Paina Menu/Set.
Paina Stop/Exit.
Paina Stop/Exit.
Paina Stop/Exit.
Paina Menu/Set.
Paina Stop/Exit.
```

Suosittelemme asettamaan emulointiasetuksen ohjelmistosovelluksen tai verkkopalvelimen avulla. Jollei asetus toimi kunnolla, valitse vaadittu emulointitila manuaalisesti laitteen ohjauspaneelin painikkeilla.

#### Sisäisten fonttien luettelon tulostus

Voit tulostaa luettelon laitteen sisäisistä (tai pysyvistä) fonteista nähdäksesi, miltä fontit näyttävät.

| (DCP-7025)                                                        |
|-------------------------------------------------------------------|
| 1 Paina Menu.                                                     |
| 2 Valitse 3. Tulostin painamalla ▲ tai ▼.<br>Paina Set.           |
| 3 Valitse 2. Tulostusaset. painamalla ▲ tai ▼.<br>Paina Set.      |
| 4 Valitse 1.Sis.fontti painamalla ▲ tai ▼.<br>Paina Set.          |
| 5 Paina Start. Laite tulostaa luettelon.                          |
| 6 Paina Stop/Exit.                                                |
| (MFC-7225N ja MFC-7820N)                                          |
| <b>1</b> Paina <b>Menu/Set</b> , <b>4</b> , <b>2</b> , <b>1</b> . |
| 2 Paina Start. Laite tulostaa luettelon.                          |

3 Paina Stop/Exit.

Laitteen käyttö tulostimena

3 Paina Stop/Exit.

#### **Tulostusasetusten luettelon tulostus**

Voit tulostaa luettelon vallitsevista tulostusasetuksista.

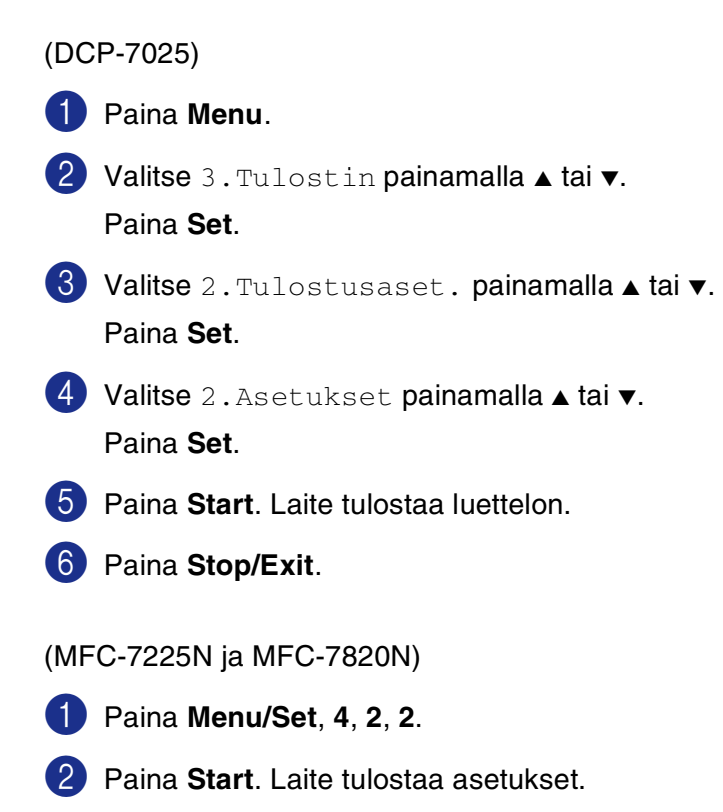

Laitteen käyttö tulostimena

#### Oletusasetusten palauttaminen

Voit palauttaa laitteen alkuperäiset asetukset. Väliaikaisasetusten fontit ja makrot poistetaan muistista.

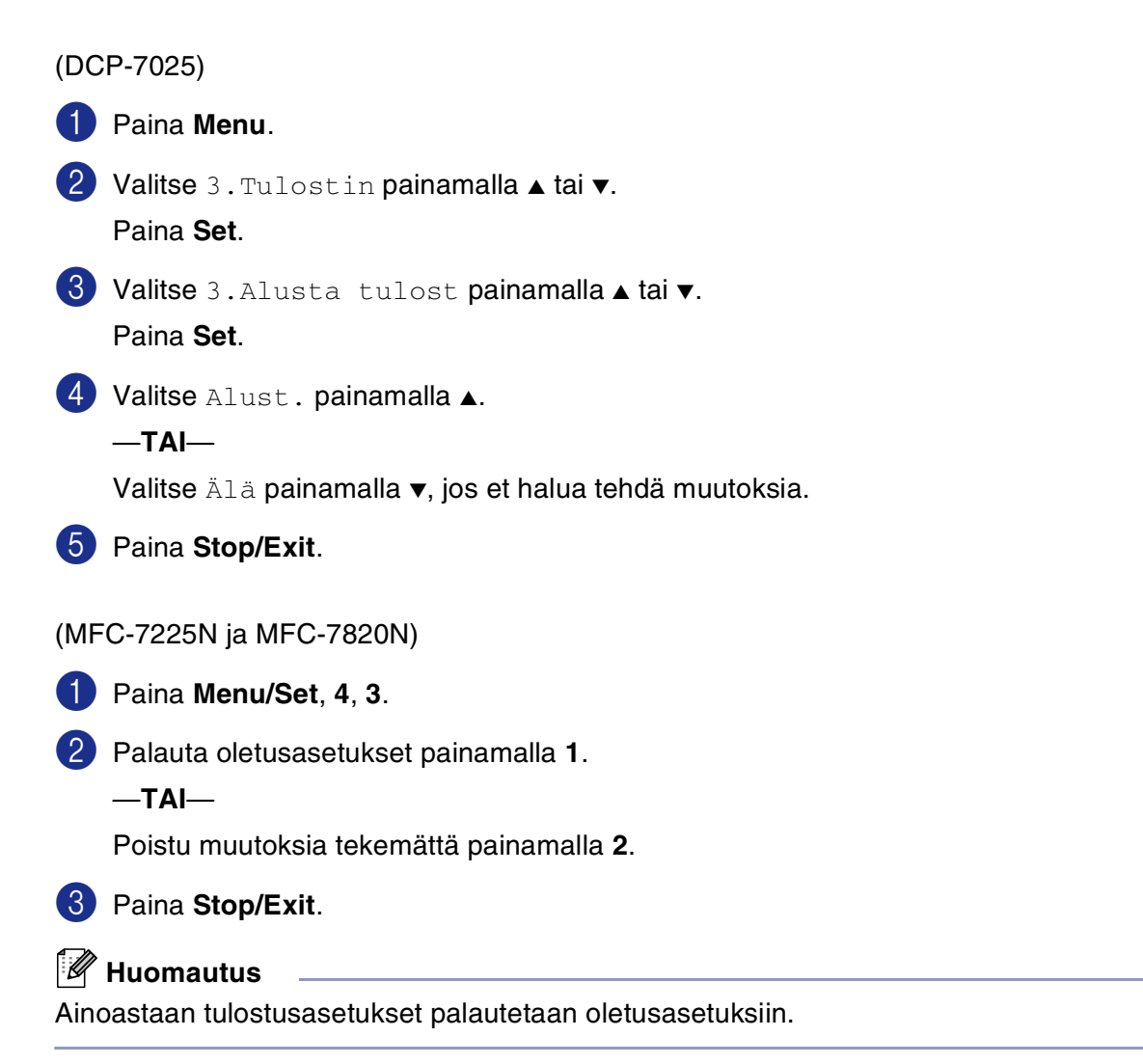

### Tulostinohjaimen asetukset (Windows®)

#### 🖉 Huomautus

Macintosh<sup>®</sup>-käyttäjät: katso Brother-tulostinohjaimen käyttö Apple<sup>®</sup> Macintosh<sup>®</sup> -tietokoneen kanssa (Mac OS<sup>®</sup> X) sivulla 7-2 tai Brother-tulostinohjaimen käyttö Apple<sup>®</sup> Macintosh<sup>®</sup> -tietokoneen kanssa (Mac OS<sup>®</sup> 9.1 - 9.2) sivulla 7-4.

Tietokoneelta tulostettaessa seuraavat tulostinasetukset voi muuttaa:

- Paperin koko
- Monta sivua
- Suunta
- Kopiot
- Tulostusmateriaali
- Paperilähde
- Erottelutarkkuus
- Värinsäästötila
- Manuaalinen kaksipuolinen tulostus<sup>\*1</sup>
- Vesileima<sup>\*1</sup>
- Skaalaus<sup>\*1</sup>
- Päivämäärän ja kellonajan tulostus<sup>\*1</sup>
- Tulostimen pika-asetukset<sup>\*1</sup>
- Tilan valvonta<sup>\*1</sup>

<sup>\*1</sup> Nämä asetukset eivät ole käytettävissä käytettäessä BR-Script-ohjainta.

### Tulostinohjaimen asetusten tekeminen (Windows<sup>®</sup>)

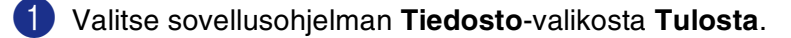

Valitse Brother MFC-XXXX (USB) Printer tai Brother DCP-XXXX (USB) Printer (XXXX on käyttämäsi mallin nimi ja jos käytät USB-liitintää, USB on osana tulostinohjaimen nimeä) ja napsauta Ominaisuudet tai Määritykset. Tulostuksen valintaikkuna tulee näyttöön.

#### 🖉 Huomautus

- Tulostinohjaimen käyttäminen riippuu käyttöjärjestelmästä ja sovellusohjelmista.
- Tässä luvussa esitetyt näytön kuvat on otettu Windows<sup>®</sup> XP -käyttöjärjestelmästä. Oman tietokoneesi näytöt saattavat poiketa näistä tietokoneen Windows<sup>®</sup> -käyttöjärjestelmäversion mukaan.

### PCL-tulostinohjaimen käyttö (Windows®)

#### Perus (Basic-) välilehti

| Srother MFC-XXXXX Printer | Printing Preferences                  | ? 🛛               |
|---------------------------|---------------------------------------|-------------------|
| Basic Advanced Support    |                                       | <u> </u>          |
| A4<br>210 x 297 mm        | Papér Size                            |                   |
| 210 x 207 mm              | , Multiple Page Normal                | ·····             |
|                           | Border Line                           |                   |
|                           | Grientation · Portrait                |                   |
|                           | C Landscape                           |                   |
|                           | 🖸 🖸 🖾 🖸 Co                            |                   |
|                           | Media Type Plain Paper                | ·                 |
|                           | Paper Source                          |                   |
|                           | Eirst Page Auto Select                | 3                 |
|                           | Other Pages Same as First page        | e 💌 🚬 🖌           |
|                           | · · · · · · · · · · · · · · · · · · · |                   |
|                           | Default                               | - 7 <u>Ab</u> out |
|                           | OK Cancel Apply                       |                   |

Valitse asetukset Paper Size (Paperikoko), Multiple Page (Monta sivua), Border Line (Reunaviiva (jos käytössä)) ja Orientation (Suunta).

- **2** Valitse asetukset kopiomäärä (**Copies** (Kopiot)) ja **Media Type** (Tulostusmateriaali).
- 3 Valitse asetus **Paper Source** (Paperilähde) (**First Page** (Ensimmäinen sivu) ja **Other Pages** (Muut sivut)).

4 Ota valitsemasi asetukset käyttöön napsauttamalla **OK**.

Jos haluat palauttaa oletusasetukset, napsauta ensin **Default** (Oletusasetukset) -painiketta ja sitten **OK**-painiketta.

#### Paperikoko

Valitse Paper Size- pudotusvalikosta käyttämäsi paperikoko.

#### Monta sivua

Multiple Page -asetuksella voit pienentää sivua niin, että samalle arkille tulostuu monta sivua, tai suurentaa kokoa ja tulostaa sivun monelle arkille.

| 1 | 2 | A4<br>210 x 297 mm |
|---|---|--------------------|
| 3 | 4 |                    |

Esim. 4 in 1

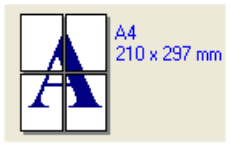

Esim. 1 in  $2 \times 2$  sivua

#### Reunaviiva

Border Line-asetuksella voit reunustaa jokaisen sivun viivalla (solid border), katkoviivalla (dashed border) tai jättää viivan pois (none), kun tulostat useita sivuja yhdelle arkille Multiple Page -asetuksella.

#### Suunta

Orientation-asetuksella valitaan asiakirjan tulostussuunta (Portrait (Pysty) tai Landscape (Vaaka)).

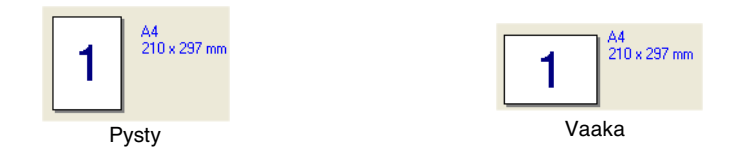

#### Kopiot

Copies-asetuksella valitaan tulostettavien kopioiden määrä.

#### Tulostus järjestyksessä

Kun **Collate** -ruutu on valittu, laite tulostaa asiakirjan kaikki sivut järjestyksessä ja tulostaa sitten koko asiakirjan uudelleen valitun kopiomäärän mukaan. Jos **Collate** -ruutua ei valita, kaikki kopiot asiakirjan yhdestä sivusta tulostetaan ennen seuraavan sivun tulostamista.

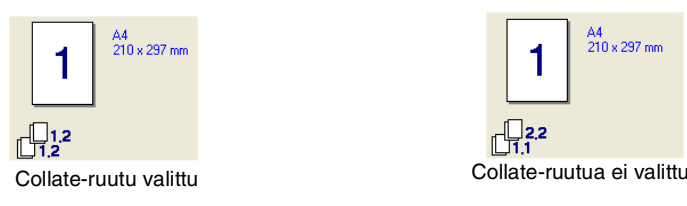

#### Tulostusmateriaali

Laitteessa voidaan käyttää seuraavia tulostusmateriaaleja. Varmista paras mahdollinen tulostuslaatu valitsemalla se materiaali, jota haluat käyttää **Media Type**-alasvetovalikosta.

| Plain Paper          | Thin Paper    | Thick Paper        | Thicker Paper     | Bond Paper         |
|----------------------|---------------|--------------------|-------------------|--------------------|
| (Tavallinen paperi)  | (Ohut paperi) | (Paksu paperi)     | (Paksumpi paperi) | (Hienopaperi)      |
| Transparencies       | Envelopes     | Env. Thick         | Env. Thin         | Recycled Paper     |
| (Piirtoheitinkalvot) | (Kirjekuoret) | (Paksu kirjekuori) | (Ohut Kirjekuori) | (Kierrätys paperi) |

#### 🖉 Huomautus

- Kun käytät tavallista paperia (70-95 g/m<sup>2</sup>), valitse Plain Paper. Jos käytät painavaapaperia tai karkeaa paperia, valitse Thick Paper tai Thicker Paper. Jos käytät hienopaperia, valitse Bond Paper. Jos käytät piirtoheitinkalvoja, valitse Transparencies. Jos käytät hienopaperia, valitse Bond Paper. Jos käytät piirtoheitinkalvoja, valitse Transparencies.
- Jos käytät kirjekuoria, valitse Envelopes (Kirjekuoret). Jos väriaine ei tartu kirjekuoreen kunnolla, kun paperityyppinä on Envelopes (Kirjekuoret), valitse paksu kirjekuori eli Env. Thick (Paksu kirjekuori). Jos kirjekuori rypistyy, kun paperityyppinä on Envelopes (Kirjekuoret), valitse Env. Thin (Ohut kirjekuori).

#### Paperilähde

Voit valita **Auto Select** (Automaattinen valinta), **Tray 1** (Lokero 1) tai **Manual** (Manuaalinen) ja määritellä erilliset lokerot ensimmäisen sivun tulostamista ja sitä seuraavien sivujen tulostamista varten.

#### Lisäasetus (Advance-) välilehti

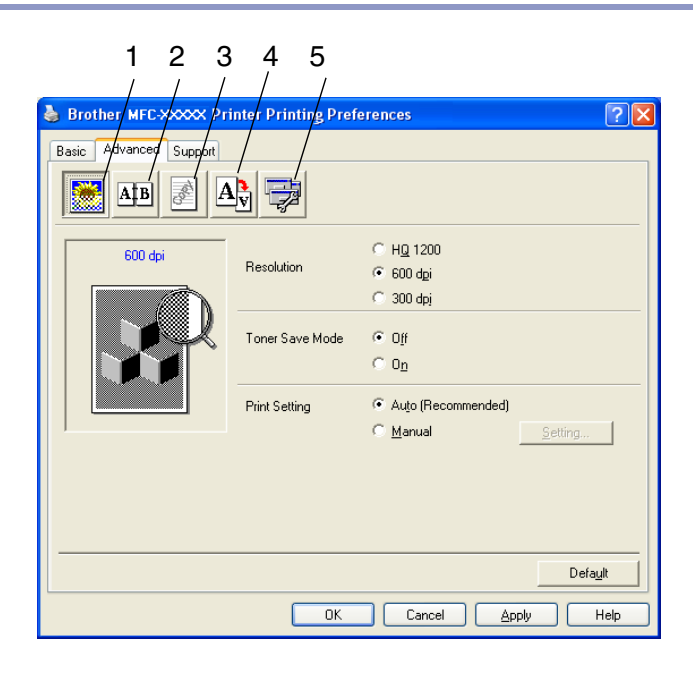

Muuta välilehden asetuksia valitsemalla jokin seuraavista kuvakkeista:

- 1 Tulostuslaatu (Print Quality)
- 2 Kaksipuolinen (Duplex)
- 3 Vesileima (Watermark)
- 4 Sivun asetukset (Page Settings)
- 5 Laiteasetukset (Device Options)

### Huomautus

Palaa oletusasetuksiin napsauttamalla Default (Oletusasetukset) -painiketta.

#### Tulostuslaatu

#### Erottelutarkkuus

Voit säätää erottelutarkkuuden Resolution-valikosta seuraavasti:

- HQ 1200
- 600 dpi
- 300 dpi

#### Väriaineen säästötila

Voit säästää kustannuksia valitsemalla väriaineen säästötila **Toner Save Mode**, joka alentaa tulostustiheyttä.

#### Tulostusasetus

Voit muuttaa tulostusasetukset manuaalisesti.

#### Auto

Kun asetukseksi valitaan **Auto (Recommended)**, tulostin tulostaa tulostustyön automaattisesti sopivimmilla tulostusasetuksilla.

#### Manuaalinen

Voit muuttaa asetuksia manuaalisesti valitsemalla **Manual** ja napsauttamalla **Setting...** (Asetukset) -painiketta.

Windows<sup>®</sup> 98/98SE/Me:n käyttäjät voivat säätää: Kirkkauden (Brightness), Kontrastin (Contrast) ja muut asetukset. Windows NT<sup>®</sup> 4.0, Windows<sup>®</sup> 2000/XP:n käyttäjät voivat säätää: Käytä tulostimen puolisävyä (Use Printer Halftone), Käytä järjestelmän puolisävyä (Use System Halftone), Parannaharmaatulostusta (Improve gray printing).

#### **Kaksipuolinen**

PCL-tulostinohjain tukee manuaalista kaksipuolista tulostusta.

#### Manuaalinen kaksipuolinen tulostus

Valitse Manual Duplex (Manuaalinen kaksipuolinen tulostus). Tässä tilassa laite tulostaa ensin kaikki parilliset sivut. Tämän jälkeen tulostinohjain pysähtyy ja näkyviin tulevat ohjeet paperin asettamiseksi uudelleen lokeroon. Kun napsautat OK, parittomat sivut tulostetaan.

#### Kaksipuolisen tulostuksen tyyppi (Duplex Type)

Jokaista paperin suuntaa kohti on käytettävissä kuusi kaksipuolisen tulostuksen suuntaa.

| Käännä vasemmalle reunalle (Flip on Left Edge)                         |
|------------------------------------------------------------------------|
| Käännä oikealle reunalle (Flip on Right Edge)                          |
| Käännä yläreunalle (Flip on Top Edge)                                  |
| Käännä alareunalle (Flip on Bottom Edge)                               |
| Käännä yläreunalle, (ei käänteinen) (Flip on Top Edge (No Reverse))    |
| Käännä alareunalle, (ei käänteinen) (Flip on Bottom Edge (No Reverse)) |

#### Sidonta offset (Binding Offset)

Valitsemalla vaihtoehdon Binding Offset voit määrittää sidontapuolen offset-arvon tuumissa tai millimetreissä (0 - 8 tuumaa) [0 - 203,2 mm].

. 🖘

\_

| Brother MEC-200000 Printer Printing Preferences                    |
|--------------------------------------------------------------------|
| ✓       Magual Duplex         Duplex Type <ul> <li></li></ul>      |
| F Briding Offset<br>Offset [ 0.0 < 0.0 ]<br>€ gm € jnch<br>Default |
| OK Cancel Apply Help                                               |

#### Vesileima

Voit liittää asiakirjaasi logon tai tekstiä vesileimana (Watermark). Käytä bittikartta- tai tekstitiedostoa lähdetiedostona tai valitse jokin valmiista vesileimoista.

Valitse **Use Watermark** (Käytä vesileimaa) ja valitse sitten haluamasi vesileima.

#### Läpinäkyvä

Valitse **Transparent**, jos haluat vesileiman tulostuvan asiakirjan taustaksi. Jos tätä vaihtoehtoa ei valita, vesileima tulostuu asiakirjan päälle.

#### Ääriviiva (Windows<sup>®</sup> 2000/XP/Windows NT<sup>®</sup> 4.0)

Valitse **In Outline Text**, jos haluat tulostaa vain vesileiman ääriviivan.

#### Tulosta vesileima

Print Watermark -asetuksessa on seuraavat tulostusvaihtoehdot:

- Kaikille sivuille (On all pages)
- Vain ensimmäiselle sivulle (On first page only)
- Alkaen toiselta sivulta (From second page)
- Mukautettu (Custom)

#### Vesileiman asetukset

Voit muuttaa vesileiman kokoa ja paikkaa valitsemalla vesileiman ja napsauttamalla **Edit** (Muokkaa) -painiketta. Jos haluat lisätä uuden vesileiman, napsauta ensin **New** (Uusi) -painiketta ja valitse sitten **Watermark Style** (Vesileiman tyyli) -kohdasta **Text** (Teksti) tai **Bitmap** (Bittikartta).

#### Otsikko

Voit **Title**-valikosta valita vakio-otsikon **CONFIDENTIAL** (Luottamuksellinen), **COPY** (Kopio) tai **DRAFT** (Luonnos) tai kirjoittaa kenttään haluamasi otsikon.

#### Vesileiman teksti

Syötä vesileiman teksti Watermark Text osion **Text**-kenttään ja määrittele sitten **Font** (Fontti), **Size** (Koko), **Darkness** (Tummuus) ja **Style** (Tyyli).

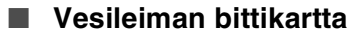

Syötä bittikarttakuvan tiedoston nimi ja sijainti **Watermark Bitmap-osion File** (Tiedosto) -kenttään tai selaa **Browse** (Selaa) -komennolla tiedoston sijaintia. Voit myös määrittää kuvan skaalauskoon.

#### Sijainti

Käytä Position-asetusta, jos haluat määrittää vesileiman paikan sivulla.

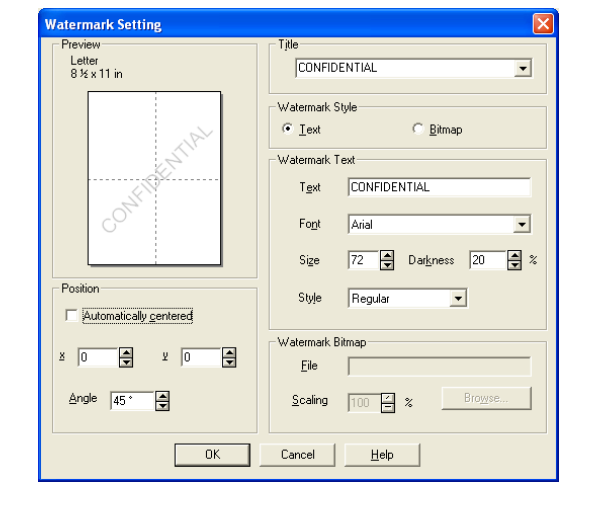

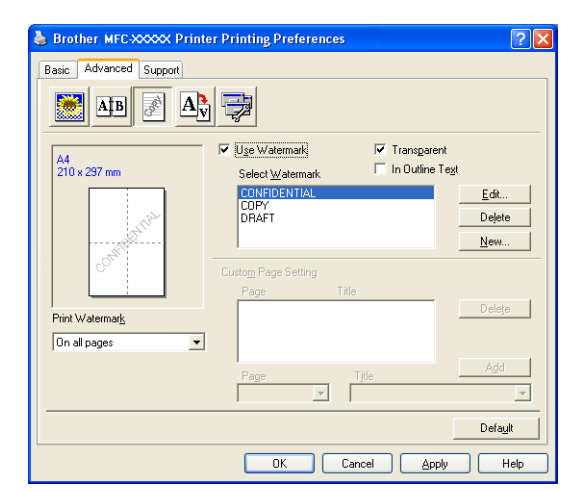

#### Sivun asetukset

#### Skaalaus

Voit **Page Setting** -välilehdellä muuttaa asiakirjan tulostuskokoa **Scaling** -asetuksella.

- Ota asetus pois käytöstä Off (Pois), jos haluat tulostaa asiakirjan samanlaisena kuin tietokoneen näytöllä.
- Valitse Fit to Paper Size (Sovita paperin kokoon), jos asiakirja on epätavallisen muotoinen tai jos käytössä on vain tavallisen kokoista paperia.
- Valitse Free (Vapaa), jos haluat muuttaa kokoa.

Voit käyttää myös toimintoja **Mirror Print** (Peilikuva) tai **Reverse Print** (Käänteinen tulostus) sivun asetusta varten.

| 🎍 Brother MFC-XXXXX Pr | inter Printing Preferences                                                                                                    | ? 🗙  |
|------------------------|----------------------------------------------------------------------------------------------------|------|
| Basic Advanced Support |                                                                                                    |      |
| A4<br>210 × 297 mm     | Scaling C Off<br>C Fit to Paper Size<br>C Fige<br>Qutput Paper Size<br>Fige (25 - 400 %) 100 C<br>Mirror Print<br>Reverse Print | ult  |
|                        | OK Cancel Apply                                                                                                    | Help |

#### Laiteasetukset

Advanced-välilehdestä voit asettaa seuraavat Printer Function (Tulostimen toiminto) -tilat:

- Tulostimen pika-asetukset (Quick Print Setup)
- Tilan valvonta (Status Monitor)
- Makro (Macro) (ainoastaan DCP-7025, MFC-7225N ja MFC-7820N)
- Järjestelmävalvoja (Administrator) (vain Windows<sup>®</sup> 98/98SE/Me:n käyttäjät)
- Syötä komento/tiedosto (Insert Command/File) (Vain Windows<sup>®</sup> 98/98SE/Me:n käyttäjät) (ainoastaan DCP-7025, MFC-7225N ja MFC-7820N)
- Sivun suojaus (Page Protection)
- Päivämäärän ja kellonajan tulostus (Print Date & Time)
- Tiheyden säätö (Density adjustment)

Huomautus

Printer Function (Tulostimen toiminto) -luettelo voi vaihdella laitteen mukaan.

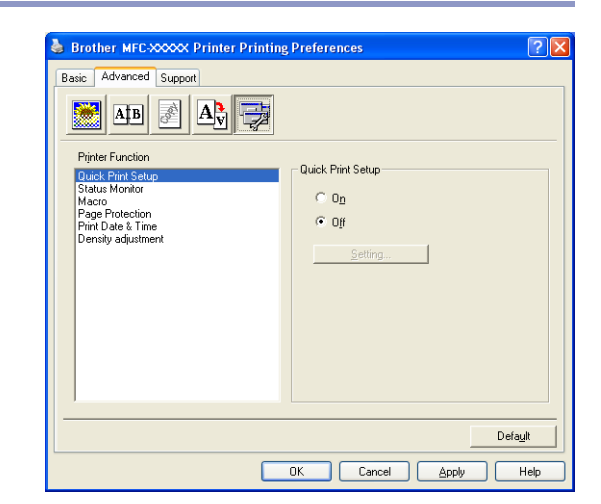

#### Tulostimen pika-asetukset

Quick Print Setup -asetuksella voit valita tulostinohjaimen oikeat asetukset nopeasti. Napsauttamalla hiirellä tehtäväpalkin Maketta nähdääksesi vallitsevat asetukset. Toiminto voidaan kytkeä päälle On tai pois päältä Off Laiteasetus-ikkunassa.

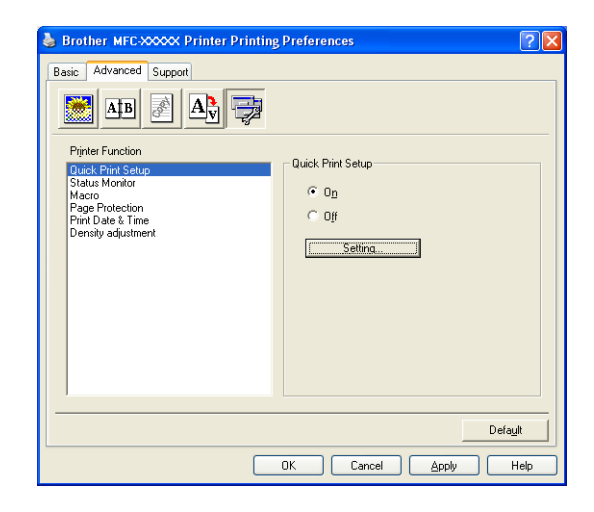

#### Tilan valvonta

Status Monitor- seurantaohjelma tarkkailee laitteen tilaa (laitteessa mahdollisesti ilmeneviä virheitä) tulostuksen aikana. Ohjelma on oletusarvoisesti pois päältä. Jos haluat ottaa Status Monitor -seurantaohjelman käyttöön, siirry Advanced -välilehdelle, valitse Device options (Laiteasetukset) ja sitten Tilan valvonta (Seurantaohjelma).

#### Makro (Macro) (ainoastaan DCP-7025, MFC-7225N ja MFC-7820N)

Voit tallentaa asiakirjan sivun makroksi tulostimen muistiin. Voit suorittaa myös tallennetun makron – voit toisin sanoen käyttää tallennettua makroa peittokuvana missä tahansa asiakirjassa. Näin säästät aikaa ja nopeutat usein käytettyjen tietojen, kuten lomakkeiden, yhtiön logojen, kirjeiden tunnistetietojen tai laskujen tulostusta. Saat lisätietoja tulostinohjaimen ohjeesta (**Help**).

#### Järjestelmävalvoja (vain Windows<sup>®</sup> 98/98SE/Me:n käyttäjät)

Kopiointi-, skaalaus- ja vesileimatoiminnot voidaan lukita ja suojata tunnussanalla valitsemalla **Administrator**.

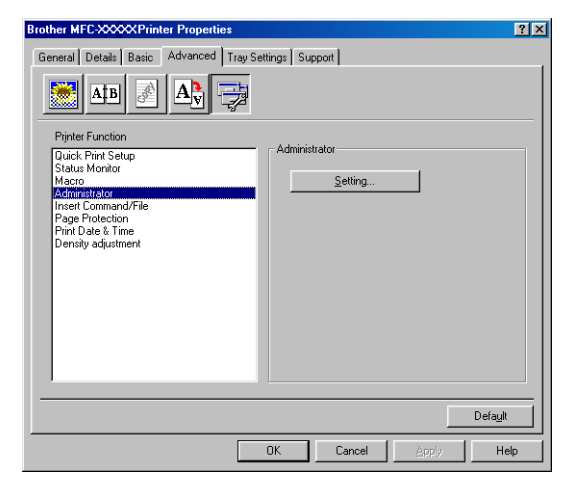

#### 🖉 Huomautus

Paina tunnussana mieleesi tai säilytä sitä turvallisessa paikassa tulevaa käyttöä varten. Jos unohdat tunnussanan, näitä toimintoja ei voida käyttää.

## Syötä komento/tiedosto (Vain Windows<sup>®</sup> 98/98SE/Me:n käyttäjät) (ainoastaan DCP-7025, MFC-7225N ja MFC-7820N)

Insert Command/File - valinnalla voit syöttää tietoja tulostustyöhön.

Toiminnolla voi tehdä seuraavaa:

- Lisätä tulostustiedoston tai tiff-muotoisen tiedoston tulostustyöhön.
- Lisätä tekstimuuttujan tulostustyöhön.

Voit syöttää tulostustyöhön myös tulostimen muistiin tallennetun makron.

#### Sivun suojaus

Page Protection on asetus, joka varaa lisämuistia koko sivun kuvien luomista varten.

Valinnat ovat AUTO, OFF (Pois) ja Printer Default (Tulostimen oletus).

Sivunsuojaustoiminnon avulla laite luo tulostettavasta koko sivusta kuvan muistiin, ennen kuin se siirtää paperin koneen läpi. Jos kuva on hyvin monimutkainen ja laite käsittelee sitä pitkään ennen tulostamista, käytä tätä toimintoa.

#### Päivämäärän ja kellonajan tulostus

Kun **Print Date & Time** -toiminto on käytössä, laite tulostaa automaattisesti päiväyksen ja kellonajan asiakirjaan tietokoneen järjestelmäkellosta.

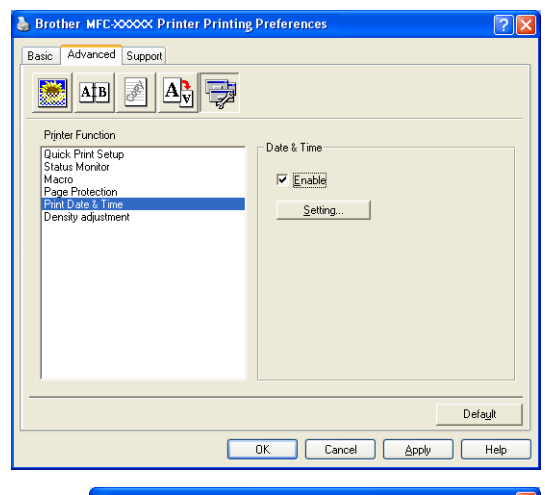

Napsauttamalla **Setting** (Asetukset) -painiketta voit muuttaa seuraavia asetuksia: **Date** (Päivämäärä), **Time** (Aika) sekä **Position** (Sijainti) ja **Font** (Fontti). Kun haluat **Date** (Päivämäärän) ja **Time** (Kellonajan) taustalle, valitse **Opaque** (Läpikuultava). Kun **Opaque** (Läpikuultava) on valittu, voit asettaa **Date** (Päivämäärä) ja **Time** (Kellonaika) -kenttien taustan tummuuden muuttamalla kohdan **Darkness** (Tummuus) prosenttilukua.

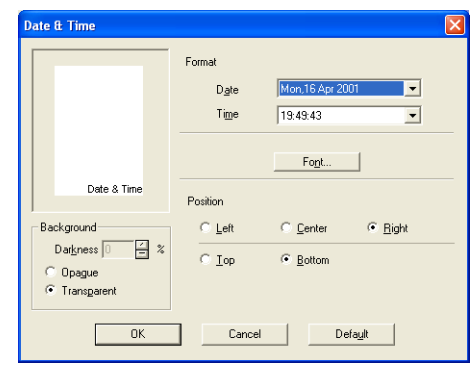

#### 🖉 Huomautus

Päivämäärä (**Date**) ja kellonaika (**Time**) näkyvät tulostettavassa muodossa valintaruudussa. Asiakirjaan tulostettava todellinen päivämäärä ja kellonaika otetaan automaattisesti tietokoneen järjestelmästä.

#### Tiheyden säätö

Density adjustment lisää tai vähentää tulostustiheyttä.

### Tuki (Support-) välilehti

Support -välilehdeltä saat tietoa ohjainversiosta ja asetuksista. Siinä näkyvät myös linkit Brother Solutions Center -keskuksen ja Driver Update -ohjainpäivityksen web-sivuille.

Napsauttamalla **Support** -välilehteä näyttöön tulee seuraava ikkuna:

#### **Brother Solutions Center**

**Brother Solutions Center** on web-sivusto, jossa on tietoa hankkimastasi Brother-tuotteesta sekä usein kysyttyjä kysymyksiä, käyttöohjeita, ohjainpäivityksiä ja käyttövinkkejä.

#### Web Update (Internet -päivitys)

Web Update tarkistaa, onko Brotherin Internet-sivuilla päivitettyjä ohjaimia sekä lataa ja päivittää tietokoneesi ohjaimen automaattisesti.

#### Print Setting (Tulostusasetus)

Voit tulostaa luettelon vallitsevista tulostusasetuksista.

#### Print Fonts (ainoastaan DCP-7025, MFC-7225N ja MFC-7820N)

Voit tulostaa luettelon sisäisistä fonteista.

#### Tarkista asetus

Check Setting näyttää luettelon käytössä olevista ohjainasetuksista.

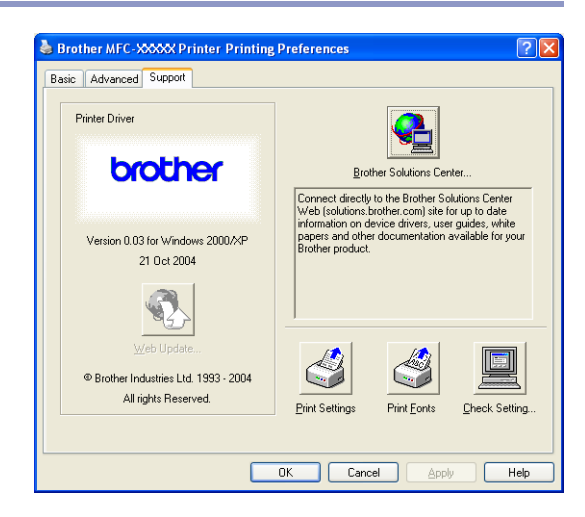

1

### Toiminnot Brotherin PS (PostScript<sup>®</sup>) -tulostinohjainta käytettäessä (ainoastaan DCP-7025, MFC-7225N ja MFC-7820N) (Windows<sup>®</sup>)

BR-Script 3 -ohjain (PostScript<sup>®</sup> 3<sup>™</sup> -kielen emulointi) tukee käyttöjärjestelmiä Windows<sup>®</sup> 98/98SE/Me/2000 Professional/XP ja Windows NT<sup>®</sup> 4.0.

#### PS-ohjaimen asennus

Jos olet jo asentanut tulostinohjaimen Pikaoppaan ohjeiden avulla, aseta CD-ROM-levy tietokoneesi CD-ROM-asemaan ja napsauta **Asenna MFL-Pro Suite** ja seuraa näytön ohjeita. Kun näyttöön tulee **Select Components** (Valitse osat), valitse ruutu **PS Printer Driver** (PS-tulostinohjain) ja seuraa näytön ohjeita edelleen.

Jos et ole vielä asentanut ohjainta etkä ohjelmistoa, aseta CD-ROM-levy tietokoneesi CD-ROM-asemaan ja napsauta **Asenna MFL-Pro Suite** ja seuraa näytön ohjeita. Kun näyttöön tulee **Setup Type** (Asetustapa) -ruutu, valitse **Custom** (Mukautettu) ja valitse **PS Printer Driver** (PS-tulostinohjain) -ruutu. Seuraa edelleen näytön ohjeita.

#### 🖉 Huomautus

- Tässä luvussa esitetyt näytön kuvat on otettu Windows<sup>®</sup> XP -käyttöjärjestelmästä. Oman tietokoneesi näytöt saattavat poiketa näistä riippuen käyttöjärjestelmäversiosta.
- Voit ladata uusimman ohjaimen Brother Solutions Centeristä osoitteesta http://solutions.brother.com

#### Portit -välilehti

Valitse portti, johon tulostin on kytketty, tai käytettävän verkkotulostimen polku.

| Brother MFC- x                                   | oxxx BR-Scrip                                              | pt3 Omina                               | isuudet                                                | ?             |
|--------------------------------------------------|------------------------------------------------------------|-----------------------------------------|--------------------------------------------------------|---------------|
| Yleiset Jakaminen<br>Brother N                   | IFC-XXXXX BR-Sc                                            | ript3                                   | een asetukset                                          |               |
| <u>T</u> ulosta seuraaviin<br>vapaaseen valittuu | portteihin. Tiedosta<br>n porttiin.                        | ot tulostuvat e                         | ensimmäiseen                                           |               |
| Portti Kuv<br>COM3: Sarja<br>COM4: Sarja         | aus<br>portti<br>portti<br>sta tiedostoon                  | Tulostin                                |                                                        |               |
| USB Virtu<br>USB Virtu<br>BIP Paik               | al printer port fo<br>al printer port fo<br>allinen portti | Brother PC<br>Brother PC<br>PaperPort I | FAX #2, Brother<br>FAX, Brother MF<br>Color Image, Pap |               |
| Lisää portti                                     | P <u>o</u> ista                                            | a portti                                | Portin asetukse                                        | t             |
| Kaksisuuntaisuu<br>Lisää tulostin tule           | den tuki<br>ostinryhmään                                   |                                         |                                                        |               |
|                                                  |                                                            | ок (                                    | Peruuta                                                | <u>K</u> äytä |

#### Asettelu -välilehti

Jos käyttöjärjestelmäsi on Windows NT<sup>®</sup> 4.0, Windows<sup>®</sup> 2000 tai XP, voit avata **Asettelu** -välilehden napsauttamalla **Tulostusmääritykset Brother MFC-XXXX tai DCP-XXXX BR-Script3 Ominaisuus** -ikkunan **Yleiset**-välilehdellä.

Asettelu -välilehdellä voit muuttaa monia asetuksia, kuten Suunta, Sivujärjestys ja Sivuja arkille.

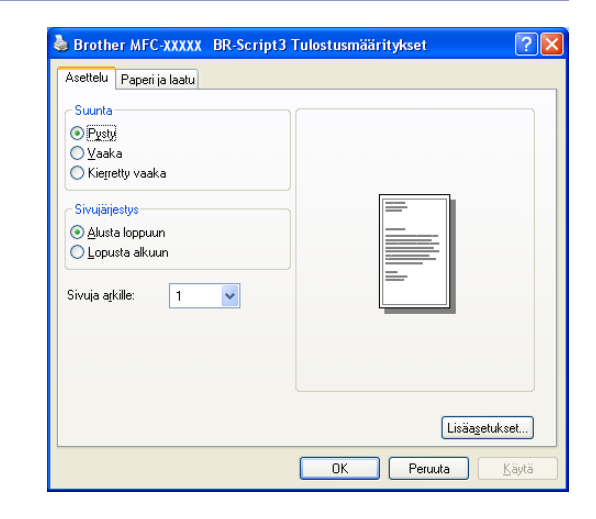

#### Paperi ja laatu -välilehti

Jos käyttöjärjestelmäsi on Windows NT<sup>®</sup> 4.0, Windows<sup>®</sup> 2000 tai XP, voit avata **Paperi ja laatu** -välilehden napsauttamalla kohtaa **Tulostusmääritykset... Brother MFC-XXXX BR-Script3 Ominaisuus** -ikkunan välilehdellä **Yleiset**. Valitse **Paperilähde**.

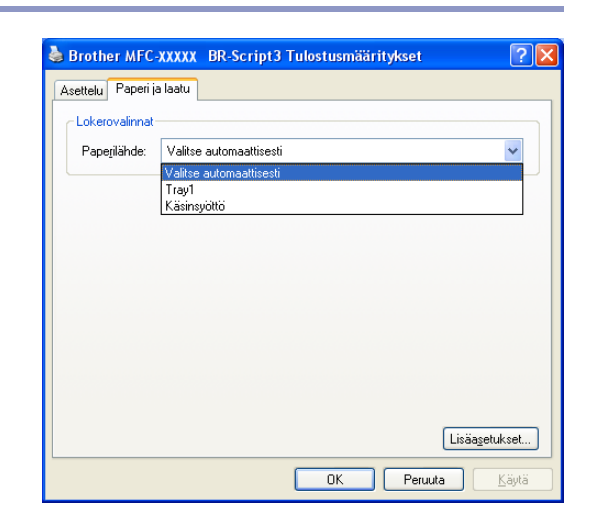

#### Lisäasetukset -välilehti

Jos käyttöjärjestelmäsi on Windows NT<sup>®</sup> 4.0, Windows<sup>®</sup> 2000 tai XP, voit avata **Brother MFC-XXXX** tai **DCP-XXXX BR-Script3 Lisäasetukset**- välilehden napsauttamalla painiketta **Lisäasetukset...** -painiketta **Asettelu-** tai **Paperi ja Iaatu** -välilehdellä.

Valitse Paperikoko ja Kopiomäärä.

Aseta asetukset **Tulostuslaatu**, **Skaalaus** ja **TrueType Fontti**.

Voit muuttaa seuraavia asetuksia valitsemalla kyseisen asetuksen Printer Features (Tulostimen toiminnot) -luettelossa:

- Tulostusmateriaali (Media Type)
- Väriaineen säästö (Toner Save)
- BR-Script-taso (BR-Script Level)

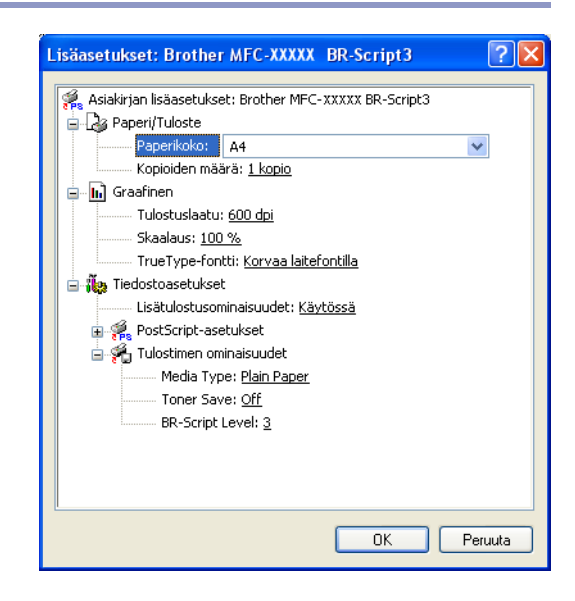

### Status Monitor -seurantaohjelma (vain Windows®)

Status Monitor -apuohjelma on mukautettava työkaluohjelmisto, jonka avulla voit seurata yhden tai useamman laitteen tilaa ja saada välittömästi ilmoituksen esimerkiksi paperin loppumisen tai paperitukoksen kaltaisista vioista.

#### Seurantaohjelman käynnistäminen

- Napsauta Brother MFC-XXXX (USB) Printer tai Brother DCP-XXXX (USB) Printer (XXXX on käyttämäsi mallin nimi, ja jos laitteesi on kytketty USB-kaapelilla on USB osana kirjoittimen nimeä) tietokoneen valikosta Käynnistä/Ohjelmat (Kaikki ohjelmat)/Brother/MFL-Pro Suite MFC-XXXX/Status Monitor. Näyttöön tulee Borother Status Monitor (Seurantaohjelma)-ikkuna.
- 2 Napsauta hiiren oikealla painikkeella seurantaohjelman ikkunaa ja valitse valikosta Load Status Monitor on Startup (Lataa seurantaohjelma käynnistettäessä).
- 3 Napsauta hiiren oikealla painikkeella seurantaohjelman ikkunaa ja valitse Location (Sijainti) ja valitse sen jälkeen, mihin haluat asettaa seurantaohjelman tietokoneesi näytöllä-task bar (tehtäväpalkkiin), tasktray (tehtäväriville), tasktray (on Error) (tehtävärivillevirheen sattuessa) tai desktop (työpöydälle).

#### Laitteen tilan seuranta ja tarkistaminen

Seurantaohjelman kuvakkeen väri muuttuu laitteen tilan mukaan.

Kun kuvake on vihreä, laite on tavanomaisessa valmiustilassa.

Keltainen kuvake varoittaa.

Kun kuvake on punainen, on tapahtunut tulostusvirhe.

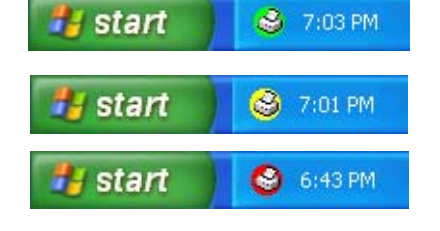

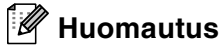

- Voit halutessasi tarkistaa laitteen tilan kaksoisnapsauttamalla tietokoneesi tehtävärivillä olevaa kuvaketta tai valitsemalla Status Monitor tietokoneesi valikoista Käynnistä/Ohjelmat (Kaikki ohjelmat)/ Brother/MFL-Pro Suite MFC-XXXX.
- Jos haluat lisätietoja seurantaohjelman käytöstä, napsauta hiiren oikealla painikkeella Status Monitor -kuvaketta ja valitse Help (Ohje).

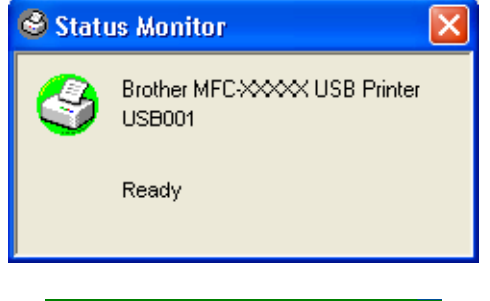

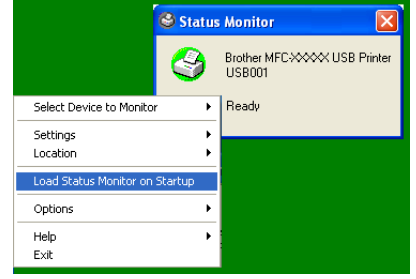

2

### Skannerin käyttö Windows<sup>®</sup>-käyttöjärjestelmässä

#### 🖉 Huomautus

Skannerin toiminta ja ohjaimet vaihtelevat käyttöjärjestelmästä riippuen.

#### Windows<sup>®</sup> XP

Kaksi skannerin ohjainta on asennettu. Windows Imaging Acquisition (WIA) -ohjain (Katso Asiakirjan skannaaminen WIA-ohjaimen avulla (vain Windows<sup>®</sup> XP) sivulla 2-2.) ja TWAIN-yhteensopiva skannerin ohjain (Katso Asiakirjan skannaus TWAIN-ohjainta käyttäen sivulla 2-7.) Jos käyttöjärjestelmäsi on Windows<sup>®</sup> XP, voit valita kumman tahansa ohjaimen skannatessasi asiakirjoja.

#### Windows<sup>®</sup> 98/98SE/Me/2000 Professional ja Windows NT<sup>®</sup> 4.0

Laite käyttää TWAIN-yhteensopivaa ohjainta asiakirjojen skannaukseen sovellusohjelmista. (Katso *Asiakirjan skannaus TWAIN-ohjainta käyttäen* sivulla 2-7.)

#### Macintosh® -käyttäjille

Laite käyttää TWAIN-yhteensopivaa ohjainta skannattaessa asiakirjoja sovellusohjelmista.

Siirry kohtaan *Skannaus Macintosh®-tietokoneella* sivulla 7-13.

#### ScanSoft<sup>®</sup> -, PaperPort<sup>®</sup> 9.0SE - ja OmniPage<sup>®</sup>-tekstintunnistus (vain Windows<sup>®</sup>)

Siirry kohtaan ScanSoft<sup>®</sup> PaperPort<sup>®</sup> 9.0SE -ohjelman ja OmniPage<sup>®</sup>-tekstintunnistuksen käyttö sivulla 2-15.

### Asiakirjan skannaaminen WIA-ohjaimen avulla (vain Windows<sup>®</sup> XP)

#### WIA-yhteensopiva

Windows<sup>®</sup> XP käyttää Windows<sup>®</sup> Image Acquisition (WIA) -tekniikkaa kuvien skannaukseen laitteesta. Voit skannata kuvia suoraan PaperPort<sup>®</sup> 9.0SE -ohjelmaan, jonka Brother on toimittanut laitteen mukana, ja voit skannata kuvia suoraan myös muihin sovelluksiin, jotka tukevat WIA- tai TWAIN-skannausta.

#### Skannerin käyttö

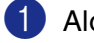

Aloita skannaus avaamalla sovellus.

#### Huomautus

Tämän oppaan skannausohjeet koskevat ScanSoft<sup>®</sup> PaperPort<sup>®</sup> 9.0SE -ohjelmaa. Muissa ohjelmissa vaiheet voivat olla erilaisia.

2 Valitse File (Tiedosto) -vetovalikosta Scan (Skannaus) tai napsauta Scan (Skannaus) -painiketta. Scan (Skannaus) -ruutu avautuu ruudun vasempaan laitaan.

Valitse WIA-Brother MFC-XXXX tai WIA-Brother DCP-XXXX Scanner (Skanneri)-vetovalikosta.

#### 🖉 Huomautus

Jos laitteen liitäntätyyppi on: rinnakkaiskaapeli, valitse WIA-Brother MFC-XXXX tai WIA-Brother DCP-XXXX USB, valitse WIA-Brother MFC-XXXX USB tai WIA-Brother DCP-XXXX USB LAN- eli verkkokaapeli, valitse WIA-Brother MFC-XXXX LAN tai WIA-Brother DCP-XXXX LAN (XXXX on käyttämäsi mallin nimi.)

Jos valitset TW-Brother XXXXXXX, käytetään TWAIN-ohjainta.

#### 4 Napsauta Skannaa.

Näyttöön tulee Scan-valintaikkuna:

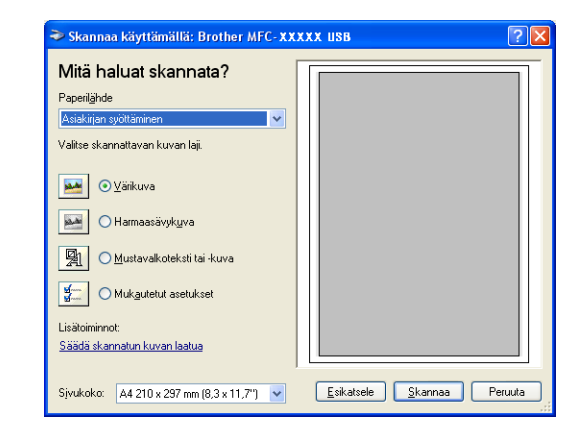

#### Asiakirjan skannaaminen PC:hen (MFC-7225N)

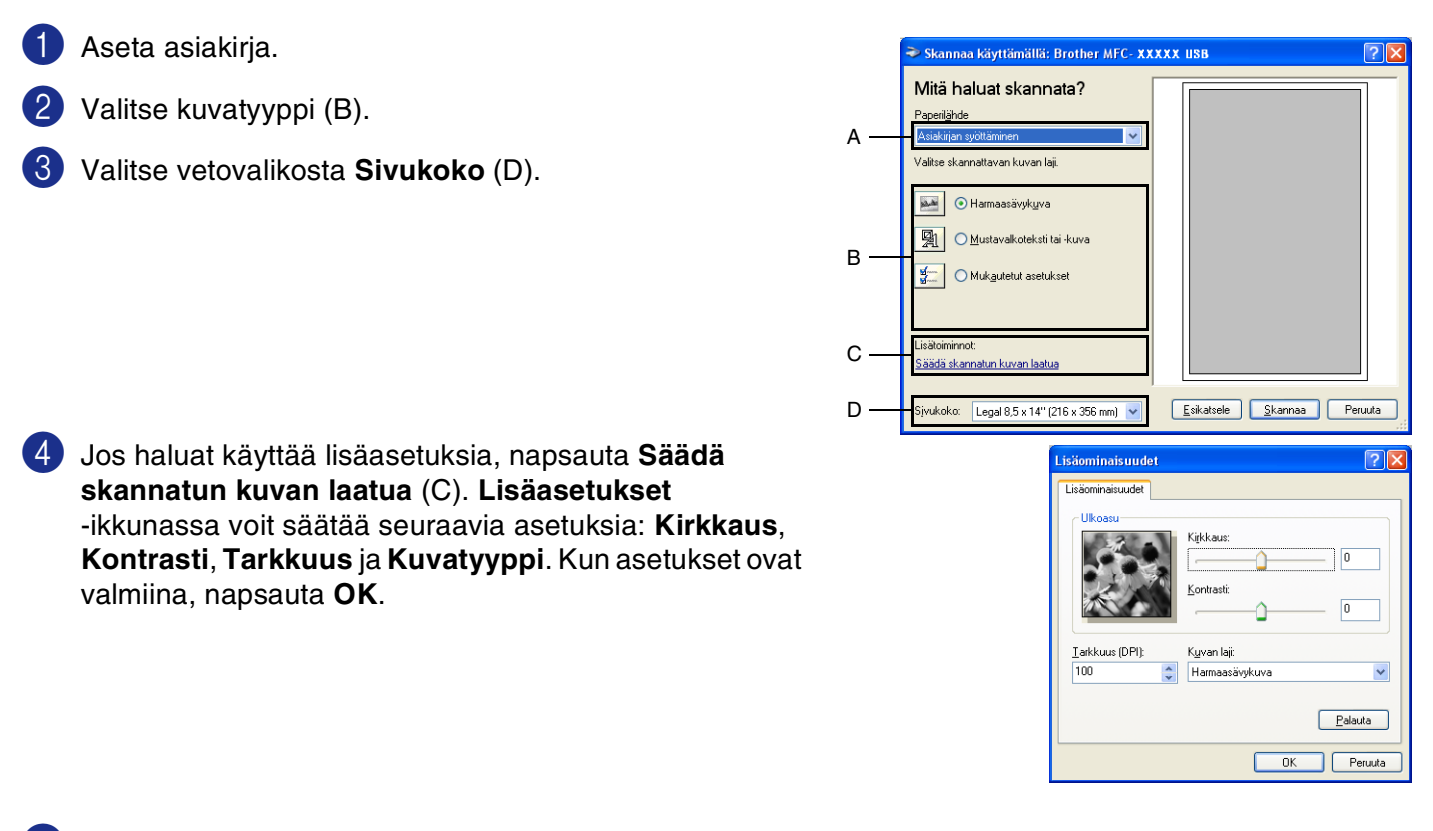

5 Aloita asiakirjan skannaaminen napsauttamalla **Skanna**-painiketta Scan-valintaikkunassa.

#### Huomautus

- Voit valita erottelutarkkuudeksi enintään 1200 dpi.
- Käytä Brother Scanner Utility -toimintoa tarvitessasi yli 1200 dpi:n erottelutarkkuutta. (Katso Brother Scanner Utility -toiminto (ei MFC-7225N) sivulla 2-6.)
- Paper source -valikosta voidaan valita ainoastaan Document Feeder.

2

#### Asiakirjan skannaaminen PC:hen (ainoastaan DCP-7010L, DCP-7025, MFC-7420 ja MFC-7820N)

Voit skannata koko sivun kahdella eri tavalla. Voit käyttää joko arkinsyöttölaitetta tai valotustasoa (Flatbed). (Arkinsyöttölaite ei ole käytettävissä DCP-7010L-laitteella.)

Jos haluat skannata ja rajata osan sivusta esiskannauksen jälkeen, käytä valotustasoa (Flatbed). (Katso *Esiskannaus ja kuvan rajaaminen* sivulla 2-9.)

#### Skannaaminen arkinsyöttölaitteen avulla (ei DCP-7010L)

- Aseta asiakirja.
- Valitse Paperilähde -vetovalikosta (A) Asiakirjan syöttäminen.

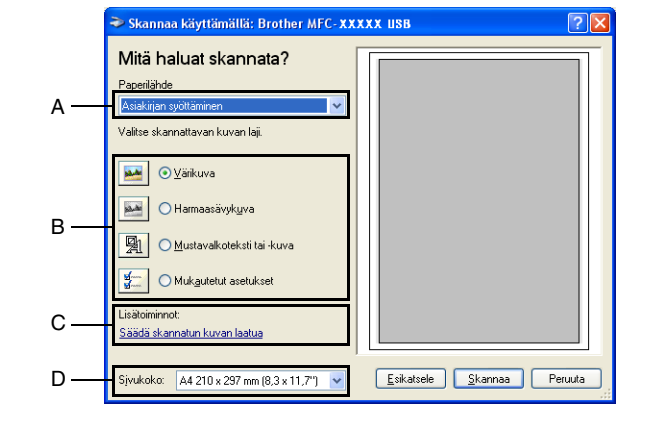

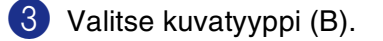

- 4 Valitse vetovalikosta Sivukoko (D).
- Jos haluat käyttää lisäasetuksia, napsauta Säädä skannatun kuvan laatua (C) -välilehteä. Lisäominaisuudet -ikkunassa voit säätää seuraavia asetuksia: Kirkkaus, Kontrasti, Tarkkuus ja Kuvan laji. Kun asetukset ovat valmiina, napsauta OK.

| Lisäominaisuudet        |                      |          | ? 🛛     |
|-------------------------|----------------------|----------|---------|
| Lisäominaisuudet        |                      |          |         |
| Ulkoasu                 | Kirkkaus:            | Û        | 0       |
|                         | Kontrasti:           | <u> </u> | 0       |
| <u>I</u> arkkuus (DPI): | K <u>u</u> van laji: |          |         |
| 100                     | Värikuva             |          | ~       |
|                         |                      |          | Palauta |
|                         |                      | ОК       | Peruuta |

#### 🖉 Huomautus

- Voit valita erottelutarkkuudeksi enintään 1200 dpi.
- Käytä Brother Scanner Utility -toimintoa tarvitessasi yli 1200 dpi:n erottelutarkkuutta. (Katso Brother Scanner Utility -toiminto (ei MFC-7225N) sivulla 2-6.)

6 Aloita asiakirjan skannaaminen napsauttamalla **Skanna**-painiketta Scan-valintaikkunassa.

## Esiskannaus skannattavan osan rajaamiseksi valotustasolta (vain DCP-7010L, DCP-7025, MFC-7420 ja MFC-7820N)

Jos haluat rajata kuvaa, voit katsella sitä **Esikatselu** -painikkeella. Kun kuva on näytössä, siitä voidaan leikata ylimääräiset kohdat pois. Kun olet tyytyväinen esikatselukuvaan, skannaa kuva napsauttamalla **Skanna**-painiketta skannerin ikkunassa.

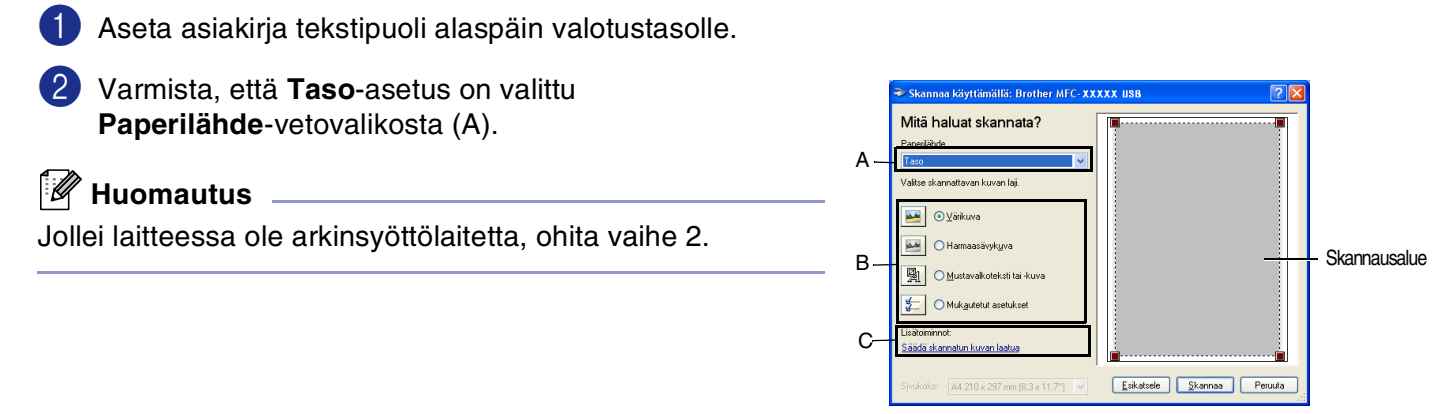

3 Valitse kuvatyyppi (B).

- 4 Napsauta **Esikatselu** -painiketta Skannausvalintaikkunassa. Koko asiakirja skannataan tietokoneelle, jossa se näkyy skannausalueella.
- 5 Valitse skannattava osa napsauttamalla hiiren vasemmalla painikkeella ja pidä painike pohjassa, niin voit vetää hiiren kohdistimen alueen yli.

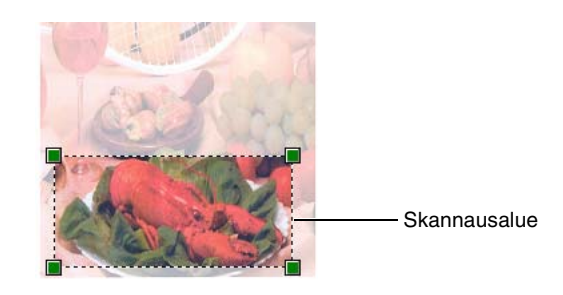

6 Jos haluat käyttää lisäasetuksia, napsauta Säädä skannatun kuvan laatua (C) -välilehteä. Lisäominaisuudet -ikkunassa voit säätää seuraavia asetuksia: Kirkkaus, Kontrasti, Tarkkuus ja Kuvan laji. Kun asetukset ovat valmiina, napsauta OK.

Aloita asiakirjan skannaaminen napsauttamalla **Skanna**-painiketta Scan-valintaikkunassa. Tällä kertaa vain valitsemasi alue näkyy PaperPort<sup>®</sup> 9.0SE-ikkunassa (tai käyttämäsi ohjelman ikkunassa).

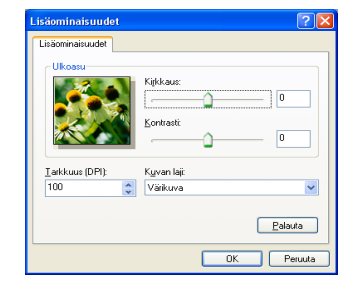

#### Brother Scanner Utility -toiminto (ei MFC-7225N)

**Scanner Utility** (Skannerin lisätyökalu) -toimintoa käytetään skannerin ohjaimen määrittämiseen, kun skannattavan kuvan erottelutarkkuus on suurempi kuin 1200 dpi, sekä suurimman skannauskoon muuttamiseen. Jos haluat käyttää A4-kokoa oletuskokona, muuta asetusta tätä toimintoa käyttämällä. Tietokone on käynnistettävä uudelleen uusien asetusten ottamiseksi käyttöön.

#### 🖉 Huomautus

Maximum Scanning Size (Suurin skannauskoko) -asetus ei ole käytettävissä DCP-7010L - ja MFC-7225N-laitteilla.

#### Toiminnon käyttö:

Ota toiminto käyttöön valitsemalla Scanner Utility Käynnistä/Kaikki ohjelmat/Brother/MFL-Pro Suite MFC-XXXX. (XXXX on käyttämäsi mallin nimi.)

#### 🖉 Huomautus 🗕

Jos alkuperäiskappale skannataan suuremmalla erottelutarkkuudella kuin 1200 dpi, tiedostokoko saattaa olla hyvin suuri. Varmista, että tietokoneessa on tarpeeksi muistia ja kiintolevytilaa skannattavalle tiedostolle. Jos muistia ja kiintolevytilaa ei ole riittävästi, tietokone voi jumiutua, jolloin tiedosto menetetään.

| Scanner Utility        |             |              |  |  |
|------------------------|-------------|--------------|--|--|
| WIA Device             | Brother     | MFC-XXXX USB |  |  |
| ⊢ Max Resolution(dpi)  |             |              |  |  |
| C 600x600              | 1200x1200   |              |  |  |
| C 2400x2400            | C 4800x4800 | ○ 9600x9600  |  |  |
| Maximum Scanning Size- |             |              |  |  |
| A4/Letter C Legal      |             |              |  |  |
|                        | ОК          | Cancel       |  |  |

### Asiakirjan skannaus TWAIN-ohjainta käyttäen

#### **TWAIN-yhteensopiva**

Brother MFL-Pro Suite -ohjelmistossa on TWAIN-yhteensopiva skannerin ohjain. TWAIN-ohjaimet ovat skannerien ja ohjelmistojen välistä yleistä tiedonvälitystä koskevan standardin mukaisia. Voit skannata kuvia suoraan PaperPort® 9.0SE -ohjelmaan, jonka Brother on toimittanut laitteen mukana, ja voit skannata kuvia suoraan myös moniin muihin sovelluksiin, jotka tukevat TWAIN-skannausta. Näitä sovelluksia ovat esimerkiksi Adobe<sup>®</sup> PhotoShop<sup>®</sup>, Adobe<sup>®</sup> PageMaker<sup>®</sup>, CorelDraw<sup>®</sup> ja monet muut.

#### Skannerin käyttö

| 1 | Aloita skannaaminen avaamalla o | hjelma | (ScanSoft <sup>®</sup> | PaperPort® | 9.0SE). |
|---|---------------------------------|--------|------------------------|------------|---------|
|---|---------------------------------|--------|------------------------|------------|---------|

#### Huomautus

Tämän oppaan skannausohjeet koskevat ScanSoft<sup>®</sup> PaperPort<sup>®</sup> 9.0SE -ohjelmaa.

- 2 Valitse File (Tiedosto) -vetovalikosta Scan (Skannaus) tai napsauta Scan (Skannaus) -painiketta. Ikkunan vasempaan laitaan tulee Scan (Skannaus) -ruutu.
- 3 Valitse skanneri Scanner (Skanneri) -vetovalikosta.

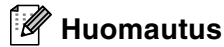

Jos laitteen liitäntätyyppi on:

Rinnakkaiskaapeli, valitse Brother MFC-XXXX tai Brother DCP-XXXX

USB, valitse Brother MFC-XXXX USB tai Brother DCP-XXXX USB

LAN- eli verkkokaapeli, valitse Brother MFC-XXXX LAN tai Brother DCP-XXXX LAN

(XXXX on käyttämäsi mallin nimi.)

Jos käyttöjärjestelmäsi on Windows<sup>®</sup> XP, valitse TW-Brother MFC-XXXX eikä WIA-Brother MFC-XXXX.

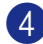

Napsauta Scan (Skannaus).

Näyttöön tulee Scanner Setup -asetusikkuna:

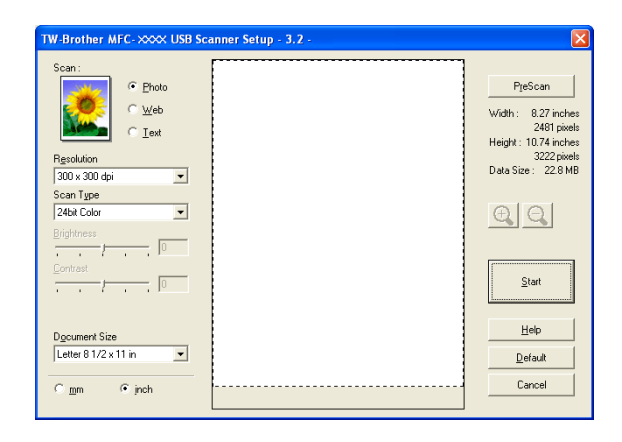

#### Asiakirjan skannaus tietokoneelle

Voit skannata koko sivun.

-TAI-

Voit skannata osan sivusta esiskannauksen jälkeen.

#### Koko sivun skannaus

- Aseta asiakirja.
- 2 Säädä tarvittaessa seuraavia asetuksia Scanner-ikkunassa:
  - Image Type (Kuvatyyppi) (A)
  - Resolution (Erottelutarkkuus) (B)
  - Scan Type (Skannaustyyppi) (C)
  - Brightness (Kirkkaus) (D)
  - Contrast (Kontrasti) (E)
  - Document Size (Asiakirjan koko) (F)

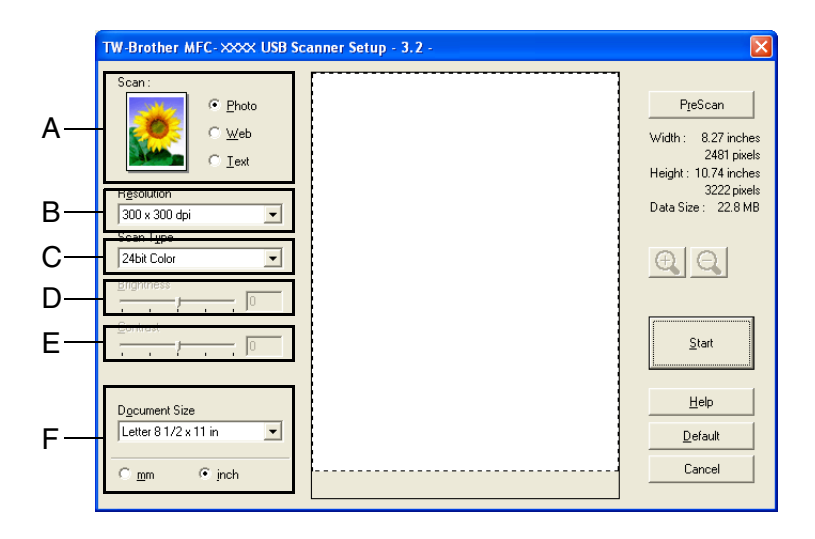

#### Huomautus

Kun olet asettanut asiakirjan koon, voit säätää skannausaluetta lisää napsauttamalla ja vetämällä sitä hiiren vasemmalla painikkeella. Säädä skannausaluetta, jos haluat rajata skannattavaa kuvaa. (Katso *Asetukset skannerin ikkunassa* sivulla 2-10.)

3 Napsauta Start (Aloita) -painiketta skannerin ikkunassa.

Kun skannaus on suoritettu, palaa PaperPort<sup>®</sup> 9.0SE -ikkunaan napsauttamalla **Cancel** (Peruuta).

#### Esiskannaus ja kuvan rajaaminen

Jos haluat rajata kuvaa, voit esikatsella sitä **PreScan** (Esiskannaus) -painikkeella. Kun olet tyytyväinen esikatselukuvaan, skannaa kuva napsauttamalla Start (Aloita) -painiketta skannerin ikkunassa.

Aseta asiakirja.

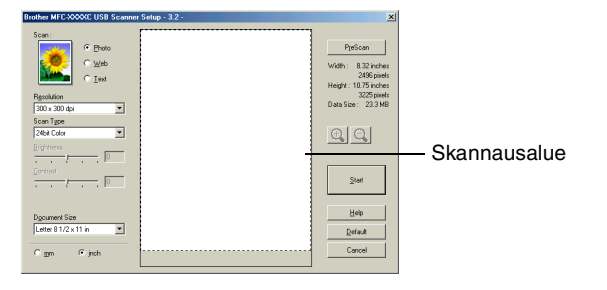

- 2) Säädä tarvittaessa seuraavia asetuksia: Image Type (Kuvatyyppi), Resolution (Erottelutarkkuus), Scan Type (Skannaustyyppi), Brightness (Kirkkaus), Contrast (Kontrasti) ja Document Size (Asiakirjan koko).
- Operation of the second second sec Koko asiakirja skannataan tietokoneelle, jossa se näkyy skannausalueella.
- 4 Valitse skannattava osa napsauttamalla hiiren vasemmalla painikkeella ja pidä painike pohjassa, niin voit vetää hiiren kohdistimen alueen yli.

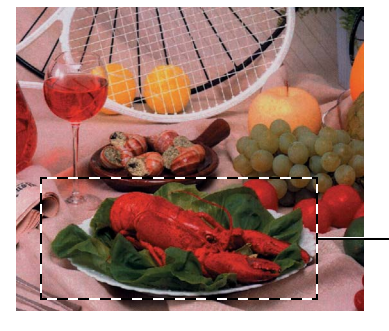

Skannausalue

#### **Huomautus**

Jos olet suurentanut kuvan käyttämällä 🕀 -painiketta, voit palauttaa sen entiseen kokoonsa □ -painikkeella.

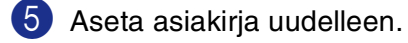

```
Huomautus
```

Jos sinulla on tasomalli ja asetit asiakirjan valotustasolle vaiheessa 1, ohita tämä vaihe.

#### 6 Napsauta Start (Aloita).

Tällä kertaa vain valitsemasi alue näkyy PaperPort<sup>®</sup> 9.0SE-ikkunassa (tai käyttämäsi ohjelman ikkunassa).

7 PaperPort<sup>®</sup> 9.0SE -ikkunassa voit säätää kuvan asetuksia.

2
## Asetukset skannerin ikkunassa

#### Image Type (Kuvatyyppi)

Kuvatyypin asetuksia ovat **Photo** (Valokuva), **Web** ja **Text** (Teksti). **Resolution** (Erottelutarkkuus) ja **Scan Type** (Skannaustyyppi) muuttuvat oletusasetuksen mukaan.

Oletusasetukset:

(DCP-7010L, DCP-7025, MFC-7420 ja MFC-7820N)

| Image Type (Ku      | ıvatyyppi)                         | Resolution<br>(Erottelutarkkuus) | Scan Type<br>(Skannaustyyppi) |
|---------------------|------------------------------------|----------------------------------|-------------------------------|
| Photo<br>(Valokuva) | Valokuvien skannaus.               | 300 x 300 dpi*                   | 24-bittinen väri              |
| Web                 | Kuvien skannaus Internet-sivuille. | 100 x 100 dpi*                   | 24-bittinen väri              |
| Text (Teksti)       | Tekstiasiakirjojen skannaus.       | 200 x 200 dpi*                   | Mustavalkoinen                |

(\*dpi=dots per inch=pistettä tuumalle)

#### (MFC-7225N)

| Image Type (Ku      | ıvatyyppi)                         | Resolution<br>(Erottelutarkkuus) | Scan Type<br>(Skannaustyyppi) |
|---------------------|------------------------------------|----------------------------------|-------------------------------|
| Photo<br>(Valokuva) | Valokuvien skannaus.               | 300 x 300 dpi*                   | Täysharmaa                    |
| Web                 | Kuvien skannaus Internet-sivuille. | 100 x 100 dpi*                   | Täysharmaa                    |
| Text (Teksti)       | Tekstiasiakirjojen skannaus.       | 200 x 200 dpi*                   | Mustavalkoinen                |

(\*dpi=dots per inch=pistettä tuumalle)

#### **Resolution (Erottelutarkkuus)**

Valitse skannauksen erottelutarkkuus **Resolution** -vetovalikosta. Suuremmat erottelutarkkuudet vievät enemmän muistia ja siirtoaika on pidempi, mutta skannattu kuva on selvempi. Seuraavassa luettelossa on mainittu erottelutarkkuudet.

- 100 × 100 dpi
- 150 × 150 dpi
- 200 × 200 dpi
- 300 × 300 dpi
- 400 × 400 dpi
- 600 × 600 dpi
- 1200 × 1200 dpi
- 2400 × 2400 dpi (ei MFC-7225N)
- 4800 × 4800 dpi (ei MFC-7225N)
- 9600 × 9600 dpi (ei MFC-7225N)

#### Scan Type (Skannaustyyppi)

| Black & White<br>(Mustavalkoinen): | Aseta skannaustyypiksi Black & White (Mustavalkoinen) tekstiä ja viivoja skannatessasi.                                                                                       |
|------------------------------------|----------------------------------------------------------------------------------------------------|
| Harmaasävy:                        | Aseta skannaustyypiksi <b>Gray (Error Diffusion)</b> (Harmaa (virheen levitys)) tai <b>True Gray</b> (Täysharmaa) valokuvia skannatessasi.                                    |
| Värit:                             | Asetukset:                                                                                                    |
| (ei MFC-7225N)                     | <b>256 Colour</b> (256 väriä), joka lukee enintään 256 väriä, tai <b>24 bit Colour</b> (24-bittinen väri), joka lukee enintään 16,8 miljoonaa väriä.                          |
|                                    | <b>24 bit Colour</b> (24-bittinen väri) skannaa kuvan värit tarkimmin, mutta kuvatiedoston koko on noin kolme kertaa suurempi kuin asetuksella <b>256 Colour</b> (256 väriä). |

#### Kirkkaus

**Brightness**- liukupalkilla parannat kuvaa säätämällä kirkkautta (-50 - +50). Oletusasetus 0 vastaa keskiarvoa.

Vaalenna kuvaa vetämällä liukupalkkia oikealle tai tummenna sitä vetämällä liukupalkkia vasemmalle. Voit myös määrittää kontrastin näppäilemällä numeron ruutuun.

Jos skannattu kuva on liian vaalea, tummenna kuvaa ja skannaa se uudestaan. Jos kuva on liian tumma, vaalenna sitä ja skannaa se uudestaan.

## Huomautus

Kirkkausasetus on käytettävissä vain, kun Mustavalkoinen, Harmaa, virheen levitys tai Täysharmaa on valittuna.

#### Kontrasti

Suurenna kontrastia vetämällä **Contrast**-liukupalkkia vasemmalle tai pienennä sitä vetämällä liukupalkkia oikealle. Kontrastin lisääminen korostaa kuvan tummia ja vaaleita alueita, kun taas kontrastin vähentäminen tuo yksityiskohdat tarkemmin esille harmaissa kohdissa. Voit myös määrittää kontrastin näppäilemällä numeron ruutuun.

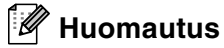

Kontrastiasetusta säädetään vain silloin, kun olet valinnut jonkin harmaasävyasetuksista. Sitä ei voi säätää, kun skannaustyypiksi on valittu mustavalkoinen tai väri.

#### Asiakirjan koko

Valitse yksi seuraavista asetuksista Document Size-valikosta:

- A4 210 x 297 mm
- JIS B5 182 x 257 mm
- Letter 8 1/2 x 11 in
- Legal 8 1/2 x 14 in
- A5 148 x 210 mm
- Executive 7 1/4 x 10 1/2 in
- Business Card (Käyntikortti)
- Photo (valokuva) 4 x 6 in
- Index Card (arkistokortti) 5 x 8 in
- Photo L (valokuva) 89 x 127 mm
- Photo 2L (valokuva) 127 x 178 mm
- Postikortti 1 (postikortti) 100 x 148 mm
- Postikortti 2 (postikortti) 148 x 200 mm
- Custom (Käyttäjän määritettävissä 0,35 x 0,35 tuumasta 8,5 x 14 tuumaan tai 8,9 x 8,9 mm:stä 215,9 x 355,6 mm:iin.)

Jos käytät tasomallia (paitsi MFC-7225N), voit skannata käyntikortteja. Kun skannaat käyntikortteja, valitse Business card -koko ja aseta käyntikortti tekstipuoli alaspäin valotustason keskelle.

Kun skannaat valokuvia tai muita kuvia, joita haluat käyttää tekstinkäsittely- tai grafiikkaohjelmissa, etsi parhaat asetukset kokeilemalla eri kontrasti- ja erottelutarkkuusasetuksia.

Jos valitsit asetukseksi **Custom** (Mukautettu), **Custom Document Size** (Asiakirjan mukautettu koko) -valintaikkuna tulee näyttöön.

Kirjoita **Name** (Nimi) -kenttään asiakirjan nimi, **Width** (Leveys)-kenttään leveys ja **Height** (Korkeus) -kenttään korkeus.

Valitse Unit-valikosta Width- ja Height-asetusten mittayksiköksi "mm" tai "inch" (tuumaa).

| Custom Doc              | ument Size                          |        | × |
|-------------------------|-------------------------------------|--------|---|
| Custom Doc              | cument Size <u>N</u> ame            | ¥      |   |
| <u>W</u> idth<br>Height | [ 0.35 · 8.50 ]<br>[ 0.35 · 14.00 ] | 8.5    |   |
| Unit                    | C <u>m</u> m                        | € inch |   |
| <u>0</u> K              | <u></u> ancel                       |        |   |

### 🖉 Huomautus

Näet ikkunassa valitsemasi paperikokoasetukset.

- Width (Leveys): näyttää skannausalueen leveyden
- Height (Korkeus): näyttää skannausalueen korkeuden
- Data Size (Tiedostokoko): näyttää arvion bittikarttatiedoston koosta. Muut tiedostomuodot, esimerkiksi JPEG, ovat erikokoisia.

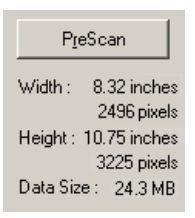

2 - 12

## Skannausnäppäimen käyttö (USB- tai rinnakkaiskaapelin käyttäjille)

Huomautus

Jos käytät skannausnäppäintä verkosta, katso lisätiedot Skannausnäppäimen käyttö sivulla 6-3.

Ohjauspaneelin **Scan** (Skannaa) -näppäimellä voidaan skannata asiakirjoja tekstinkäsittely-, grafiikka- ja sähköpostisovelluksiin tai tietokoneen kansioihin. **Scan** -näppäintä käytettäessä ei tarvita hiirtä, toisin kuin tietokoneella skannattaessa.

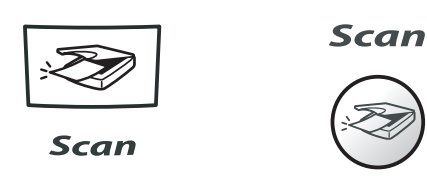

MFC-7225N, MFC-7420, MFC-7820N

DCP-7010L, DCP-7025

### 🖉 Huomautus

Ennen kuin käytät ohjauspaneelin Scan -näppäintä, kytke laite Windows<sup>®</sup>-pohjaiseen tietokoneeseen ja lataa Windows<sup>®</sup>-versioon sopivat Brother-ohjaimet. Jos haluat määrittää ControlCenter2.0 -ohjelman avaamaan haluamasi sovelluksen Scan -näppäintä

Jos haluat maarittaa ControlCenter2.0 -ohjelman avaamaan haluamasi sovelluksen Scan -nappainta painettaessa, siirry vastaavaan lukuun:

- Windows<sup>®</sup> -käyttäjä, katso ControlCenter2.0-ohjelmiston käyttö (Windows<sup>®</sup>) sivulla 3-1.
- Macintosh<sup>®</sup>-käyttäjä: katso ControlCenter2.0:n käyttö (Mac OS<sup>®</sup> X 10.2.4 tai uudempi) sivulla 7-24.

## Skannaa sähköpostiin

Voit skannata mustavalkoisen asiakirjan (tai laitteilla DCP-7010L, DCP-7025, MFC-7420 ja MFC-7820N väriasiakirjan) sähköpostisovellukseen liitetiedostoksi. Voit muuttaa **Scan** -näppäimen toiminta-asetuksia. (Katso *Sähköpostiin* sivulla 3-5.)

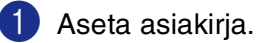

Paina Scan.

3 Valitse Skann. sähköp. painamalla ▲ tai ▼.

#### Paina Menu/Set tai Set.

Laite lukee asiakirjan, luo liitetiedoston ja avaa sähköpostisovelluksen. Näyttöön tulee uusi sähköpostiviesti.

#### Skannaa kuvaksi

Voit skannata kuvan grafiikkasovellukseen, jossa voit tarkastella ja muokata kuvaa. Voit muuttaa skannausasetuksia. (Katso Kuvaksi (esimerkki: Microsoft Paintiin) sivulla 3-4.)

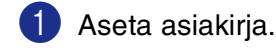

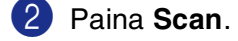

3 Valitse Skannaa kuvaksi painamalla ▲ tai ▼.

Paina Menu/Set tai Set.

Laite aloittaa asiakirjan lukemisen.

### Skannaa tekstintunnistusohjelmaan

Jos skannaat tekstiasiakirjaa, voit muuntaa tiedosto muokkauskelpoiseksi tekstitiedostoksi ScanSoft<sup>®</sup> OmniPage<sup>®</sup> -ohjelmalla. Sen jälkeen voit tarkastella ja muokata tekstiä tekstinkäsittelyohjelmassa. Voit muuttaa skannausasetuksia. (Katso *Tekstintunnistusohjelmaan* sivulla 3-5.)

1 Aseta asiakirja.

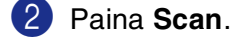

3 Valitse Skan: Tekst.tun. painamalla ▲ tai ▼.

Paina Menu/Set tai Set.

Laite aloittaa asiakirjan lukemisen.

#### Skannaa tiedostoon

Voit skannata mustavalkoisia ja värillisiä alkuperäiskappaleita tietokoneelle ja tallentaa ne tiedostoina haluamiisi kansioihin. Tiedostotyyppi ja kansio riippuvat asetuksista, jotka olet valinnut ControlCenter2.0 -ohjelman Scan to File -ikkunassa. (Katso *Tiedostoon* sivulla 3-6.)

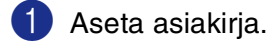

Paina Scan.

3 Valitse Skan. tiedost. painamalla ▲ tai ▼.

Paina Menu/Set tai Set.

Laite aloittaa asiakirjan lukemisen.

# ScanSoft<sup>®</sup> PaperPort<sup>®</sup> 9.0SE -ohjelman ja OmniPage<sup>®</sup>-tekstintunnistuksen käyttö

ScanSoft<sup>®</sup> PaperPort<sup>®</sup> 9.0SE for Brother on asiakirjojen hallintasovellus. PaperPort<sup>®</sup> 9.0SE -ohjelmaa käytetään skannattujen asiakirjojen katseluun.

PaperPort<sup>®</sup> 9.0SE -sovelluksessa on edistynyt mutta helppokäyttöinen arkistointijärjestelmä, joka helpottaa grafiikka- ja tekstiasiakirjojen järjestämistä. Sen avulla erilaisia asiakirjoja voidaan yhdistää tai pinota tulostusta, faksilähetystä tai arkistointia varten.

ScanSoft<sup>®</sup> PaperPort<sup>®</sup> 9.0SE -sovellukseen pääsee ScanSoft<sup>®</sup> PaperPort<sup>®</sup> 9.0SE -ohjelmaryhmän kautta.

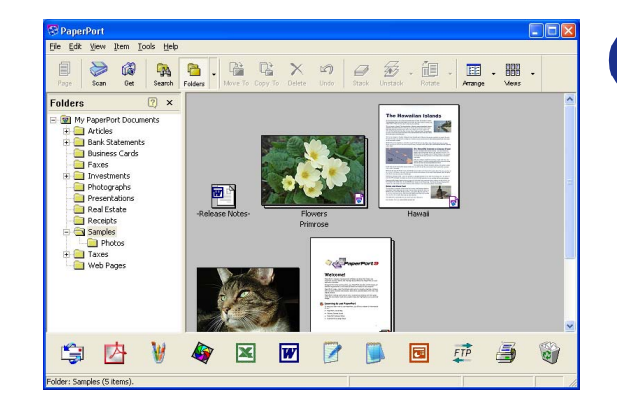

Tämä kappale on vain johdanto ScanSoft<sup>®</sup> PaperPort<sup>®</sup> 9.0SE -ohjelmiston perustoimintoihin.

Täydellinen ScanSoft<sup>®</sup> PaperPort<sup>®</sup> 9.0SE Users Guide (käyttöopas) ja ScanSoft<sup>®</sup> OmniPage<sup>®</sup> -tekstintunnistusohjelman ohjeet ovat CD-ROM-levyllä olevassa käyttöohjeessa.

Kun asennat MFL-Pro Suite -ohjelmiston, ScanSoft<sup>®</sup> PaperPort<sup>®</sup> 9.0SE for Brother -ohjelma ja ScanSoft<sup>®</sup> OmniPage<sup>®</sup> -tekstintunnistusohjelma asennetaan tietokoneelle automaattisesti.

## Tiedostojen katselu

ScanSoft<sup>®</sup> PaperPort<sup>®</sup> 9.0SE -ohjelmalla tiedostoja voi katsella monella eri tavalla:

**Desktop View** (Työpöytänäkymä) tuo näyttöön pikkukuvan (työpöydän tai kansion sisältöä esittävän pienen kuvaikkunan).

Valitun kansion kohdat näkyvät PaperPort<sup>®</sup> 9.0SE -työpöydällä. Sekä PaperPort<sup>®</sup>9.0SE -tiedostot (MAX-tiedostot) että ei-PaperPort<sup>®</sup> 9.0SE -tiedostot (muilla ohjelmilla luodut tiedostot) ovat näytössä.

Ei-PaperPort<sup>®</sup> 9.0SE -tiedostot näkyvät kuvakkeena, joka viittaa tiedoston luomisessa käytettyyn sovellukseen. Ei-PaperPort<sup>®</sup> 9.0SE -tiedosto näkyy pienenä suorakulmaisena pikkukuvana eikä varsinaisena kuvana.

**Page View** (Sivunäkymä) tuo näyttöön yhden sivun tarkennettuna ja PaperPort<sup>®</sup> 9.0SE -tiedoston voi avata kaksoisnapsauttamalla sitä.

Jos käytössäsi on asianmukainen sovellus tiedoston näyttämiseen, voit avata myös muun kuin PaperPort<sup>®</sup> 9.0SE -tiedoston kaksoisnapsauttamalla sitä.

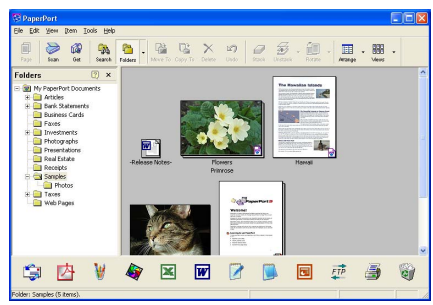

Työpöytänäytössä kohteet näytetään pikkukuvina

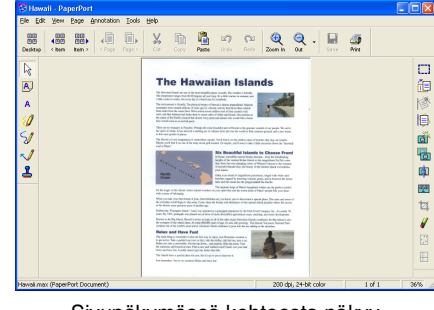

Sivunäkymässä kohteesta näkyy koko sivu

## Tiedostojen järjestäminen kansioihin

PaperPort<sup>®</sup> 9.0SE -ohjelmassa on helppokäyttöinen arkistointijärjestelmä tiedostojen järjestämistä varten. Arkistointijärjestelmä koostuu kansioista ja tiedostoista, jotka valitaan katseltaviksi Desktop-näkymässä. Kohde voi olla joko PaperPort<sup>®</sup> 9.0SE -tiedosto tai ei-PaperPort<sup>®</sup> 9.0SE -tiedosto:

- Kansiot näkyvät hakemistopuussa kansionäytössä.
   Käytä tätä ikkunaa, kun haluat valita kansiota ja katsella niiden sisältöä Desktop-näkymässä.
- Tiedosto voidaan yksinkertaisesti vetää ja pudottaa kansioon. Kun kansio on valittu, vapauta hiiren painike, ja tiedosto tallentuu kyseiseen kansioon.
- Kansioita voidaan laittaa sisäkkäin—eli tallentaa toisiin kansioihin.
- Kun kaksoisnapsautat kansiota, siinä olevat tiedostot (sekä PaperPort<sup>®</sup> 9.0SE MAX-tiedostot että ei-PaperPort<sup>®</sup> 9.0SE -tiedostot) tulevat työpöydälle.
- Voit myös järjestää Desktop-näkymässä näkyviä kansioita ja tiedostoja tiedostonhallinnasta (Resurssienhallinta/Oma tietokone).

## Linkit muihin sovelluksiin

ScanSoft<sup>®</sup> PaperPort<sup>®</sup> 9.0SE tunnistaa automaattisesti lukuisat muut tietokoneesi sovellukset ja luo niihin linkin.

Linkkisovellusten kuvakkeet näkyvät työpöytänäytön alareunassa olevassa Send To (Lähetä) -palkissa.

Kun haluat käynnistää linkkisovelluksen, vedä tiedosto kuvakkeen kohdalle. Send To (Lähetä) -palkkia käytetään esimerkiksi valitun tiedoston lähettämiseen faksilla.

Esimerkkipalkissa näkyy useita sovelluslinkkejä PaperPort<sup>®</sup> 9.0SE -ohjelmaan.

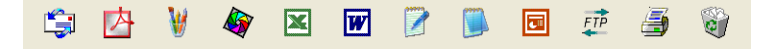

Jos PaperPort<sup>®</sup> 9.0SE ei tunnista automaattisesti jotakin koneella olevaa sovellusta, voit luoda linkin manuaalisesti **New Program Link...** (Uusi ohjelmalinkki) -komennolla. (Tarkempia tietoja linkkien luomisesta on PaperPort<sup>®</sup> 9.0SE -ohjeissa CD-ROM-levyllä.)

# ScanSoft<sup>®</sup> OmniPage<sup>®</sup> -tekstintunnistusohjelma muuntaa kuvan muokkauskelpoiseksi tekstiksi

ScanSoft<sup>®</sup> PaperPort<sup>®</sup> 9.0SE pystyy muuntamaan ScanSoft<sup>®</sup> PaperPort<sup>®</sup> 9.0SE -tiedostossa olevan tekstin (joka on vain kuva tekstistä) nopeasti tekstiksi, jota voi muokata tekstinkäsittelyohjelmalla.

PaperPort<sup>®</sup> 9.0SE käyttää ScanSoft<sup>®</sup> OmniPage<sup>®</sup> -ohjelmaa, joka on PaperPort<sup>®</sup> 9.0SE -ohjelman mukana toimitettava optinen tekstintunnistusohjelma.

#### —TAI—

PaperPort<sup>®</sup> 9.0SE käyttää omaa tekstintunnistussovellustasi, jos se on jo asennettu tietokoneeseen. Voit muuntaa koko tiedoston tai voit valita vain osan tekstistä muunnettavaksi **Copy Text** (Kopioi teksti) -komennolla.

Kun vedät tiedoston tekstinkäsittelylinkin kuvakkeen kohdalle, PaperPort<sup>®</sup>-ohjelman sisäinen tekstintunnistusohjelma käynnistyy. Voit käyttää myös omaa tekstintunnistusohjelmaasi.

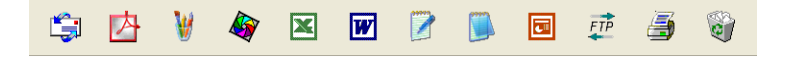

### Tiedostojen tuominen muista sovelluksista

Tiedostojen skannauksen lisäksi voit myös tuoda tiedostoja PaperPort<sup>®</sup> 9.0SE -ohjelmaan ja muuntaa ne PaperPort<sup>®</sup> 9.0SE (MAX) -tiedostoiksi usealla eri tavalla:

- Tulosta Desktop-näkymään toisesta sovelluksesta, esimerkiksi Microsoft<sup>®</sup> Excelistä.
- Tuo toisessa tiedostomuodossa tallennettuja tiedostoja kuten Windows<sup>®</sup> Bitmap (BMP)- tai Tag Image File Format (TIFF) -tiedostoja.

## Muissa muodoissa olevien tiedostojen vieminen

Voit viedä tai tallentaa PaperPort<sup>®</sup> 9.0SE -tiedostoja monissa yleisissä tiedostomuodoissa, kuten esimerkiksi BMP, JPEG, TIFF, PDF ja itsenäkyvät tiedostot.

Voit esimerkiksi luoda tiedoston Internet-sivustoa varten ja tallentaa sen JPEG-muotoon. Internet-sivuilla käytetään usein JPEG-muotoa kuvien esittämiseen.

#### Kuvatiedoston vieminen

- Valitse Save As (Tallenna nimellä) -komento File (Tiedosto) -valikosta PaperPort<sup>®</sup> 9.0SE -ikkunassa. Näyttöön tulee Save 'XXXXX' As -valintaikkuna.
- 2 Valitse se asema ja hakemisto, johon haluat tallentaa tiedoston.
- Syötä uusi tiedostonimi ja valitse tiedostotyyppi tai valitse nimi File name -tekstiruudusta. (Voit selata Directories (Hakemisto)- ja File name (Tiedostonimi) -luetteloita.)
- 4 Tallenna tiedosto valitsemalla **Save** (Tallenna) -painike tai palaa PaperPort<sup>®</sup> 9.0SE -ohjelmaan tiedostoa tallentamatta painamalla **Cancel** (Peruuta).

## PaperPort<sup>®</sup> 9.0SE- ja ScanSoft<sup>®</sup> OmniPage<sup>®</sup> -ohjelmien poistaminen

```
Windows<sup>®</sup> 98/98SE/Me ja Windows NT<sup>®</sup> 4.0:
```

Valitse tietokoneen Start (Käynnistä) -valikosta Settings (Asetukset), Control Panel (Ohjauspaneeli), Add/Remove Programs (Lisää tai poista sovellus) ja Install/Uninstall (Lisää tai poista).

Valitse luettelosta PaperPort ja napsauta Add/Remove (Lisää tai poista) -painiketta.

#### Windows<sup>®</sup> 2000 Professional:

Valitse tietokoneen Start (Käynnistä) -valikosta Settings (Asetukset), Control Panel (Ohjauspaneeli) ja Add/Remove Programs (Lisää tai poista sovellus).

Valitse luettelosta PaperPort ja napsauta Add/Remove (Lisää tai poista) -painiketta.

Windows<sup>®</sup> XP:

Valitse Start (Käynnistä), Ohjauspaneeli, Lisää tai poista sovellus.

Valitse luettelosta PaperPort ja napsauta Muuta -painiketta.

# ControlCenter2.0-ohjelmiston käyttö (Windows<sup>®</sup>)

# ControlCenter2.0

3

ControlCenter2.0 on apuohjelma, jonka avulla voit käyttää nopeasti ja helposti useimmin tarvitsemiasi sovelluksia. ControlCenter2.0:n ansiosta sinun ei tarvitse käynnistää yksittäisiä sovelluksia käsin. ControlCenter2.0 sisältää seuraavat kuusi toimintalajia:

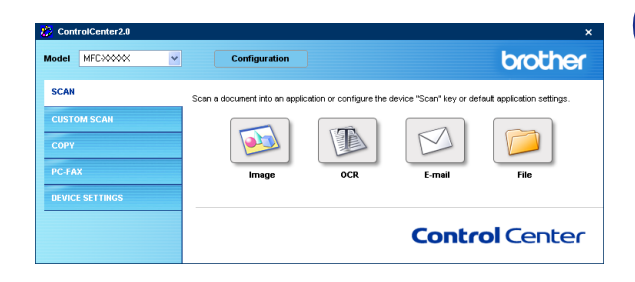

- 1 Skannaus suoraan tiedostoon, sähköpostiin, tekstinkäsittelyohjelmaan tai grafiikkasovellukseen.
- Voit määrittää Custom Scan -painikkeet linkittämään toiminnot tarvitsemiisi sovelluksiin.
- Kopiointitoimintojen käyttö tietokoneeltasi.
- 4 Laitteessasi toimivien PC-Fax-sovellusten käyttö. (ei DCP-7010L ja DCP-7025)
- 5 Laitteesi asetusten määrittäminen. (ei DCP-7010L ja DCP-7025)
- Voit valita Model (Mallit) -vetovalikosta, mikä laite ottaa yhteyden ControlCenter2.0:aan.

Voit lisäksi avata jokaisen toiminnon asetusikkunan napsauttamalla **Configuration** (Toiminta-asetukset) -painiketta.

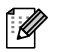

## 🖉 Huomautus

ControlCenter2.0:n yhteydessä käytettävissä olevat toiminnot voivat vaihdella malleittain.

Voit valita vetovalikosta toisen tietokoneeseen liitetyn mallin vasta, kun olet asentanut kyseistä mallia koskevan MFL-Pro -ohjelmiston.

## Automaattisen latauksen (AutoLoad) kytkeminen pois päältä ControlCenter2.0:ssa.

Kun olet käynnistänyt ControlCenter2.0:n Käynnistä -valikosta, tehtäväpalkkiin ilmestyy sen kuvake. Voit avata ControlCenter2.0 -ikkunan kaksoisnapsauttamalla 🛃 -kuvaketta.

Jos et halua, että ControlCenter2.0 käynnistyy automaattisesti aina, kun tietokone käynnistetään;

Napsauta hiiren oikealla painikkeella tehtäväpalkissa olevaa ControlCenter2.0 -kuvaketta 2332 2008 3 3 3 1000 ja valitse Preference (Valinta).

ControlCenter2.0:n valintaikkuna tulee näyttöön. Poista valinta Start ControlCenter on computer startup (Käynnistä ControlCenter tietokoneen käynnistyessä) -ruudusta.

| ControlGenter2.0 Preference                   |   |
|-----------------------------------------------|---|
| Start ControlCenter on computer startup       |   |
| Open the main window on ControlCenter startup |   |
| Show splash screen on ControlCenter startup   |   |
|                                               | _ |
| OK Cancel                                     | 1 |

3 Sulje ikkuna napsauttamalla **OK**.

#### SKANNAUS

Scan- osassa on neljä painiketta: Scan to Image (Skannaa kuvaksi), Scan to OCR (Skannaa tekstintunnistusohjelmaan), Scan to E-mail (Skannaa sähköpostiin) ja Scan to File (Skannaa tiedostoon).

- Kuvaksi (Oletussovellus: Microsoft Paint) skannaa asiakirjan suoraan grafiikan katselu- ja muokkausohjelmaan. Valittavana on mikä tahansa tietokoneeseen asennettu grafiikan katselu- tai muokkausohjelma kuten MS Paint, Corel PhotoPaint, Adobe PhotoShop jne.
- Tekstintunnistusohjelmaan (Oletussovellus: MS WordPad) skannaa asiakirjan, käynnistää tekstintunnistusohjelman ja siirtää tekstin (ei kuvat) tekstinkäsittelyohjelmaan. Valittavana on mikä tahansa tietokoneeseen asennettu tekstinkäsittelyohjelma kuten WordPad, MS Word, Word Perfect jne.
- Sähköpostiin (Oletussovellus: oletussähköpostiohjelmasi) skannaa asiakirjan suoraan sähköpostiohjelmaan tavallisena liitetiedostona. Voit valita liitetiedoston muodon ja erottelutarkkuuden.
- **Tiedostoon** skannaa asiakirjan suoraa tiedostoksi kiintolevylle.

ControlCenter2.0 -ohjelmalla voit määrittää laitteen **Scan** (Skannaus) -näppäimen toiminta-asetukset jokaista skannaustapaa varten. Valitse **Device Button** (Laitteen painike) jokaisen **SCAN** (Skannaus) -painikkeen valikosta.

## **MUKAUTETTU SKANNAUS**

Voit muutta Custom Scan- valikossa olevien painikkeiden nimiä ja toiminta-asetuksia käyttötarkoituksesi mukaan napsauttamalla painiketta hiiren oikealla painikkeella ja valitsemalla asetukset valikoista.

## ΚΟΡΙΟ

**Copy** — toiminnan kanssa voit käyttää tietokonetta tai mitä tahansa tulostinohjainta kopioinnin lisäasetuksia varten. Skannaa sivu laitteella ja tulosta kopiot laitteen tulostinohjaimen asetuksia käyttämällä—**TAI**—voit ohjata tulostuksen mihin tahansa tietokoneeseen asennettuun tavalliseen tulostinohjaimeen, esimerkiksi verkkotulostimeen.

Voit ohjelmoida useimmiten käyttämiäsi asetuksia kaikkiaan neljään painikkeeseen.

## PC-FAX (ei DCP-7010L ja DCP-7025)

Näiden painikkeiden avulla lähetät ja vastaanotat fakseja Brotherin PC-FAX-sovellusta käyttäen.

- Lähetä: Send-toiminnolla voit skannata asiakirjan ja lähettää sen kuva automaattisesti faksina tietokoneelta käyttäen Brother PC-FAX-ohjelmaa. (Katso *PC-FAX-faksin lähetys* sivulla 5-1.)
- Vastaanota: Receive-toiminnolla voit vastaanottaa PC-FAX'in. Kun PC-FAX vastaanotto-ohjelmisto on käynnistetty painike muuttuu View Received (Vastaanotettujen faksien lukeminen) -painikkeeksi, joka avaa sovelluksen ja näyttää vastaanotetun faksin. (Katso PC-FAX-vastaanoton asettaminen sivulla 5-12.) Ennen kuin voit käyttää PC-FAX-ohjelman vastaanottotoimintoa, sinun on valittava laitteen ohjauspaneelin valikosta vaihtoehto PC-FAX -vastaanotto. (Ks. Käyttöoppaasta PC Fax -vastaanoton asettaminen.)

#### 🖉 Huomautus

Receive (Vastaanota) -toimintoa ei voi käyttää, jos laite on liitetty verkkoon.

- Address Book (Osoitekirja) avaa Brother PC-FAX-osoitekirja. (Katso Brother-osoitekirja sivulla 5-6.)
- Setup (Asetukset) määritä PC-FAX-ohjelman lähetysasetukset. (Katso Lähetysasetukset sivulla 5-2.)

### LAITEASETUKSET (ei DCP-7010L ja DCP-7025)

Voit määrittää laitteen asetuksia DEVICE SETTING-valikosta.

- Asetusohjelma käynnistää Remote Setup -asetusohjelman. (Katso MFC Remote Setup (MFC:n asetusohjelma) sivulla 4-1.)
- **Pikavalinta** —Quick-Dial avaa Remote Setup -asetusohjelman pikavalintojen asetusikkuna (Set Quick-Dial). (Katso *MFC Remote Setup (MFC:n asetusohjelma)* sivulla 4-1.)

#### 🖉 Huomautus

**Remote Setup** (Asetusohjelma) ja **Quick-Dial** (Pikavalinta) -toimintoa ei voi käyttää, jos laite on liitetty verkkoon.

# SKANNAUS

Scan-valikossa on neljä painiketta: Scan to Image (Skannaa kuvaksi), Scan to OCR (Skannaa tekstintunnistusohjelmaan), Scan to E-mail (Skannaa sähköpostiin) ja Scan to File (Skannaa tiedostoon).

Näitä neljää valintaa voidaan käyttää ControlCenter2.0-ohjelmistosta tai laitteen ohjauspaneelin skannausnäppäimestä. Kohdesovellus-, tiedostotyyppi- ja skannausasetukset valitaan toisistaan riippumatta valitsemalla Software Button (Ohjelmiston painike) tai Device

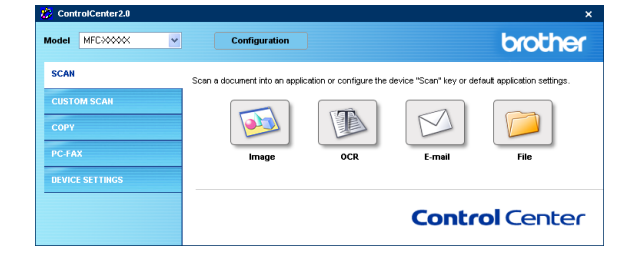

Button (Laitteen painike) -välilehti ControlCenter2.0:n toiminta-asetusten ikkunasta.

## Kuvaksi (esimerkki: Microsoft Paintiin)

**Scan to Image** -toiminnolla voit skannata kuvan suoraan grafiikkasovellukseen muokkausta varten. Vaihda oletusasetuksia napsauttamalla painiketta hiiren oikealla painikkeella ja valitsemalla **Software Button** (Ohjelmiston painike) tai **Device Button** (Laitteen painike).

Vaihda sovellus valitsemalla sopiva sovellus **Target Application** (Kohdesovellus) -vetovalikosta. Voit lisätä sovelluksen luetteloon napsauttamalla **Add** (Lisää) -painiketta. Syötä **Application Name** (Sovelluksen nimi) (enintään 30 merkkiä) ja **Application Location** (Sovelluksen sijainti). Voit myös etsiä sovelluksen napsauttamalla -painiketta. Valitse vetovalikosta **File Type** (Tiedostotyyppi).

Voit poistaa lisäämiäsi sovelluksia valitsemalla **Application Name** (Sovelluksen nimen) ja napsauttamalla **Delete** (Poista) -painiketta.

| Resolution     Brightness       300 x 300 dpi     Image: Constraint of the second second sec | r iype<br>I'ndows Bitmap (".bmp) |
|----------------------------------------------------------------------------------------------------|----------------------------------|
| Resolution Brightness 300 x 300 dpi Scan Type Zabin Color                                                                                                    |                                  |
| Resolution Brightness                                                                                                    |                                  |
| Resolution Brightness                                                                                                    |                                  |
| 300 x 300 dpi   Scan Type  24bi Color                                                                                                    | esolution Brightness             |
| Scan Type                                                                                                    | 300 x 300 dpi                    |
| 24bit Color 💌                                                                                                    | can Type                         |
|                                                                                                    | 24bit Color                      |
| Document Size                                                                                                    | locument Size                    |
| Letter 8 1/2 x 11 in                                                                                                    | aller 0.1/2                      |
|                                                                                                    |                                  |

| If you want to change<br>please specify Applicat                                                                                                    | your application for "Scan to Image",<br>tion Name, Application Location                                                                      |
|----------------------------------------------------------------------------------------------------|----------------------------------------------------------------------------------------------------|
| and File Type.                                                                                                    |                                                                                                    |
| And then, click"Add" bu                                                                                                    | utton to add your application.                                                                                                    |
| Inclination Name                                                                                                    |                                                                                                    |
| Application Name                                                                                                    |                                                                                                    |
| Application Location                                                                                                    |                                                                                                    |
|                                                                                                    | 6                                                                                                    |
| File Type                                                                                                    |                                                                                                    |
| Windows Bitmap (*.bm                                                                                                    | p)                                                                                                    |
|                                                                                                    |                                                                                                    |
|                                                                                                    | Add Cancel                                                                                                    |
|                                                                                                    |                                                                                                    |
|                                                                                                    |                                                                                                    |
|                                                                                                    |                                                                                                    |
| ete Scan to Image                                                                                                    | Application                                                                                                    |
| <mark>ete Scan to I</mark> mage<br>f you want to delete                                                                                                    | Application<br>e registered application from "Scan to                                                                                         |
| ete Scan to Image<br>f you want to delete<br>mage", please sele                                                                                                    | Application<br>registered application from "Scan to<br>ct your application from "Application                                                  |
| ete Scan to Image<br>f you want to delete<br>mage", please sele<br>Vame".<br>And then, click"Dele                                                                         | Application<br>registered application from "Scan to<br>t your application from "Application<br>ete" button to delete your application         |
| <mark>ete Scan to Image</mark><br>f you want to delete<br>mage", please sele<br>Name".<br>And then, click"Dele                                                            | Application<br>registered application from "Scan to<br>ct your application from "Application<br>ete" button to delete your application.       |
| ete Scan to Image<br>f you want to delete<br>mage", please sele<br>Vame".<br>And then, click"Dele                                                                         | Application<br>registered application from "Scan to<br>ct your application from "Application<br>ete" button to delete your application.       |
| ete Scan to Image<br>f you want to delete<br>mage", please sele<br>Vame".<br>And then, click"Dele<br>Application Name                                                     | Application<br>eregistered application from "Scan to<br>ct your application from "Application<br>ete" button to delete your application.      |
| ete Scan to Image<br>f you want to delete<br>mage", please sele<br>Vame".<br>And then, click"Dele<br>Application Name<br>My original picture                              | Application<br>eregistered application from "Scan to<br>ct your application from "Application<br>ete" button to delete your application.      |
| ete Scan to Image<br>f you want to delete<br>mage", please sele<br>Name".<br>And then, click"Dele<br>Application Name<br>My original picture<br>Application Locatior      | Application<br>pregistered application from "Scan to<br>ct your application from "Application<br>ete" button to delete your application.<br>• |
| ete Scan to Image<br>mage", please sele<br>Vame".<br>And then, click"Dele<br>Application Name<br>My original picture<br>Application Locatior                              | Application<br>registered application from "Scan to<br>ct your application from "Application<br>ete" button to delete your application.<br>•  |
| ete Scan to Image<br>f you want to delete<br>wame".<br>And then, click"Deld<br>Application Name<br>My onginal picture<br>Application Location                             | Application<br>e registered application from "Scan to<br>ct your application from "Application<br>ete" button to delete your application.     |
| ete Scan to Image<br>f you want to delete<br>wame".<br>And then, click"Dele<br>Application Name<br>My onginal picture<br>Application Locatior<br>File Type<br>PEG (* jpg) | Application<br>e registered application from "Scan to<br>ct your application from "Application<br>ete" button to delete your application.     |
| ete Scan to Image<br>f you want to delete<br>wame".<br>And then, click"Dele<br>Application Name<br>My onginal picture<br>Application Locatior<br>File Type<br>PEG (* jpg) | Application<br>eregistered application from "Scan to<br>ct your application from "Application<br>ete" button to delete your application.      |

Voit muuttaa tiedostotyypin tai skannauksen asetuksia niitä koskevasta vetovalikosta.

Huomautus

Tämä toiminto on käytettävissä myös Scan to E-mail (Skannaa sähköpostiin) ja Scan to OCR (Skannaa tekstintunnistusohjelmaan) -painikkeiden yhteydessä. Ikkuna voi olla erilainen eri toiminnoissa.

## Tekstintunnistusohjelmaan

Scan to OCR-toiminnolla muunnetaan asiakirjasta skannatun kuvan tiedot tekstiksi, jota voi muokata tekstinkäsittelyohjelmassa. Voit vaihtaa oletustekstinkäsittelyohjelmaa.

Muuta **Scan to OCR** -painikkeen asetuksia napsauttamalla painiketta hiiren oikealla painikkeella ja valitsemalla **Software Button** (Ohjelmiston painike) tai **Device Button** (Laitteen painike).

Vaihda tekstinkäsittelysovellus valitsemalla sopiva sovellus **Target Application** (Kohdesovellus) -vetovalikosta. Voit lisätä sovelluksen luetteloon napsauttamalla **Add** (Lisää) -painiketta. Voit poistaa sovelluksen napsauttamalla **Delete** (Poista) -painiketta.

Voit määritellä tätä valintaa varten muitakin asetuksia.

## Sähköpostiin

Scan to E-mail -toiminnon avulla voit skannata asiakirjan oletussähköpostisovellukseen ja lähettää sen liitteenä. Vaihda oletussähköpostiohjelma tai liitetiedoston muoto napsauttamalla painiketta hiiren oikealla painikkeella ja valitsemalla Software Button (Ohjelmiston painike) tai Device Button (Laitteen painike).

Jos haluat vaihtaa sähköpostisovellusta, valitse haluamasi sovellus **E-mail Application** -vetovalikosta. Voit lisätä sovelluksen luetteloon napsauttamalla **Add** -painiketta. Voit poistaa sovelluksen napsauttamalla **Delete** -painiketta.

Voit muuttaa muitakin asetuksia, jotka vaikuttavan liitetiedostoihin.

| ican to OCR                   |                                       |
|-------------------------------|---------------------------------------|
| Software Button Device Button |                                       |
|                               |                                       |
| Target Application            |                                       |
| WordPad                       | Add Delete                            |
| File Type                     |                                       |
| Text (*.txt)                  | -                                     |
| OCR Software                  |                                       |
| OmniPage OCR                  | <b>•</b>                              |
|                               |                                       |
|                               |                                       |
| Resolution                    | Brightness                            |
| 300 x 300 dpi                 |                                       |
| Scan Type                     |                                       |
| Black&White                   |                                       |
| Document Size                 |                                       |
| Letter 8 1/2 x 11 in          |                                       |
|                               | · · · · · · · · · · · · · · · · · · · |
|                               |                                       |
|                               |                                       |
| Bestore Defaults              |                                       |
| 11001010 0 010010             |                                       |
|                               |                                       |

| E-mail Application       |     |          |          |        |
|--------------------------|-----|----------|----------|--------|
| Microsoft Outlook Expres | s 6 | <b>•</b> | Add      | Delete |
| File Type                |     |          |          |        |
| JPEG (".ipg)             |     | •        |          |        |
|                          |     |          |          |        |
|                          |     |          |          |        |
| Resolution               |     | Br       | ightness |        |
| 200 x 200 dpi            |     | <u> </u> |          |        |
| Scan Type                |     | ·        |          | 50     |
| 24bit Color              |     | <b>.</b> |          |        |
| Document Size            |     | Lo       | mtrast   | _      |
| Letter 8 1/2 x 11 in     |     | •        |          | 50     |
|                          |     |          |          |        |
|                          |     |          |          |        |
|                          |     |          |          |        |

## Liitetiedostot

Voit määritellä missä muodossa haluat lähettää sähköpostin liitetiedoston tai tallentaa tiedoston kansioon seuraavasta luettelosta.

File type (Tiedostotyyppi) — Valitse vetovalikosta skannatun kuvan tiedostomuoto.

Windows Bitmap (Windows-bittikartta) (\*.bmp)

JPEG (\*.jpg)

TIFF - Uncompressed (TIFF, pakkaamaton) (\*.tif)

TIFF - Compressed (TIFF, pakattu) (\*.tif)

TIFF Multi-Page - Uncompressed (TIFF, monisivuinen, pakkaamaton) (\*.tif)

TIFF Multi-Page - Compressed (TIFF, monisivuinen, pakattu) (\*.tif)

Portable Network Graphics -grafiikkatiedosto (\*.png)

PDF (\*.pdf)

#### 🖉 Huomautus

Voit käyttää muitakin tiedostomuotoja, kun skannaat asiakirjan PaperPort® 9.0SE-ohjelmaan ja valitset sen jälkeen tiedostomuodon tiedoston tallennuksen yhteydessä. (Katso ScanSoft® PaperPort® 9.0SE -ohjelman ja OmniPage<sup>®</sup>-tekstintunnistuksen käyttö sivulla 2-15.)

Muut tuetut tiedostotyypit ovat:

TIFF - Group 4 (TIFF, ryhmä 4) (\*.tif)

TIFF - Class F (TIFF, luokka F) (\*.tif)

TIFF Multi-Page - Group 4 (TIFF, monisivuinen - ryhmä 4) (\*.tif)

TIFF Multi-Page - Class F (TIFF, monisivuinen, luokka F) (\*.tif)

### Tiedostoon

Scan to File -toiminnolla voit skannata kuvan ja tallentaa sen eri tiedostotyyppeinä valitsemaasi hakemistoon tietokoneellesi. Siten helpotat paperisten asiakirjojen arkistointia. Määritä tiedostomuoto ja tallennushakemisto napsauttamalla hiiren oikealla näppäimellä painiketta ja valitsemalla Software Button (Ohjelmiston painike) tai Device Button (Laitteen painike).

Valitse skannatun kuvan tiedostomuoto File Type (Tiedostotyyppi) -vetovalikosta. Voit tallentaa tiedoston oletuskansioon, jonka nimi näkyy kulloinkin Destination Folder (Kohdekansio) -ruudussa, tai valita muun kansion/hakemiston napsauttamalla 📷 -painiketta.

| File Type                                   |              |
|---------------------------------------------|--------------|
| JPEG (".jpg)                                | <b>•</b>     |
| Destination Folder                          |              |
| hinistrator\My Documents\My Pictures\Contro | ICenter24, 🔄 |
|                                             |              |
|                                             |              |
| Resolution                                  | Brightness   |
| 300 x 300 dpi                               |              |
| Scan Type                                   |              |
| 24bit Color                                 | Contract     |
| Document Size                               |              |
| Letter 8 1/2 x 11 in                        | ■ 50         |
|                                             |              |
|                                             |              |
|                                             |              |
| I                                           |              |

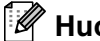

Representation Huomautus

Tarkista tuetut tiedostotyypit: Liitetiedostot sivulla 3-6.

# **MUKAUTETTU SKANNAUS**

Voit määrittää skannaustarpeisiisi sopivat toiminta-asetukset neljään painikkeeseen Custom Scan-valikossa.

Määritä painikkeen toiminta-asetukset napsauttamalla painiketta hiiren oikealla näppäimellä. Asetusikkuna ilmestyy näyttöön. Voit valita neljä skannaustoimintaa: **Scan to Image** (Skannaa kuvaksi), **Scan to OCR** (Skannaa tekstintunnistusohjelmaan), **Scan to E-mail** (Skannaa sähköpostiin) ja **Scan to File** (Skannaa tiedostoon).

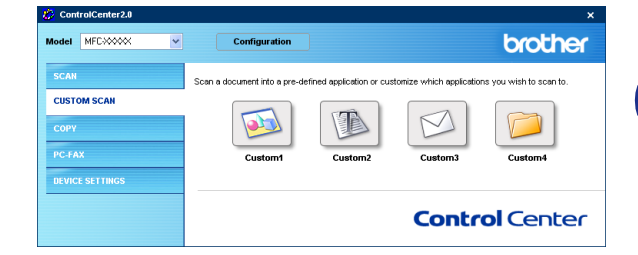

**Skannaa kuvaksi**: Scan to Image skannaa asiakirjan suoraan grafiikan katselu- ja muokkausohjelmaan. Voit valita kohdesovellukseksi minkä tahansa tietokoneeseen asennetun grafiikan muokkausohjelman.

Skannaa tekstintunnistusohjelmaan: Scan to OCR muuntaa skannatut asiakirjat muokkauskelpoisiksi tekstitiedostoiksi. Voit valita myös jonkin muun valmistajan tekstintunnistusohjelman, joka on asennettu tietokoneeseen. Voit valita myös kohdesovelluksen muokkauskelpoista tekstiä varten.

**Skannaa sähköpostiin**: Scan to E-mail -toiminnolla skannatut kuvat liitetään sähköpostiviestiin. Voit valita käyttämäsi sähköpostisovelluksen, jos tietokoneessa on niitä useita. Voit myös valita liitetiedoston muodon ja luoda jakeluluettelon oletusosoitekirjasta valituista sähköpostisositteista.

**Skannaa tiedostoon**: Scan to File -toiminnolla voit tallentaa skannatun kuvan kiintolevyn hakemistoon paikallisesti tai verkossa. Voit valita myös tiedostomuodon.

## Painikkeen toiminta-asetusten määrittäminen itse

Lue seuraavat painikkeen määrittämistä koskevat ohjeet.

#### Skannaa kuvaksi: Scan to Image osassa on kaksi välilehteä:

General (Yleiset) -välilehti

Voit syöttää enintään 30 merkkiä **Name for Custom** (Itse määritetyn painikkeen nimi) -kenttään. Painike näkyy syöttämäsi nimisenä.

Valitse skannaustyyppi **Scan Action** (Skannaustoiminto) -kentästä.

#### Settings (Asetukset) -välilehti

Voit valita seuraavat asetukset: **Target Application** (Kohdesovellus), **File Type** (Tiedostotyyppi), **Resolution** (Erottelutarkkuus), **Scan Type** (Skannaustyyppi), **Document Size** (Asiakirjan koko), **Brightness** (Kirkkaus) ja **Contrast** (Kontrasti).

#### Skannaa tekstintunnistusohjelmaan: Scan to OCR osassa on kaksi välilehteä:

#### General (Yleiset) -välilehti

Voit syöttää enintään 30 merkkiä **Name for Custom** (Itse määritetyn painikkeen nimi) -kenttään. Painike näkyy syöttämäsi nimisenä.

Valitse skannaustyyppi **Scan Action** (Skannaustoiminto) -kentästä.

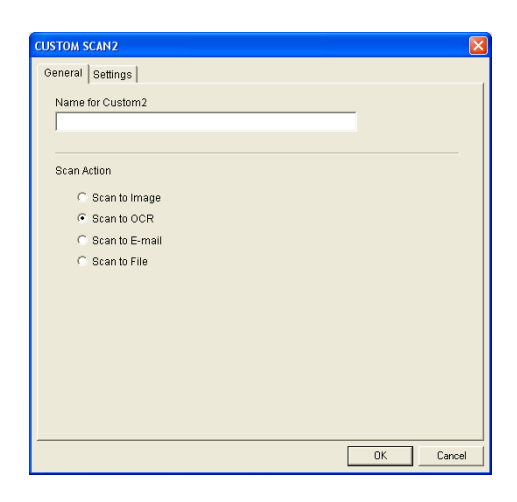

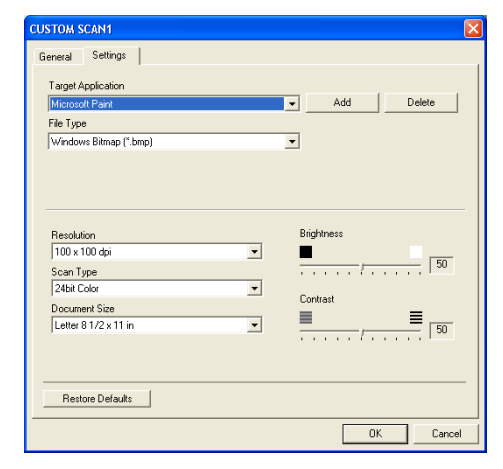

OK Cancel

USTOM SCAN1 General Settings

Scan Action

 Scan to Image

Name for Custom1

C. Scan to OCR

C Scan to E-mail

#### Settings (Asetukset) -välilehti

Voit valita seuraavat asetukset: **Target Application** (Kohdesovellus), **File Type** (Tiedostotyyppi), **OCR Software** (Tekstintunnistussovellus), **Resolution** (Erottelutarkkuus), **Scan Type** (Skannaustyyppi), **Document Size** (Asiakirjan koko), **Brightness** (Kirkkaus) ja **Contrast** (Kontrasti).

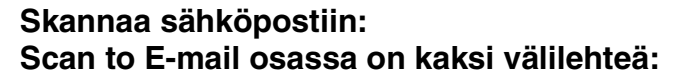

#### General (Yleiset) -välilehti

Voit syöttää enintään 30 merkkiä **Name for Custom** (Itse määritetyn painikkeen nimi) -kenttään. Painike näkyy syöttämäsi nimisenä.

Valitse skannaustyyppi **Scan Action** (Skannaustoiminto) -kentästä.

#### Settings (Asetukset) -välilehti

Voit valita seuraavat asetukset: **E-mail Application** (Sähköpostisovellus), **File Type** (Tiedostotyyppi), **Resolution** (Erottelutarkkuus), **Scan Type** (Skannaustyyppi), **Document Size** (Asiakirjan koko), **Brightness** (Kirkkaus) ja **Contrast** (Kontrasti).

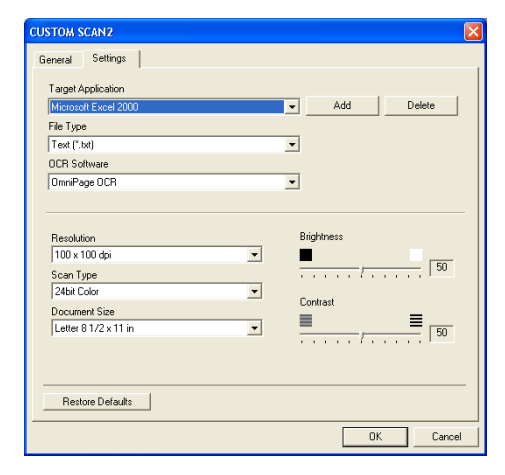

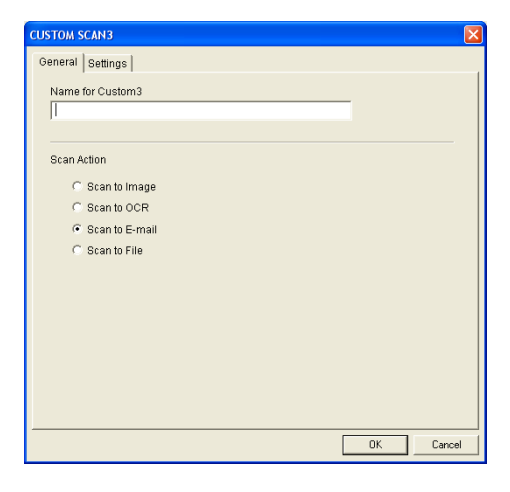

| CUSTOM SCAN3                                              |                                       |
|-----------------------------------------------------------|---------------------------------------|
| General Settings                                          |                                       |
| E-mail Application<br>Microsoft Outlook 2000<br>File Type | Add Delete                            |
| windows birmap ( .omp)                                    |                                       |
|                                                           |                                       |
|                                                           |                                       |
| Resolution                                                | Brightness                            |
| 100 x 100 dpi 💌                                           | ■                                     |
| Scan Type                                                 |                                       |
| 24bit Color 💌                                             |                                       |
| Document Size                                             | Contrast                              |
| Letter 8 1/2 x 11 in 💌                                    | <b>_</b>                              |
|                                                           | · · · · · · · · · · · · · · · · · · · |
|                                                           |                                       |
|                                                           |                                       |
| Restore Defaults                                          |                                       |
|                                                           | OK Cancel                             |

#### Skannaa tiedostoon: Scan to File osassa on kaksi välilehteä:

General (Yleiset) -välilehti

Voit syöttää enintään 30 merkkiä **Name for Custom** (Itse määritetyn painikkeen nimi) -kenttään. Painike näkyy syöttämäsi nimisenä.

Valitse skannaustyyppi **Scan Action** (Skannaustoiminto) -kentästä.

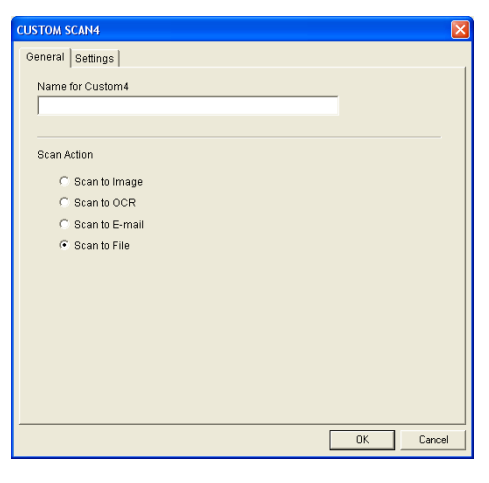

#### Settings (Asetukset) -välilehti

Valitse tiedostomuoto **File Type** (Tiedostotyyppi) -vetovalikosta. Voit tallentaa tiedoston oletuskansioon, jonka nimi näkyy kulloinkin **Destination Folder** (Kohdekansio) -ruudussa, tai valita haluamasi kansion a -painikkeella.

Voit valita myös seuraavat asetukset: **Resolution** (Erottelutarkkuus), **Scan Type** (Skannaustyyppi), **Document Size** (Asiakirjan koko), **Brightness** (Kirkkaus) ja **Contrast** (Kontrasti).

| X              |
|----------------|
|                |
|                |
| Brightness<br> |
|                |
|                |

# KOPIO

**Copy** -painikkeet (1-4) voidaan mukauttaa niin, että ne käyttävät Brother-tulostinohjaimien lisäasetuksia, kuten N in 1 -tulostusta.

Ennen **Copy** -painikkeiden käyttöä on määritettävä tulostinohjaimen asetukset. Napsauta painiketta hiiren oikealla painikkeella.

Voit syöttää enintään 30 merkkiä **Name for Copy** (Kopion nimi) -kenttään ja valitse **Copy Ratio** (Kopiointisuhde).

Scan setting (Skannausasetukset) -kentässä voit valita seuraavat asetukset: **Resolution** (Erottelutarkkuus), **Scan Type** (Skannaustyyppi), **Document Size** (Asiakirjan koko), **Brightness** (Kirkkaus) ja **Contrast** (Kontrasti).

**Copy** -painikkeen toiminta-asetusten määrittämisen lopuksi on asetettava **Printer Name** (Tulostimen nimi). Napsauta sitten **Print options** (Tulostusasetukset) -painiketta, niin näet tulostinohjaimen asetukset.

#### 🖉 Huomautus

**Tulostimen Ominaisuudet** -ikkuna vaihtelee valitsemasi tulostimen mallin mukaan.

Tulostinohjaimen asetusikkunassa voit valita tulostuksen lisäasetuksia.

## 🖉 Huomautus 🗕

Jokainen kopiointipainike on määritettävä, ennen kuin sitä voi käyttää.

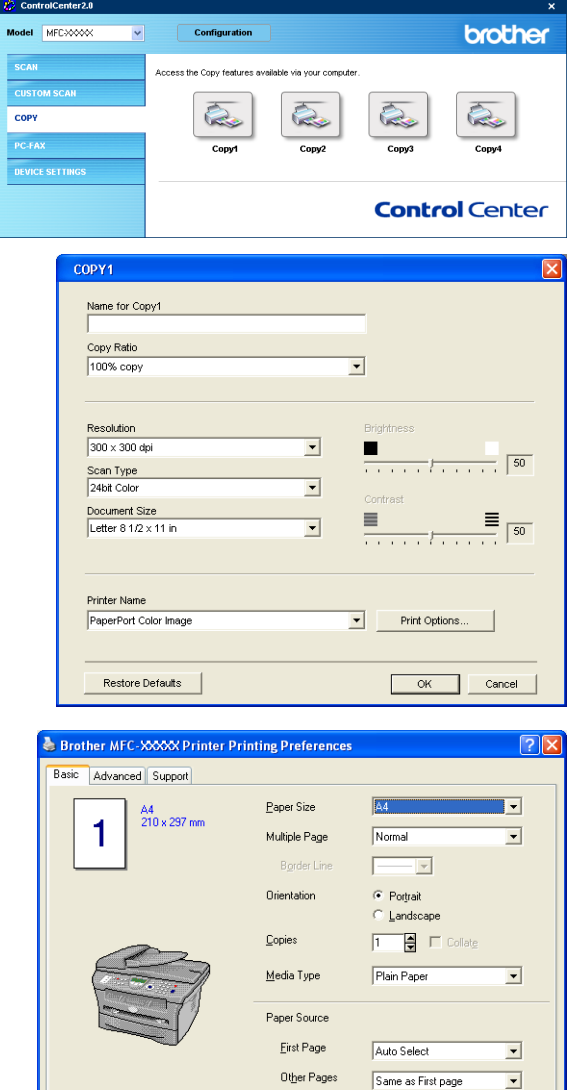

Default

OK Cancel Apply Help

About.

# PC-FAX (ei DCP-7010L ja DCP-7025)

Tästä valikosta voit helposti käynnistää ohjelmiston, jolla lähetät tai vastaanotat PC-FAXin tai muokkaat osoitekirjaa sopivaa painiketta napsauttamalla.

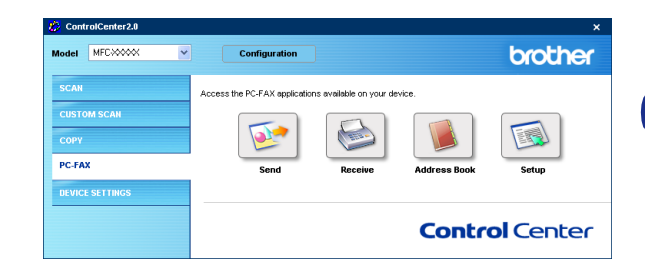

### Lähetä

**Send** skannaa asiakirjan ja lähettää sen kuvan automaattisesti faksina tietokoneelta käyttäen Brother PC-FAX-ohjelmistoa. (Katso *PC-FAX-faksin lähetys* sivulla 5-1.)

Muuta **Send** -painikkeen asetuksia napsauttamalla sitä hiiren oikealla painikkeella. Toiminta-asetusikkuna tulee näyttöön. Voit muuttaa seuraavia asetuksia: **Resolution** (Erottelutarkkuus), **Scan Type** (Skannaustyyppi), **Document Size** (Asiakirjan koko), **Brightness** (Kirkkaus) ja **Contrast** (Kontrasti).

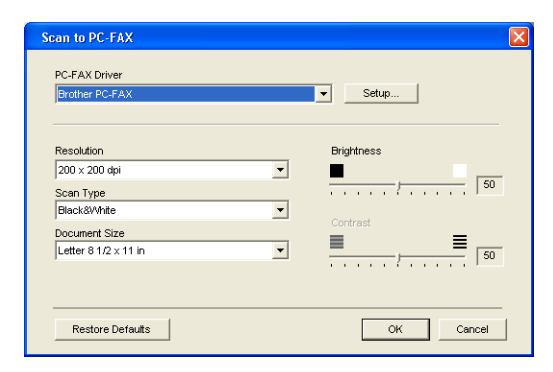

## Vastaanota/Vastaanotettujen lukeminen

**Receive** (Vastaanota) -painikkeella käynnistät PC-FAXien vastaanoton tietokoneellesi. Napsauttamalla tätä painiketta PC-FAX-ohjelmiston vastaanotto-ohjelma käynnistyy ja aloittaa faksin vastaanoton. (Katso *Vastaanottaminen PC-FAX-ohjelmalla* sivulla 5-12.)

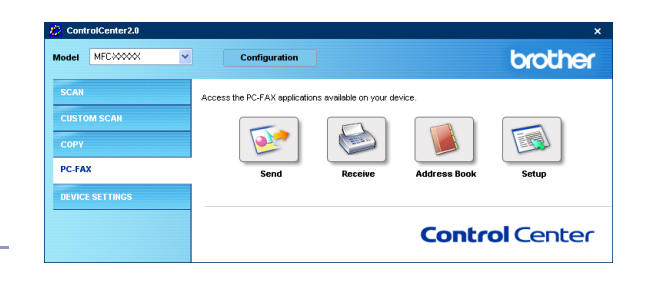

#### Huomautus

Tätä toimintoa ei voi käyttää, jos laite on liitetty verkkoon.

Kun PC-FAX-ohjelmiston vastaanotto-ohjelma on käynnissä, näkyviin tulee **View Received** (Vastaanotettujen faksien lukeminen) -painike, jolla voit avata katseluohjelman. (PaperPort<sup>®</sup> 9.0SE)

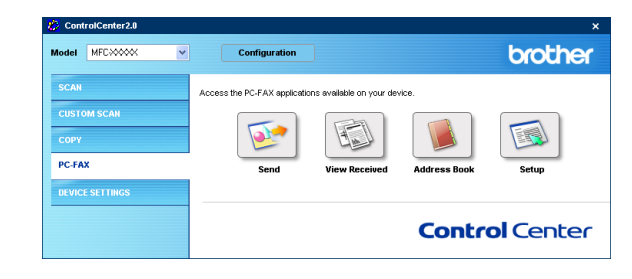

## Osoitekirja

**Address Book** -painikkeella voit lisätä, muuttaa tai poistaa osoitekirjan yhteystietoja. Napsauttamalla painiketta saat näkyviin osoitekirjan ikkunan, jossa voit muokata tietoja. (Katso *Brother-osoitekirja* sivulla 5-6.)

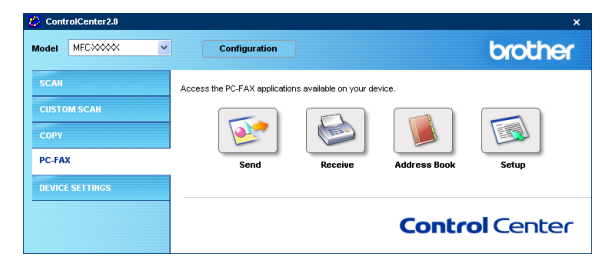

## Asetukset

Napsauttamalla Setup-painiketta voit muuttaa PC-FAX-sovelluksen käyttäjäkohtaisia asetuksia.

(Katso Käyttäjätietojen asettaminen sivulla 5-1.)

# LAITEASETUKSET (ei DCP-7010L ja DCP-7025)

Device Settings -valikossa voit muuttaa laitteen asetuksia napsauttamalla painiketta.

## Huomautus

Tätä toimintoa ei voi käyttää, jos laite on liitetty verkkoon.

## Asetusohjelma

Remote Setup -painikkeella avaat asetusohjelman ikkunan, jossa voit muuttaa laitteen asetuksia.

### **Pikavalinta**

Quick-Dial -painikkeella avaat Remote Setup -asetusohjelman Set Quick-Dial (Aseta lyh.val) -ikkunan, jossa voit helposti tallentaa laitteeseen numeroita tai muuttaa niitä tietokoneelta.

| Brother MFC asetusohjeli      | na    |                |           |               |      |     |      |     |        |     |
|-------------------------------|-------|----------------|-----------|---------------|------|-----|------|-----|--------|-----|
| - MFC300000                   | Asete | a lyh.vol.     |           |               |      |     |      |     |        |     |
| Yleiset aset.                 |       | FAX/PUH NUMERO | No hyperi | VASTAANOTTAJA | 61   | 62  | 63   | 64  | 65     | G   |
| E Faksaus                     | -01   |                | F/P       |               |      |     |      |     |        | Т   |
| Vastaanottoas.                | *02   |                | F/P       |               | in i | Ē   | in   | i T | in i   | Ť   |
| Lähetysasetuks                | -03   |                | F/P       |               |      |     |      |     |        | í F |
| Apeta Ish val                 | *04   |                | F/P       |               | in i | Ē   | in   | i T | in i   | Ť   |
| Baportiaset.                  | -05   |                | F/P       |               |      |     |      | Г   |        | í F |
| Kauko ohi val                 | *05   |                | E/P       |               | in i | i T | in   | i T | in t   | Ť   |
| Kopio                         | *07   |                | F/P       |               | í    | Ē   | in   | i   | in i   | Î   |
| <ul> <li>Lähivetko</li> </ul> | *08   |                | E/P       |               | in i | i T | in i | i T |        | í   |
| Aseta TCP/IP                  | #001  |                | F/P       |               | í    | Ē   | in   | Ē   | in i   | Ť   |
| Muut asetukset                | #002  |                | F/P       |               | 1    | Ē   |      |     |        | Í   |
| Perusasetukset                | #003  |                | F/P       |               | Г    |     |      | Г   |        | ĩ   |
|                               | #004  |                | F/P       |               |      | Ē   |      |     |        | Í   |
|                               | #005  |                | F/P       |               | in . | Ē   | in   | Ē   | in i   | Ť   |
|                               | #006  |                | F/P       |               |      |     |      |     |        | í   |
|                               | #007  |                | E/P       |               | in . | Ē   | in   | Ē   | in i   | Ť   |
|                               | #008  |                | E/P       |               |      |     |      |     |        | í   |
|                               | #009  |                | E/P       |               | in . | Ē   | in   | Ē   | in i   | Ť   |
|                               | #010  |                | F/P       |               |      |     |      |     |        | í   |
|                               | #011  |                | E/P       |               | in . | Ē   | in   | Ē   | in i   | Ť   |
|                               | #012  |                | F/P       |               |      |     |      |     |        | Ĩ   |
|                               | #013  |                | E/P       |               | in . | Ē   | in   | Ē   | in i   | Ť   |
|                               | #014  |                | F/P       |               |      |     |      |     |        | í   |
|                               | #015  |                | E/P       |               | in . | Ē   | in   | i   | in i   | Ť   |
|                               | #016  |                | F/P       |               |      |     |      |     |        | í   |
|                               | #017  |                | E/P       |               | in   | Ē   | in   | i   | in i   | Ť   |
|                               | #018  |                | F/P       |               |      |     |      |     |        | íľ  |
|                               | #019  |                | E/P       |               | in i | Ē   | in   | i T | in i   | Ť   |
|                               | #020  |                | F/P       |               |      |     |      |     |        | í ľ |
|                               | #021  |                | E/P       |               | in i | Ē   | in   | i T | in i   | Ť   |
|                               | #022  |                | F/P       |               | í    | Ē   | in   | i   | in i   | î   |
|                               | H022  | 1              | 0.1       |               | in   | i-  | 100  | ir. | in the | â   |

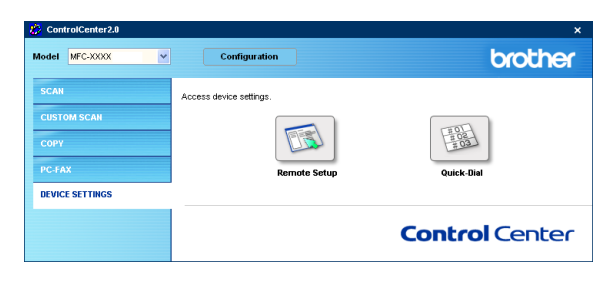

3

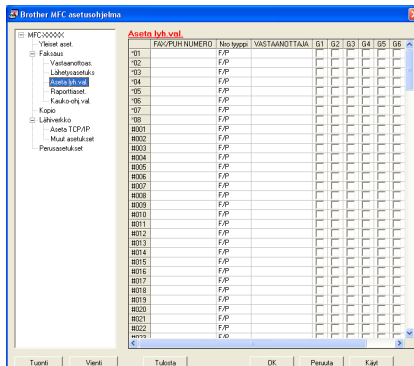

Taval

# MFC Remote Setup -asetusohjelman käyttö (Windows<sup>®</sup>)

(ei DCP-7010L ja DCP-7025)

# MFC Remote Setup (MFC:n asetusohjelma)

MFC:n asetusohjelman avulla voit määrittää monet MFC-laitteen asetuksista Windows<sup>®</sup>-sovelluksesta. Kun avaat tämän sovelluksen, laitteessa olevat asetukset siirtyvät automaattisesti tietokoneellesi ja näkyvät sen näytössä. Jos muutat asetuksia, voit siirtää ne suoraan laitteeseen.

## 🖉 Huomautus

Et voi käyttää MFC:n asetusohjelmaa, jos laite on kytketty verkon kautta. (Katso verkkokäyttäjän opas.)

Valitse tietokoneen **Käynnistä** -valikosta **Ohjelmat** (Kaikki ohjelmat), **Brother**, **MFL-Pro Suite MFC-XXXX** (XXXX on käyttämäsi mallin nimi) ja valitse sitten **MFC Remote Setup**.

#### OK -painike

Tiedot siirtyvät laitteeseen, kun napsautat **OK**. Asetusohjelma suljetaan, jos näyttöön ilmestyy virheviesti. Anna oikeat tiedot uudestaan ja napsauta sen jälkeen **OK**.

#### Peruuta

Cancel -painike poistaa muutokset ja sulkee asetusohjelman siirtämättä tietoja laitteeseen.

#### Käytä

Apply -painike lataa tiedot laitteeseen mutta ei poistu sovelluksesta, jotta voit tehdä lisää muutoksia.

#### Tulosta

**Print** -painike tulostaa valitut kohdat laitteella. MFC:n asetusohjelman muutettuja tietoja ei voi tulostaa, ennen kuin ne on siirretty laitteeseen. Siirrä uudet tiedot laitteeseen napsauttamalla **Apply** -painiketta. Tulosta sitten päivitetyt tiedot napsauttamalla **Print** -painiketta.

#### Vienti

Tallenna vallitsevat asetukset tiedostoon napsauttamalla Export -painiketta.

#### Tuonti

Tuo tiedostoon tallennetut asetukset MFC asetusohjelman ikkunaan napsauttamalla Import painiketta.

### 🖉 Huomautus

Export - ja Import -painikkeilla voit tallentaa ja käyttää useita laitteen asetuskokoonpanoja.

| Brother MFC asetusohjek                                    | ma                                                                                                    |  |
|------------------------------------------------------------|----------------------------------------------------------------------------------------------------|--|
| <ul> <li>PFC000000000000000000000000000000000000</li></ul> | "Visite tand."       T&n quito participation       Penetospont       Torontinon       Penetospont       Torontinon       Penetospont       Torontinon       Penetospont       Torontinon       Penetospont       Torontinon       Penetospont       Torontinon       Visional control       Kalende control       Penetospont       Visional control       Visional control       Leptoremental |  |

4

# Brother PC-FAX -ohjelman käyttö (Windows<sup>®</sup>)

(ei DCP-7010L ja DCP-7025)

# PC-FAX-faksin lähetys

Brother PC-FAX -toiminto mahdollistaa minkä tahansa sovellus- tai asiakirjatiedoston lähettämisen tietokoneelta tavallisena faksina. Voit luoda tiedoston missä tahansa sovelluksessa ja lähettää sen PC-FAX-ohjelmalla. Voit jopa liittää lähetykseen kansilehtiviestin. Sinun tarvitsee vain lisätä vastaanottajien tiedot PC-FAX Address Book -osoitekirjaan joko jäseninä (Members) tai ryhminä (Groups) tai antaa määränpään osoite tai faksinumero käyttöliittymään. Voit hakea vastaanottajajäsenet nopeasti osoitekirjan hakutoiminnolla.

## 🖉 Huomautus

- Voit "sarjalähettää" fakseja PC-FAX-ohjelmistosta enintään 50 numeroon.
- Jos tietokoneessa on Windows<sup>®</sup> XP- tai Windows<sup>®</sup> 2000 Professional -käyttöjärjestelmä, on sinun kirjauduttava sisään järjestelmänvalvojan oikeuksilla.
- Uusin päivitys Brother PC-FAX -ohjelmistoon on ladattavissa Brother Solutions Centerin Internet-sivuilta osoitteesta http://solutions.brother.com/

## Käyttäjätietojen asettaminen

 Valitse tietokoneen Käynnistä -valikosta Ohjelmat (Kaikki ohjelmat), Brother, MFL-Pro Suite MFC-XXXX (XXXX on käyttämäsi mallin nimi) ja valitse sitten PC-FAX Setup (Faksin asetukset).

Brother PC-FAX Setup -valintaikkuna tulee näyttöön:

- 2 Kirjoita tarvittavat tiedot tekstikenttiin. Tietoja tarvitaan faksin otsikon ja kansilehden luomiseen.
- 3 Tallenna User Information (Käyttäjätiedot) napsauttamalla OK.

## 🖉 Huomautus

Avaa käyttäjätiedot FAX Sending (Lähetys) -valintaikkunassa napsauttamalla 🚰. (Katso *PC-FAX-faksiviestin lähettäminen* 

Faksityyli-käyttöliittymästä sivulla 5-10.)

| 🖗 Brother PC-    | FAX Setup                                              | k |
|------------------|--------------------------------------------------------|---|
| User Information | Sending Address Book Speed Dial (Facsimile style only) |   |
| Name:            |                                                        |   |
| Company:         |                                                        |   |
| Department:      |                                                        |   |
| Phone Number     |                                                        |   |
| Fax Number:      |                                                        |   |
| E-mail:          |                                                        |   |
| Address 1:       |                                                        |   |
| Address 2:       |                                                        |   |
|                  |                                                        |   |
|                  | 0K Cancel                                              |   |

## Lähetysasetukset

# Napsauta Brother PC-FAX Setup -valintaruudusta Sending -välilehteä.

Käyttäjä voi valita kahdesta käyttöliittymävaihtoehdosta, jotka ovat: Yksinkertainen tyyli tai faksityyli. Vaihda käyttöliittymää valitsemalla haluamasi asetus: Yksinkertainen tyyli tai faksityyli. (Katso *Käyttöliittymä* sivulla 5-3.)

#### Ulkolinja

Anna numero, jolla pääsee yleiseen televerkkoon. Tätä käytetään joskus sisäisissä vaihdejärjestelmissä (toimiston sisäisestä järjestelmästä pääsee televerkkoon näppäilemällä esimerkiksi 9).

#### Lisää otsikkotiedot

Laita rasti **Include header** -valintaruutuun, jos haluat lisätä otsikkotiedot faksin sivujen yläreunaan.

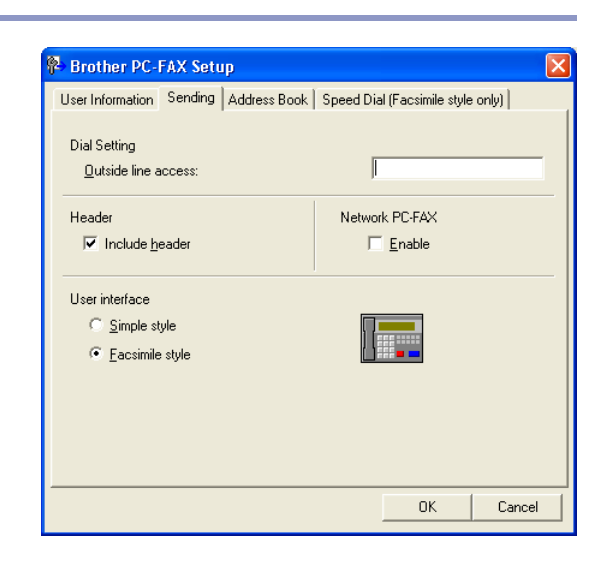

## Käyttöliittymä

Valitse haluamasi käyttöliittymä Sending (Lähetys)-välilehden User interface -valikosta.

Valittavissa olevat vaihtoehdot ovat Simple Style (Yksinkertainen tyyli) ja Facsimile Style (Faksityyli).

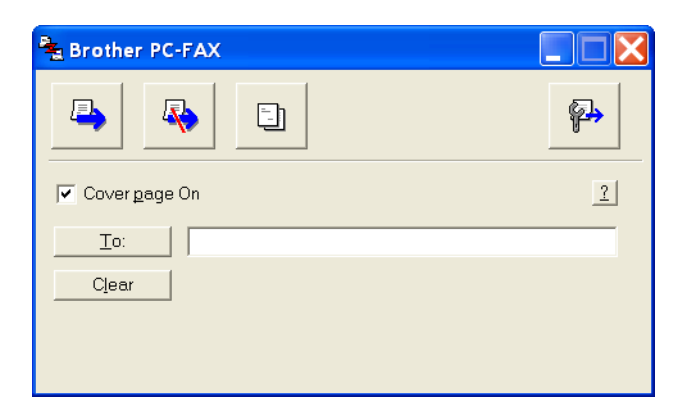

#### Yksinkertainen tyyli

#### Faksityyli

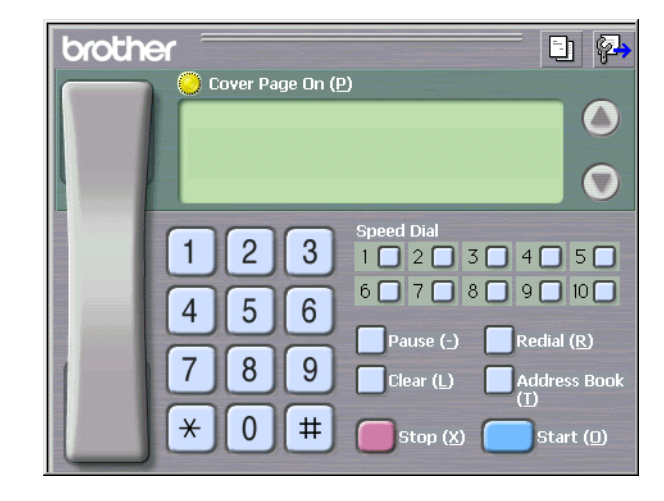

## Osoitekirja

Jos tietokoneelle on asennettu Outlook<sup>®</sup> Express -ohjelma, voit valita PC-FAX-lähetyksessä käytettäväksi osoitekirjaksi Brother-osoitekirjan tai Outlook<sup>®</sup> Expressin **Address Book**-välilehdeltä.

Anna osoitekirjatiedot sisältävän tietokantatiedoston polku ja nimi.

```
—TAI—
```

Etsi tietokanta Browse (Selaa) -painikkeella.

Jos valitsit Outlook<sup>®</sup> Expressin, voit käyttää Outlook<sup>®</sup> Expressin osoitekirjaa napsauttamalla Address Book-painiketta lähetysikkunassa.

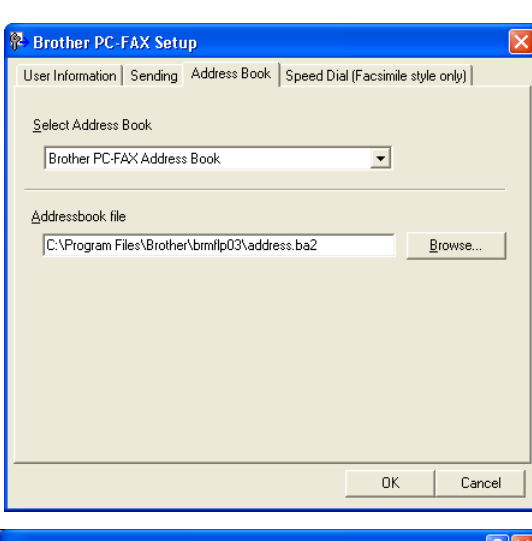

| Address Book                   |                     |
|--------------------------------|---------------------|
| Type name or select from list: |                     |
| Fin <u>d</u>                   |                     |
| Shared Contacts 🔹              | Message Recipients: |
| Name ⊽ E-MailA                 | Business ->         |
| Ettel Micheal Evans            |                     |
|                                |                     |
|                                |                     |
|                                |                     |
|                                | Home ->             |
|                                |                     |
|                                |                     |
| New Contact Properties         |                     |
| ОК                             | Cancel              |

## Sähköisen kansilehden laatiminen

Avaa kansilehden asetusikkuna napsauttamalla 📴 PC-FAX-valintaikkunassa.

**Brother PC-FAX Cover Page Setup** (Brother PC-faksin kansilehden asetus) -valintaikkuna tulee näyttöön:

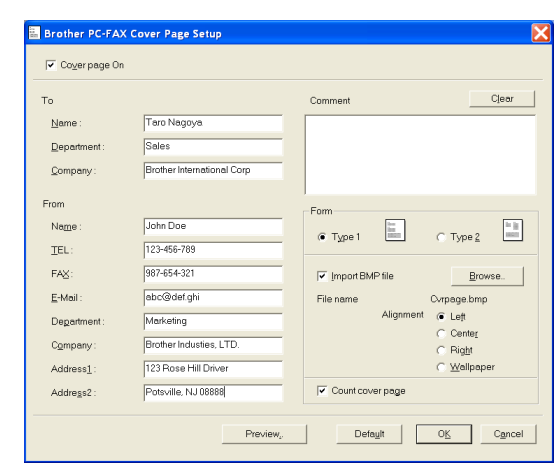

## Kansilehden tietojen syöttäminen

#### To (Vastaanottaja)

#### From (Lähettäjä)

#### **Comment (Viesti)**

Kirjoita viesti, jonka haluat esiintyvän kansilehdellä.

#### Form (Asettelu)

Valitse kansilehden asettelumalli.

#### Import BMP file (Tuo bittikarttatiedosto)

Voit lisätä kansilehdelle bittikarttatiedoston, esimerkiksi yhtiön logon.

Valitse bittikarttatiedosto selauspainikkeella ja valitse sitten tasaustyyli.

#### Count cover page (Laske kansilehti)

Kun tämä ruutu on valittu, kansilehti lasketaan mukaan sivunumerointiin. Kun ruutua ei ole valittu, kansilehteä ei lasketa mukaan.

## 🖉 Huomautus

Jos lähetät faksin usealle eri vastaanottajalle, To (Vastaanottaja) -kenttien tiedot eivät tulostu kansilehdelle.

# Lyhytvalinta-asetukset

Napsauta **Brother PC-FAX Setup**-valintaruudusta **Speed Dial** -välilehteä. (Tämä toiminto on käytössä vain **Facsimile Style** -käyttöliittymässä.)

Voit tallentaa jäsenen tai ryhmän kymmeneen lyhytvalintapaikkaan.

#### Osoitteen tallentaminen lyhytvalintapaikkaan:

- Napsauta sitä lyhytvalintapainiketta, jonka haluat ohjelmoida.
- 2 Napsauta sitä nimeä tai ryhmää, jonka haluat tallentaa lyhytvalintapainikkeeseen.
- **3** Tallenna napsauttamalla **Add** (Lisää) >>.

#### Lyhytvalintapaikan tyhjentäminen:

- 1 Napsauta sitä lyhytvalintapainiketta, jonka haluat tyhjentää.
- 2 Tyhjennä se napsauttamalla Clear (Tyhjennä).

## Brother-osoitekirja

Valitse tietokoneen Käynnistä -valikosta Ohjelmat (Kaikki ohjelmat), Brother, MFL-Pro Suite MFC-XXXX (XXXX on käyttämäsi mallin nimi) ja napsauta sen jälkeen PC-FAX Address Book (PC-FAX-osoitekirja).

Brother Address Book-valintaikkuna tulee näyttöön.

| 🖗 Brother PC-FAX Setup                                                  |      |                                                                                                    |                                   |                          |
|-------------------------------------------------------------------------|------|----------------------------------------------------------------------------------------------------|-----------------------------------|--------------------------|
| User Information Sending Address B                                      | look | Speed D                                                                                                    | ial (Facsimile style              | only)                    |
| Address <u>B</u> ook                                                    |      | <u>S</u> peed [                                                                                                    | Dial                              |                          |
| Name Fax                                                                |      | No.                                                                                                    | Name                              | Fax                      |
| 122 Sales<br>122 Joe Smith 908-555-1234<br>122 Johe Roller 908-704-2310 | >>   | 1         1         1         1         1         1         1         1         1         1         1         1         1         1         1         1         1         1         1         1         1         1         1         1         1         1         1         1         1         1         1         1         1         1         1         1         1         1         1         1         1         1         1         1         1         1         1         1         1         1         1         1         1         1         1         1 <td< th=""><th>Johe Roller<br/>Joe Smith<br/>Sales</th><th>908-704-23<br/>908-555-12</th></td<> | Johe Roller<br>Joe Smith<br>Sales | 908-704-23<br>908-555-12 |
| < >                                                                     |      | <                                                                                                    |                                   |                          |
| A <u>d</u> d >>                                                         |      |                                                                                                    | <u>C</u> lear                     |                          |
|                                                                         |      |                                                                                                    |                                   |                          |
|                                                                         |      |                                                                                                    | ОК                                | Cancel                   |

| 🗿 Brother Ac                   | ldress Book |              |        |
|--------------------------------|-------------|--------------|--------|
| <u>File E</u> dit <u>H</u> elp |             |              |        |
| 1                              |             |              |        |
| Name                           |             | Fax          | E-Mail |
| 😰 Sales                        |             |              |        |
| ਉ Joe Smith                    |             | 908-555-1234 |        |
| 😰 John Roller                  |             | 908-704-2312 |        |
|                                |             |              |        |
|                                |             |              |        |

## Nimen lisääminen osoitekirjaan

Brother Address Book -valintaikkunassa voit lisätä, muokata ja poistaa tallennettuja jäsen- tai ryhmätietoja.

Lisää jäsen osoitekirja-valintaikkunassa napsauttamalla 📝 -kuvaketta.

Brother Address Book Member Setup (Brother-osoitekirjan jäsenen asetus) -valintaikkuna tulee näyttöön:

2 Kirjoita vastaanottajan tiedot Member Setup -valintaikkunan tekstikenttiin. Name (Nimi) on pakollinen kenttä. Tallenna tiedot napsauttamalla OK.

| Name: 👥             | Joe Smith                  | <u>T</u> itle:           | Mr.        |
|---------------------|----------------------------|--------------------------|------------|
| Company:            | Brother International Cop. |                          |            |
| Department:         | Sales                      | Job Title:               | Sales Rep. |
| Street Address:     | 100 Some Street            |                          |            |
| <u>C</u> ity:       |                            | State/Province:          | N.J.       |
| Zip Code/Post Code: | 08807                      | Country/ <u>R</u> egion: | USA        |
| Business Phone:     | 908-555-1234               | Home Phone:              |            |
| <u>F</u> ax:        | 908-555-1234               | Mobile <u>P</u> hone:    |            |
| <u>E</u> -Mail:     | joe.smith@*****.com        |                          |            |
| MFC E-Mail Address: |                            |                          |            |

## Ryhmän asettaminen sarjalähetystä varten

Jos lähetät saman PC-FAX-viestin toistuvasti usealle eri vastaanottajalle, voit yhdistää ne ryhmäksi.

1 Luo ryhmä napsauttamalla 📷-kuvaketta Brother Address Book -valintaikkunassa.

Brother Address Book Group Setup -valintaikkuna tulee näyttöön:

- 2 Kirjoita uuden ryhmän nimi **Group Name** (Ryhmän nimi) -kenttään.
- Valitse Available Names (Käytössä olevat nimet) -ruudusta jokainen ryhmään liitettävä jäsen ja napsauta sitten Add (Lisää)>>.

Ryhmään liitettävät nimet näkyvät **Group Members** (Ryhmän jäsenet) -ruudussa.

4 Kun olet lisännyt kaikki jäsenet, napsauta **OK**.

### Jäsentietojen muokkaaminen

- 1 Valitse muokattava jäsen tai ryhmä.
- 2 Muokkaa tietoja napsauttamalla 📝 -kuvaketta.
- 3 Muuta jäsenen tai ryhmän tiedot.
- 4 Tallenna muutokset napsauttamalla **OK**.

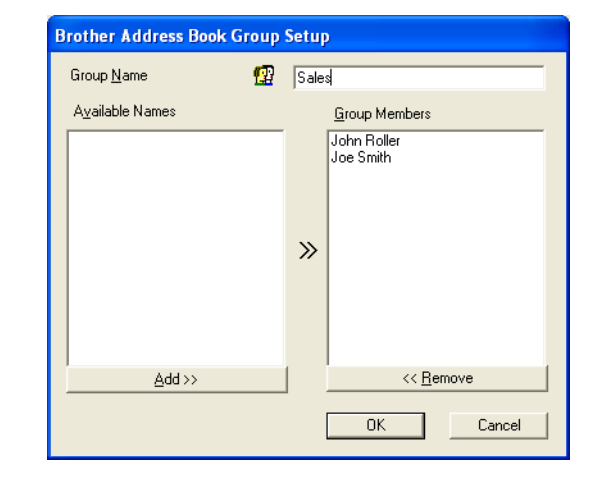

## Jäsenen tai ryhmän poistaminen

- Valitse poistettava jäsen tai ryhmä.
- Poista napsauttamalla 🕋 -kuvaketta.
- Näyttöön tulee Confirm Item Delete (Vahvista poisto) -valintaikkuna. Napsauta OK.

#### Osoitekirjan vieminen

Voit viedä koko osoitekirjan ASCII-tekstitiedostoon (\*.csv). Voit myös luoda Vcard-kortin, joka liitetään valitsemillesi jäsenille lähetettäviin sähköpostiviesteihin. (Vcard on sähköinen käyntikortti, joka sisältää lähettäjän yhteystiedot.)

#### Osoitekirjan vieminen:

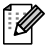

🖉 Huomautus Jos luot Vcard-korttia, valitse ensin jäsen.

Jos valitsit Vcard-kortin vaiheessa 1, Save as type: (Tallennusmuoto) on Vcard (\*.vcf).

1 Valitse osoitekirjasta File (Tiedosto), Export (Vie) ja napsauta sitten Text (Teksti).

-TAI-

Napsauta Vcard ja siirry vaiheeseen 5.

2 Valitse vietävät tietokentät Available Items (Käytössä olevat kohteet) -ruudusta ja napsauta sitten Add (Lisää) >>.

#### Huomautus

Valitse kohteet siinä järjestyksessä, jossa haluat niiden esiintyvän.

- 3 Jos viet tietoja ASCII-tiedostoon, valitse Divide Character (Tekstin erottimeksi) joko Tab (Sarkaimen) tai Comma (Pilkun). Tämä laittaa sarkaimen Sarkaimen tai pilkun Pilkku jokaisen tietokentän väliin.
- Tallenna tiedot valitsemalla OK.  $\Lambda$
- 5 Kirjoita tiedoston nimi ja valitse sitten **Save** (Tallenna).

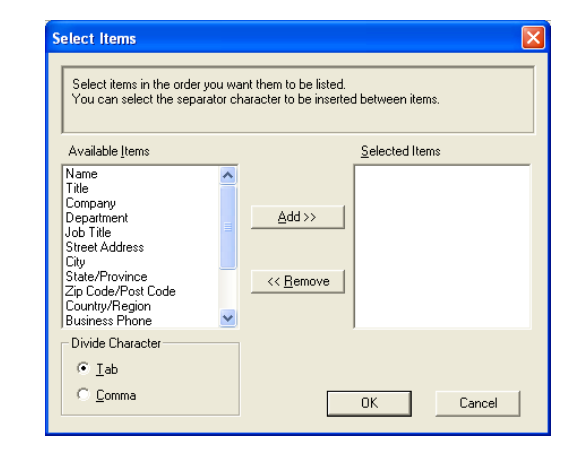

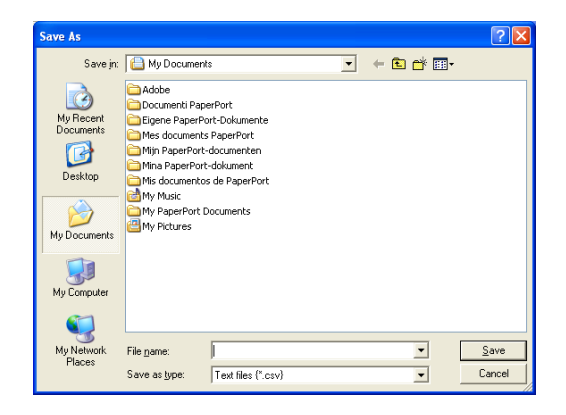

## Osoitekirjan tuominen

Voit tuoda ASCII-tekstitiedostoja (\*.csv) ja Vcard-kortteja (sähköisiä käyntikortteja) osoitekirjaan.

#### ASCII-tekstitiedoston tuominen:

1 Valitse osoitekirjasta File (Tiedosto), Import (Tuonti) ja napsauta sitten Text (Teksti).

—TAI—

Napsauta Vcard ja siirry vaiheeseen 5.

 Valitse tuotavat tietokentät Available Items (Käytössä olevat kohteet) -ruudusta ja napsauta sitten Add (Lisää)
 >.

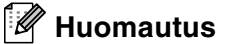

Valitse kentät Käytössä olevat kohteet -luettelosta samassa järjestyksessä kuin ne on luetteloitu Import-tekstitiedostossa.

Valitse Divide Character (Tekstin erottimeksi) joko Tab (Sarkaimen) tai Comma (Pilkun) tuotavan tiedostomuodon mukaan.

- 4 Tuo tiedot napsauttamalla OK.
  - Kirjoita tiedoston nimi ja valitse sitten **Open** (Avaa).

#### Huomautus

Jos valitsit tekstitiedoston vaiheessa 1, kohdassa Files of type (Tiedostomuoto) on Text file (\*.csv) (Tekstitiedosto).

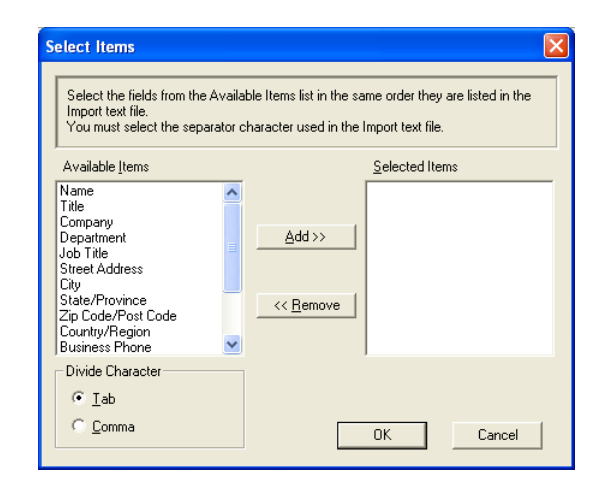

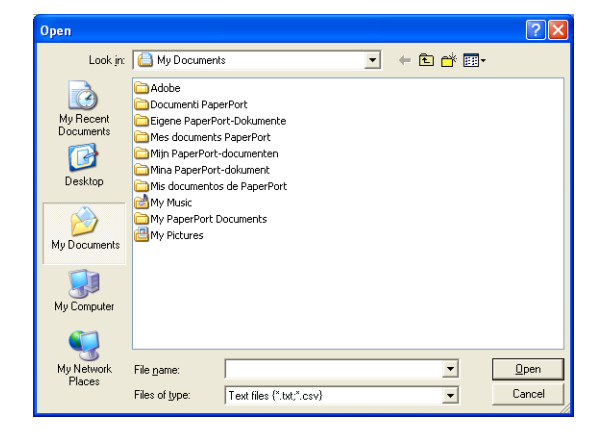

## PC-FAX-faksiviestin lähettäminen Faksityyli-käyttöliittymästä

- 1 Luo tiedosto tietokoneella Word-, Excel-, Paint- tai Draw-sovelluksessa tai jossakin muussa ohjelmassa.
  - Valitse Tiedosto -valikosta Tulosta.

Print (tulostus)-valintaikkuna tulee näyttöön:

3 Valitse kirjoittimeksi Brother PC-FAX ja napsauta sen

Faksityyli-käyttöliittymä tulee näkyviin. Jos käyttöliittymä

ei tule näkyviin, tarkista käyttöliittymän valinta-asetukset

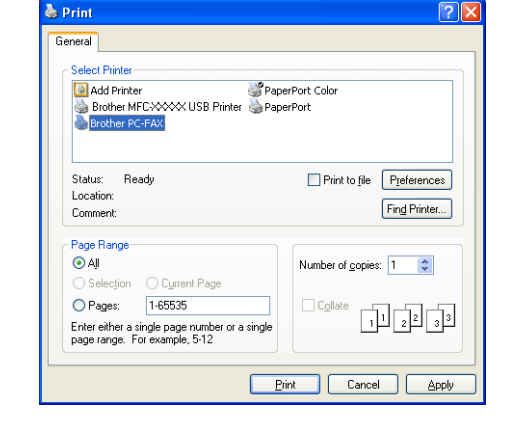

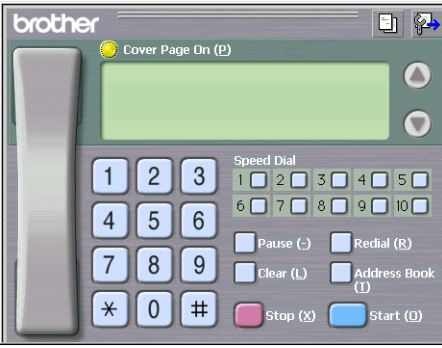

- 4 Syötä faksinumero jollakin seuraavista tavoista:
- Syötä numero valintanäppäimillä.

jälkeen Print (Tulosta).

sivun 5-2 ohjeiden mukaan.

- Napsauta jotakin Speed-Dial (Lyhytvalinta) -painiketta. Painikkeita on kymmenen.
- Napsauta Address Book (Osoitekirja) -painiketta ja valitse jäsen tai ryhmä.

## Huomautus

Jos teet virheen, voit poistaa syöttämäsi numerot napsauttamalla Clear (Tyhjennä).

- 5 Lisää kansilehti napsauttamalla O Cover Page On (Kansilehti käytössä). Luo uusi lehti tai muuta kansilehden tietoja napsauttamalla kansilehden kuvaketta 1.
- 6 Lähetä faksi napsauttamalla Start (Aloita).

### 🖉 Huomautus

Jos haluat peruuttaa faksin, napsauta Stop (Lopeta).

## Redial (Uudelleenvalinta)

Jos haluat valita numeron uudestaan, selaa ensin viittä viimeksi valittua numeroa napsauttamalla **Redial** (Uudelleenvalinta) ja napsauta sitten **Start** (Aloita).

## PC-FAX-faksiviestin lähettäminen yksinkertaisen tyylin käyttöliittymästä

- 1 Luo tiedosto tietokoneella Word-, Excel-, Paint- tai Draw-sovelluksessa tai jossakin muussa ohjelmassa.
- Valitse File (Tiedosto) -valikosta Print (Tulosta).
   Print (tulostus)-valintaikkuna tulee näyttöön:

| Print                                                                                            | ? 🛛                       |
|--------------------------------------------------------------------------------------------------|---------------------------|
| General<br>Select Printer<br>Add Printer<br>Brother MEC3000X USB Printer Popp                    | #Port Color<br>#Port      |
| Status: Ready<br>Location:<br>Comment:                                                           | Print to file Preferences |
| Page Range<br>● All<br>○ Selection ○ Current Page                                                | Number of gopies:         |
| Pages: 1-65535<br>Enter either a single page number or a single<br>page range. For example, 5-12 |                           |
| Er                                                                                               | int Cancel Apply          |

| 5 | Valitse kirjoittimeksi Brother PC-FAX ja napsauta sen |
|---|-------------------------------------------------------|
|   | jälkeen <b>Print</b> (Tulosta).                       |
|   |                                                       |

Yksinkertaisen tyylin käyttöliittymä tulee näkyviin. Jos käyttöliittymä ei tule näkyviin, tarkista käyttöliittymän valinta-asetukset sivun 5-2 ohjeiden mukaan.

| Srother PC-FAX  |          |
|-----------------|----------|
| A .             | <b>P</b> |
| 🔽 Cover gage On | 2        |
| Clear           |          |

- 4 Kirjoita kenttään To: (Vastaanottaja) vastaanottajan faksinumero. Voit valita numeron myös osoitekirjasta napsauttamalla To: (Vastaanottaja) -painiketta. Jos teet virheen, voit poistaa syöttämäsi numerot napsauttamalla Clear (Tyhjennä) -painiketta.
- 5 Jos haluat lähettää kansilehden ja viestin, valitse Cover Page On (Kansilehti käytössä) -ruutu.

#### Huomautus

| Voit luoda kansilehden tai muokata : | sitä napsauttamalla | 🕒 -kuvaketta |
|--------------------------------------|---------------------|--------------|
|--------------------------------------|---------------------|--------------|

🌀 Kun olet valmis lähettämään faksin, napsauta lähetyskuvaketta 🖳

🥖 Jos haluat peruuttaa faksin, napsauta peruutuskuvaketta ቚ.

# **PC-FAX-vastaanoton asettaminen**

PC-FAX-vastaanottotoiminto tallentaa laitteeseen tulevat faksit automaattisesti tietokoneelle. Voit lukea, tulostaa tai poistaa faksit.

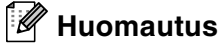

- I Jotta voit käyttää PC-FAXin vastaanottotoimintoa, sinun on valittava laitteen ohjauspaneelin valikosta vaihtoehto PC FAX -vastaanotto. (Ks. Käyttöoppaasta PC Fax -vastaanoton asettaminen.)
- PC-FAX-vastaanotto on käytettävissä ainoastaan USB/Rinnakkaiskaapelin-liitäntää käytettäessä, ei verkkoliitännällä (LAN).

## Vastaanottaminen PC-FAX-ohjelmalla

Valitse tietokoneen Käynnistä -valikosta Ohjelmat (Kaikki ohjelmat), Brother, MFL-Pro Suite MFC-XXXX (XXXX on käyttämäsi mallin nimi) ja napsauta sen jälkeen 'PC-FAX Receiving' (PC-FAX-vastaanotto).

### Tietokoneen asetukset

- Napsauta tietokoneen tehtäväpalkissa olevaa PC-FAX-kuvaketta painikkeella ja napsauta sitten PC-Fax RX Setup (PC-Fax-vastaanottoasetukset).
- 2 PC-Fax RX Setup- valintaikkuna tulee näyttöön:
- 3 Save file to (Tallennuskohde) -kohdassa voit halutessasi muuttaa Browse-painikkeella kohdetta, johon PC-FAX-tiedostot tallennetaan.
- Valitse kohdassa File Format (Tiedostomuoto) muoto, jossa vastaanotettu asiakirja tallennetaan (.tif tai .max). Oletusmuoto on .tif.
- 5 Voit myös valita **Play wave file when receiving FAX** (Toista äänitiedosto faksia vastaanotettaessa) -valintaruudun ja kirjoittaa sitten äänitiedoston polun.

| PC-Fax RX S                 | etup                                                   | × |
|-----------------------------|--------------------------------------------------------|---|
| Save file to<br>File Format | C:\Program Files\Brother\Brmfl04a\<br>C .max<br>C .tif |   |
| 🔲 Play wa                   | ve file when receiving FAX                             |   |
| Wave File                   | Browse                                                 |   |
| Add to 9                    | Startup folder                                         |   |
|                             | Cancel                                                 |   |

6 Jos haluat ladata PC-FAX-vastaanoton automaattisesti Windowsin<sup>®</sup> käynnistyksen yhteydessä, valitse Add to Startup folder (Lisää käynnistyskansioon) -valintaruutu. 5
## **Uusien PC-FAX-viestien näyttäminen**

Kun tietokone vastaanottaa PC-FAX-viestiä, kuvake vilkkuu 暑 🚰 sinisenä ja punaisena. Kun faksi on vastaanotettu, kuvake jää punaiseksi. Punainen kuvake muuttuu vihreäksi, kun vastaanotettu faksi on luettu.

Avaa ja lue uudet faksiviestit kaksoisnapsauttamalla niitä.

## Huomautus

Avaamattoman faksiviestin otsikkona on päivämäärä ja kellonaika, kunnes annat tiedostolle nimen. Esimerkki: "Fax 2-20-2002 16:40:21.tif".

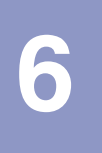

# Verkkoskannaus (Windows<sup>®</sup>)

(ainoastaan MFC-7225N, MFC-7820N tai mallit, joihin on liitetty lisävarusteena saatava NC-2200w)

Jotta laitetta voidaan käyttää verkkoskannerina, sille on määritettävä TCP/IP-osoite. Voit määrittää asetukset tai muuttaa niitä ohjauspaneelissa. (Katso CD-ROM-levyllä olevaa verkkokäyttäjän opasta.)

## Verkkokäyttöoikeus

MFC-7225N ja MFC-7820N sisältävät PC-käyttöoikeuden enintään viidelle käyttäjälle.

Tämä käyttöoikeus tukee MFL-Pro Software Suiten, mukaan luettuna ScanSoft® PaperPort® 9.0SE, asennusta enintään viiteen tietokoneeseen verkkokäyttöä varten.

Jos haluat käyttää ScanSoft<sup>®</sup> PaperPort<sup>®</sup> 9.0SE-ohjelmaa useammassa kuin viidessä tietokoneessa, hanki NL-5, joka on enintään viiden lisäkäyttäjän verkkokäyttöoikeussopimus. Ota NL-5:n hankintaan liittyvissä asioissa yhteyttä Brotherin myyntikonttoriin.

## Tietokoneen rekisteröinti laitteen kanssa skannausta varten

Jos sinun on vaihdettava laitetta, joka rekisteröitiin tietokoneeseen MFL-Pro Suiten asennuksen aikana (katso Pikaopasta), noudata seuraavia ohjeita.

Windows<sup>®</sup> XP -käyttäjät

Valitse Käynnistä -valikosta Ohjauspaneeli, Tulostimet ja muut laitteet, Skannerit ja kamerat (Ohjauspaneeli), Skannerit ja kamerat.

Näkyviin tulee Verkkoskannerin ominaisuudet -valintaikkuna. Napsauta hiiren oikealla painikkeella skannerikuvaketta ja valitse Ominaisuudet. Näkyviin Verkkoskannerin ominaisuudet -valintaikkuna.

#### Windows<sup>®</sup> 98/Me/2000

Valitse Käynnistä -valikosta Ohjauspaneeli, Skanneri ja kamerat, napsauta hiiren oikealla painikkeella Skanneri -painiketta ja valitse Ominaisuudet.

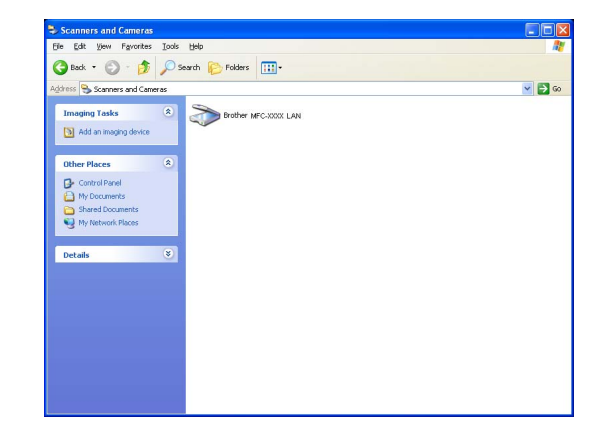

#### 2 Napsauta valintaikkunan Network Setting

(Verkkoasetukset) -välilehteä ja valitse menetelmä laitteen määrittämiseksi tietokoneen verkkoskanneriksi.

#### Specify your machine by address (Määritä laite osoitteen perusteella)

Kirjoita laitteen IP-osoite IP Address (IP-osoite) -kenttään.

Napsauta **Apply** (Käytä) ja **OK**.

#### Specify your machine by Name (Määritä laite nimen perusteella)

Kirjoita laitteen solmun nimi Node Name (Solmun nimi) -kenttään.

Napsauta Apply (Käytä) ja OK.

#### Search for Devices (Etsi laitteet)

Napsauta **Browse** (Selaa) ja valitse laite, jota haluat käyttää.

Napsauta **OK**.

Napsauta Apply (Käytä) ja OK.

| Brother          | LAN Properties ?                                |
|------------------|-------------------------------------------------|
| General Events   | Color Management Network Setting Scan To Button |
| C Specify your i | machine by address                              |
| IP Address       |                                                 |
|                  |                                                 |
| Specify your i   | machine by name                                 |
| Node Nam         | e BRN_XXXXXX                                    |
|                  |                                                 |
|                  | Browse                                          |
|                  |                                                 |
|                  |                                                 |
|                  |                                                 |
|                  |                                                 |
|                  |                                                 |
|                  |                                                 |
|                  | OK Cancel Apply                                 |
|                  |                                                 |

| Node Name   | IP Address       | Model Name | Node Type | MAC Address              |
|-------------|------------------|------------|-----------|--------------------------|
| BRN_XXXXXXX | XX, XXX, XX, XXX | MFC-XXXX   | NC-6200h  | KONE KONE KONE KONE KONE |
|             |                  |            | [         | OK Cancel                |

3 Napsauta valintaikkunan Scan To Button (Skannaa painikkeeseen) -välilehteä ja kirjoita tietokoneen nimi Display Name (Näytä nimi) -kenttään. Kirjoittamasi nimi näkyy laitteen näytössä. Käyttämäsi tietokoneen nimi on oletusasetus. Voit myös kirjoittaa kenttään haluamasi nimen.

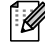

#### Huomautus

Tämän ikkunan asetukset eivät vaikuta, jos laitetta käytetään lisävarusteena saatavan langattoman NC-2200w-tulostus- ja skannaus kanssa. Jos noudatit Pikaoppaan asennusohjeita, skannauksen kohdeasetukset on jo määritetty. Jos haluat muuttaa asetuksia, katso lisätietoja NC-2200w:n Verkkokäyttäjän oppaasta.

| Brother                         | LAN Properties                                                                                                    | × |
|---------------------------------|----------------------------------------------------------------------------------------------------|---|
| General                         | Events Color Management Network Setting Scan To Button                                                                                                    | L |
| I Regi:<br>Disp<br>This<br>to‴r | teryour PC with the "Scan To" functions at the machine.<br>Nay Name (Max15 characters)<br>name will appear when the "Scan<br>menu is selected at the machine.  abc |   |
| ⊂"Scan<br>I En                  | To" Button Pin number for this PC.<br>able Pin number protection<br>Pin number (0 <sup></sup> 9', 4 digits)                                                        |   |
|                                 | Retype Pin number                                                                                                    |   |
|                                 |                                                                                                    |   |
|                                 | OK Cancel Apply                                                                                                    |   |

4 Voit estää ei-haluttujen asiakirjojen vastaanoton asettamalla 4-numeroisen PIN-koodin. Kirjoita PIN-koodi kenttiin Pin number (PIN-koodi) ja Retype Pin number (Kirjoita PIN-koodi uudelleen). Jotta tietoja voitaisiin lähettää PIN-koodilla suojattuun tietokoneeseen, näyttöön tulee näkyviin kehotus antaa PIN-koodi, ennen kuin asiakirja voidaan skannata ja lähettää laitteeseen. (Katso Skannausnäppäimen käyttö sivulla 6-3 - 6-6.)

# Skannausnäppäimen käyttö

## Skannaa sähköpostiin

Kun valitset Skannaa sähköpostiin -toiminnon, asiakirja skannataan ja lähetetään suoraan verkossa määritettyyn tietokoneeseen. ControlCenter2.0 käynnistää nimetyn tietokoneen oletussähköpostiohjelman asiakirjan lähettämiseksi vastaanottajalle. Voit skannata mustavalkoisen tai värillisen asiakirjan. Se lähetetään tietokoneesta vastaanottajalle sähköpostiviestin liitetiedostona.

Voit muuttaa Scan-näppäimen toiminta-asetuksia. (Katso Sähköpostiin sivulla 3-5.)

1 Aseta asiakirja.

2 Paina Scan.

3 Valitse Skann. sähköp. painamalla ▲ tai ▼.

Paina Menu/Set.

4 Valitse kohdetietokone, jota haluat käyttää asiakirjan sähköpostitukseen, painamalla ▲ tai ▼.

#### Paina Menu/Set.

Jos näytössä näkyy kehotus antaa PIN-koodi, kirjoita kohdetietokoneen 4-numeroinen PIN-koodi ohjauspaneelista.

#### Paina Menu/Set.

Laite aloittaa asiakirjan lukemisen.

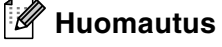

MFC-7225N:lla ei voi skannata värillisiä asiakirjoja.

## Skannaa kuvaksi

Kun valitset Skannaa kuvaksi -toiminnon, asiakirja skannataan ja lähetetään suoraan verkossa määritettyyn tietokoneeseen. ControlCenter2.0 käynnistää nimetyn tietokoneen oletusgrafiikkasovelluksen. Voit muuttaa **Scan** (Skannaus)-näppäimen toiminta-asetuksia. (Katso *Kuvaksi (esimerkki: Microsoft Paintiin)* sivulla 3-4.)

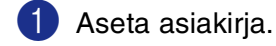

Paina Scan.

3 Valitse Skannaa kuvaksi painamalla ▲ tai ▼.

Paina Menu/Set.

4 Valitse kohdetietokone, jolle haluat lähettää, painamalla ▲ tai ▼.

#### Paina Menu/Set.

Jos näytössä näkyy kehotus antaa PIN-koodi, kirjoita kohdetietokoneen 4-numeroinen PIN-koodi ohjauspaneelista.

#### Paina Menu/Set.

Laite aloittaa asiakirjan lukemisen.

## Skannaa tekstintunnistusohjelmaan

Kun valitset Skannaa tekstintunnistusohjelmaan -toiminnon, asiakirja skannataan ja lähetetään suoraan verkossa määritettyyn tietokoneeseen. ControlCenter2.0 käynnistää ScanSoft<sup>®</sup> OmniPage<sup>®</sup> -sovelluksen asiakirjan muuntamiseksi tekstiksi, jotta se voitaisiin avata ja sitä voitaisiin muokata tietokoneen tekstinkäsittelysovelluksessa. Voit muuttaa **Scan** (Skannaus)-näppäimen toiminta-asetuksia. (Katso *Tekstintunnistusohjelmaan* sivulla 3-5.)

Aseta asiakirja.

2 Paina Scan.

3 Valitse Skan:Tekst.tun. painamalla ▲ tai ▼.

Paina Menu/Set.

4 Valitse kohdetietokone, jolle haluat lähettää, painamalla ▲ tai ▼.

#### Paina Menu/Set.

Jos näytössä näkyy kehotus antaa PIN-koodi, kirjoita kohdetietokoneen 4-numeroinen PIN-koodi ohjauspaneelista.

#### Paina Menu/Set.

Laite aloittaa asiakirjan lukemisen.

## Skannaa tiedostoon

Kun valitset Skannaa tiedostoon -toiminnon, voit skannata mustavalkoisen (tai värillisen) asiakirjan ja lähettää sen suoraan verkossa määritettyyn tietokoneeseen. Tiedosto tallennetaan siihen kansioon ja siinä tiedostomuodossa, jotka olet asettanut kyseisen tietokoneen ControlCenter2.0-ohjelmistossa. Voit muuttaa Scan (Skannaus)-näppäimen toiminta-asetuksia. (Katso Tiedostoon sivulla 3-6.)

 Aseta asiakirja. Paina Scan. 3 Valitse Skan. tiedost. painamalla ▲ tai ▼. Paina Menu/Set. 4 Valitse kohdetietokone, jolle haluat lähettää, painamalla ▲ tai ▼. Paina Menu/Set. Jos näytössä näkyy kehotus antaa PIN-koodi, kirjoita kohdetietokoneen 4-numeroinen PIN-koodi ohjauspaneelista.

Paina Menu/Set.

Laite aloittaa asiakirjan lukemisen.

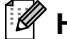

#### A Huomautus

Korkeintaan 25 käyttäjää voi olla samanaikaisesti yhteydessä yhteen laitteeseen verkossa. Jos esimerkiksi 30 käyttäjää yrittää saada yhteyden samanaikaisesti, viittä käyttäjää ei ole näkyvissä näytössä.

MFC-7225N:lla ei voi skannata värillisiä asiakirjoja.

# Laitteen käyttö Macintosh<sup>®</sup>-tietokoneen kanssa

# Asetukset (USB-liittymällä varustettu Apple<sup>®</sup> Macintosh<sup>®</sup>)

## Huomautus

Ennen kuin liität laitteen Macintosh<sup>®</sup>-koneeseen, hanki USB-kaapeli, jonka pituus on korkeintaan 2 metriä.

#### Laitetta ei saa kytkeä näppäimistön USB-porttiin tai virrattomaan USB-keskittimeen.

Laitteen tukemat ominaisuudet riippuvat käyttöjärjestelmästä. Tuetut ominaisuudet on esitetty alla olevassa taulukossa.

| Ominaisuus                     | Mac OS <sup>®</sup> | Mac OS <sup>®</sup> X |
|--------------------------------|---------------------|-----------------------|
|                                | 9.X                 | 10.2.4 tai uudempi*2  |
| Tulostus                       | Kyllä               | Kyllä                 |
| Skannaus (TWAIN)               | Kyllä               | Kyllä                 |
| ControlCenter2.0 <sup>*1</sup> | Ei                  | Kyllä                 |
| PC-FAX-faksin lähetys          | Kyllä               | Kyllä                 |
| Remote Setup -ohjelma          | Ei                  | Kyllä                 |
| (ei DCP-7010L ja DCP-7025)     |                     |                       |

\*1 Lisätietoja ControlCenter2.0:n käytöstä: katso *ControlCenter2.0:n käyttö (Mac OS<sup>®</sup> X 10.2.4 tai uudempi)* sivulla 7-24.

\*2 Mac OS<sup>®</sup> X 10.2.0-10.2.3 -käyttäjien on päivitettävä järjestelmäksi Mac OS<sup>®</sup> X 10.2.4 tai uudempi. (Uusimmat tiedot Mac OS<sup>®</sup> X -käyttöjärjestelmästä saat osoitteesta: http://solutions.brother.com)

## Brother-tulostinohjaimen käyttö Apple<sup>®</sup> Macintosh<sup>®</sup> -tietokoneen kanssa (Mac OS<sup>®</sup> X)

## Sivun asetusten valitseminen

Valitse TextEditin tai muun sovelluksen Arkisto
 -hakemistosta Arkin määrittely. Varmista, että Format
 for (Muoto) -ponnahdusvalikosta on valittu MFC-XXXX
 (XXXX on käyttämäsi mallin nimi). Voit muuttaa
 seuraavia asetuksia: Paper Size (Paperikoko),
 Orientation (Suunta) ja Scale (Skaalaus). Osoita
 lopuksi OK.

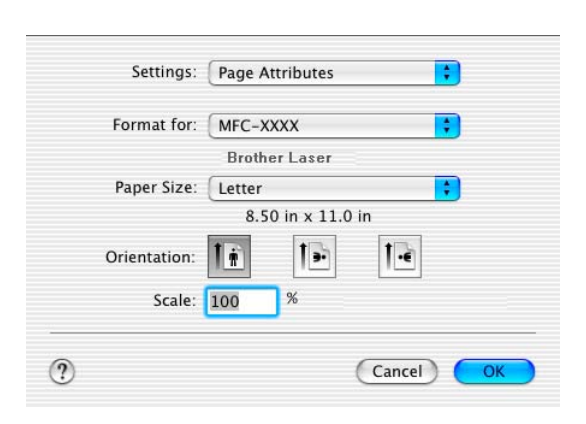

2 Valitse TextEditin tai muun sovelluksen Arkisto -valikosta Tulosta. Aloita tulostaminen osoittamalla Print (Tulosta).

| Copies & Pages Copies: 1 Collated Pages: 0 All                                                                                                    | Printer.          | MFC-XXXX |       |  |
|----------------------------------------------------------------------------------------------------|-------------------|----------|-------|--|
| Copies & Pages Copies: Copies: | Presets:          | Standard |       |  |
| Copies: 1 V Collated<br>Pages: • All                                                                                                    | opies & Pages     | •        |       |  |
| O From: 1 to: 1                                                                                                    | Copies:<br>Pages: | 1        | to: 1 |  |

## Erikoisasetukset

Aseta **Media Type** (Tulostusmateriaali), **Resolution** (Erottelutarkkuus), **Toner Save** (Väriaineensäästötila) ja muut tarvittavat asetukset. Valitset asetukset, jotka haluat muuttaa, painamalla **Copies & Pages** (Kopiot & sivut).

#### Print settings (Tulostusasetukset)

Valitse **Quality** (Laatu) ja **Media Type** (Tulostusmateriaali) ja halutessasi myös **Toner Save Mode** (Väriaineen säästötila).

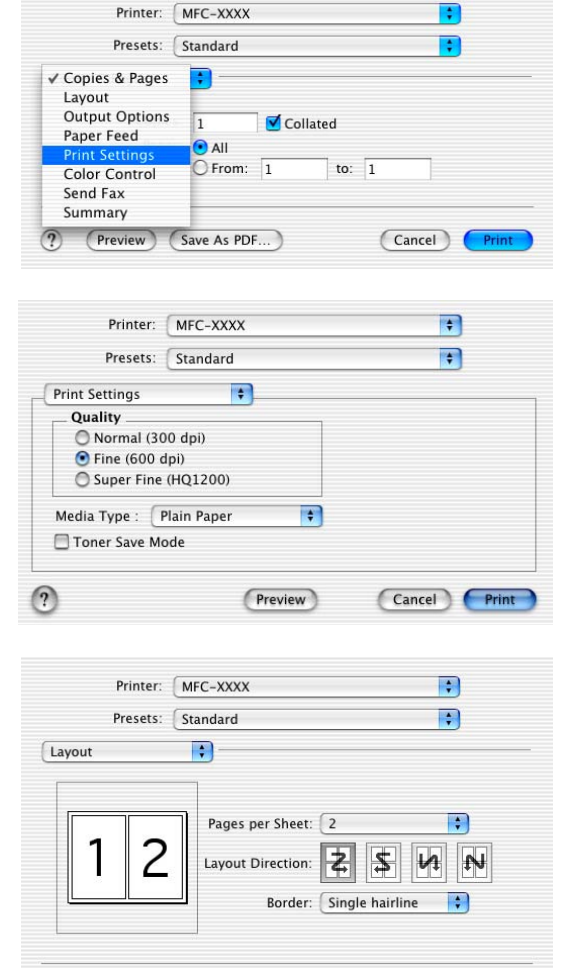

?

(Preview) Save As PDF...)

#### Layout (Asettelu)

Valitse **Pages per Sheet** (Sivua arkilla), **Layout Direction** (Asettelusuunta) ja **Border** (Reuna) (jos sellainen halutaan).

Cancel Print

## Brother-tulostinohjaimen käyttö Apple<sup>®</sup> Macintosh<sup>®</sup> -tietokoneen kanssa (Mac OS<sup>®</sup> 9.1 - 9.2)

Tulostimen valitseminen:

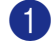

Avaa Omena-valikosta Valitsija.

2 Osoita Brother Laser -kuvaketta. Osoita Valitsija -ikkunan oikeassa laidassa tulostinta, jota haluat käyttää. Sulje Valitsija.

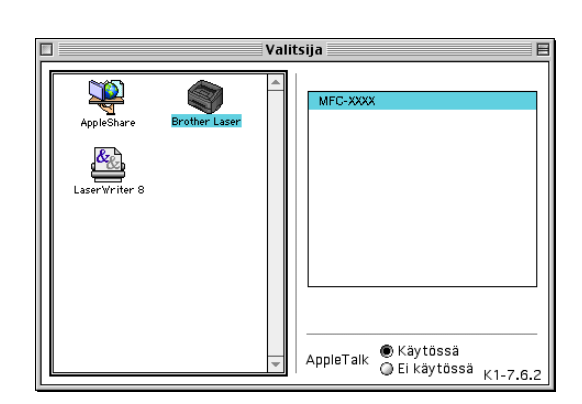

#### Asiakirjan tulostaminen:

- Osoita Presto!<sup>®</sup> PageManager<sup>®</sup> -ohjelmassa tai muussa sovelluksessa Tiedosto -valikkoa ja valitse Sivun asetukset. Voit muuttaa seuraavia asetuksia: Paper Size (Paperikoko), Orientation (Suunta) ja Scaling (Skaalaus). Osoita lopuksi OK.
- Osoita Presto!<sup>®</sup> PageManager<sup>®</sup> -ohjelmassa tai muussa sovelluksessa Tiedosto -valikkoa ja valitse Tulosta. Aloita tulostaminen osoittamalla Print (Tulosta).

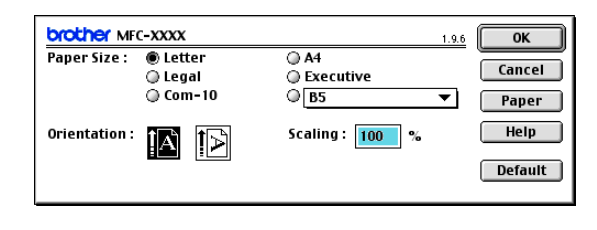

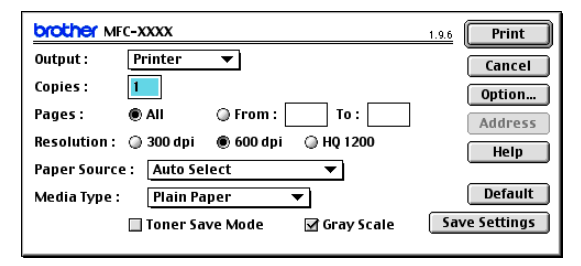

#### 🖉 Huomautus

Voit muuttaa seuraavia asetuksia: **Copies** (Kopiot), **Pages** (Sivut), **Resolution** (Erottelutarkkuus), **Paper Source** (Paperilähde) ja **Media Type** (Tulostusmateriaali). Osoita lopuksi **Print** (Tulosta). Napsauttamalla **Option** voit valita sivujen lukumäärä arkilla **Device Options** (ikkunassa). **Duplex** (asetukset) eivät ole käytettävissä.

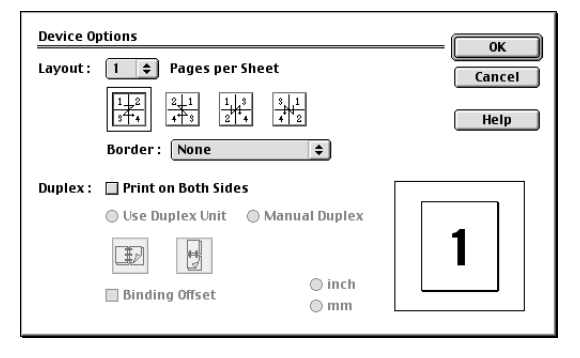

# PS-tulostinohjaimen käyttö Apple<sup>®</sup> Macintosh<sup>®</sup>-tietokoneen kanssa (ainoastaan DCP-7025, MFC-7225N ja MFC-7820N)

## Huomautus

PS-ohjaimen käyttämisestä verkossa katso verkkokäyttäjän opasta CD-ROM-levyllä.

- Kun PS-ohjainta käytetään USB-kaapelin kanssa, Emulointi on asetettava ohjauspaneelista BR-Script 3-tilaan ennen USB-kaapelin kytkemistä. (Katso Suosituimpien emulointien tuki (ainoastaan DCP-7025, MFC-7225N ja MFC-7820N) sivulla 1-4.)
- PS-ohjain ei tue seuraavia toimintoja:
  - HQ 1200
  - PC-Fax -faksien lähetys

## Mac OS® X -käyttäjät

Sinun on asennettava PS-ohjain seuraavien ohjeiden mukaisesti.

🖉 Huomautus

- Jos käytät USB-kaapelia ja Macintosh<sup>®</sup>-käyttöjärjestelmäsi on Mac OS<sup>®</sup> X, vain yksi laitteen tulostinohjain voidaan rekisteröidä.
- Jos Brother Native -ohjain (MFC-XXXX tai DCP-XXXX) on jo tulostinluettelossa, se on poistettava ennen PS-ohjaimen asentamista.

Valitse kohta Ohjelmat Siirry -valikosta.

2 Avaa Lisäohjelmat -kansio.

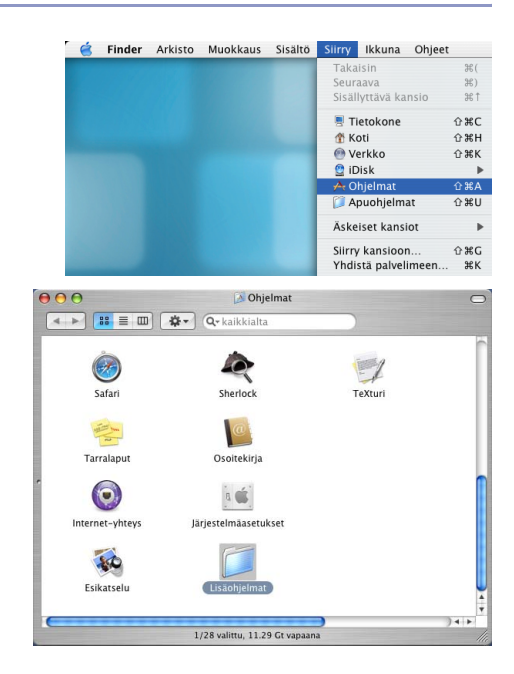

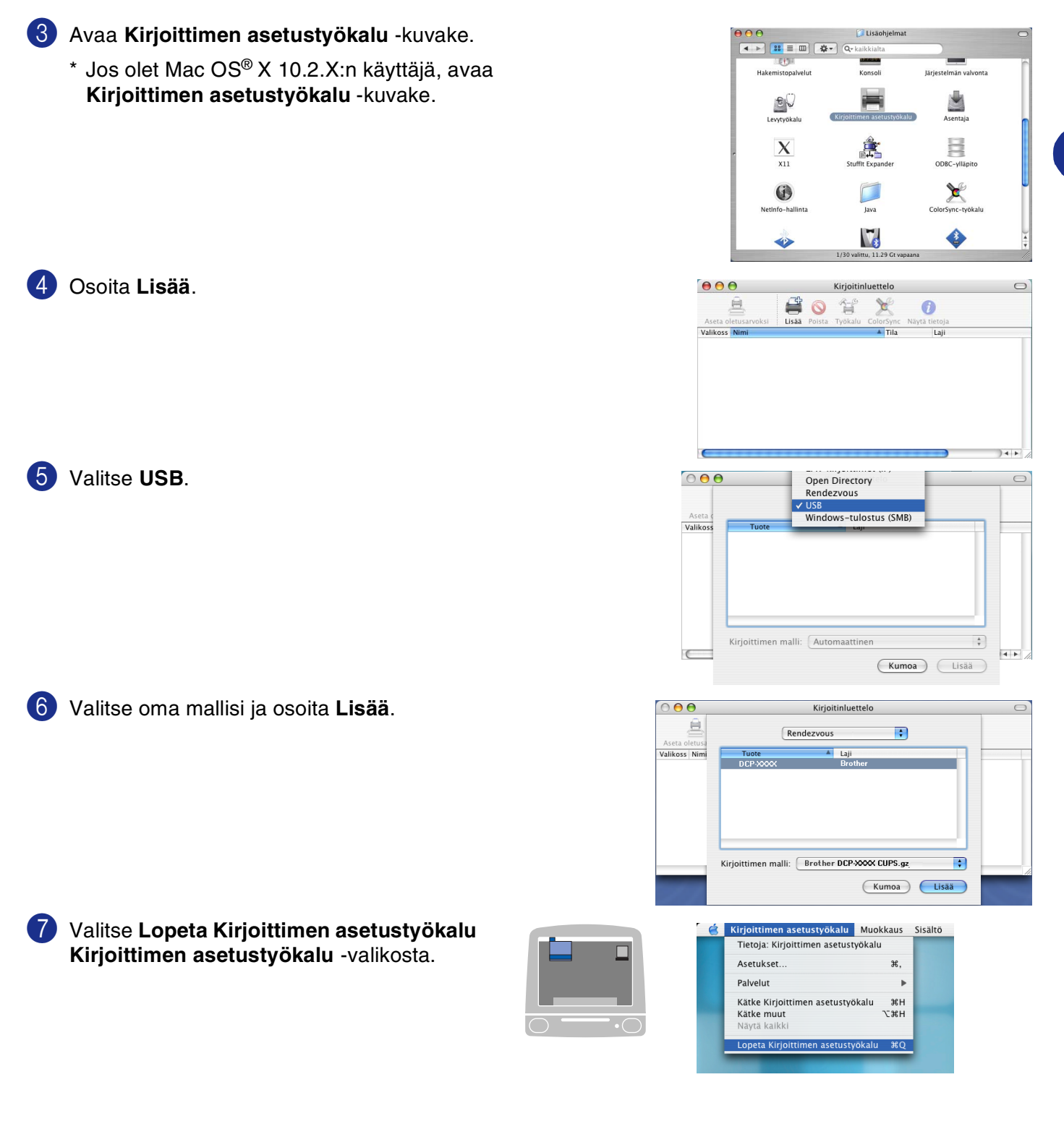

## Mac OS® 9.1 - 9.2:n käyttäjät

Avaa **Applications (Mac OS 9)** (Ohjelmat (Mac OS 9)) -kansio.

Avaa Utility (Apuohjelmat) -kansio\*.

Kuvan näytöt on otettu Mac OS<sup>®</sup> 9.1
 -versiosta.

Valitse Desktop Printer Utility -kuvake.

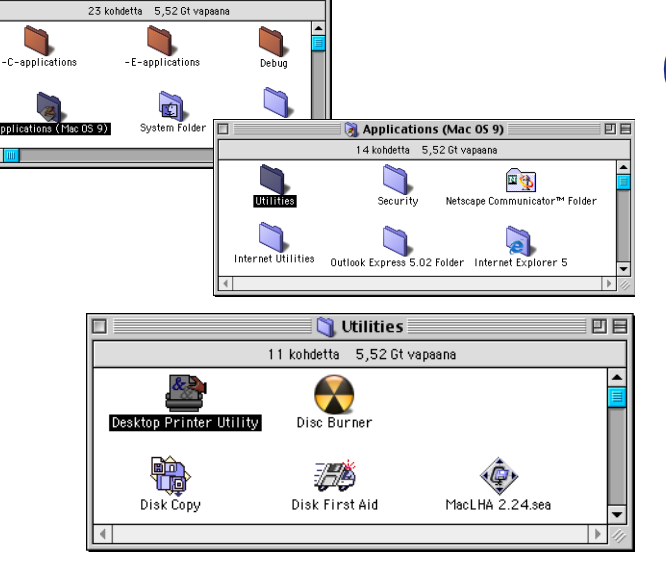

ΞE

👄 Macintosh HD

3 Valitse Kirjoitin (USB) ja osoita sen jälkeen OK.

4 Osoita Muuta... kohdassa PostScript<sup>™</sup> Printer Description (PPD) file.

Valitse Brother MFC-XXXX tai Brother DCP-XXXX (XXXX on käyttämäsi mallin nimi) ja osoita sen jälkeen Valitse.

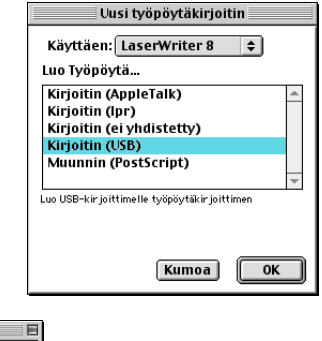

| Nimetön 1                                                                                                    |                                                                                                    |
|----------------------------------------------------------------------------------------------------|----------------------------------------------------------------------------------------------------|
| _ PostScript™ Printer Description (PPD) -tiedosto                                                                                                  |                                                                                                    |
|                                                                                                    | lutom.                                                                                                    |
| Tieinen N                                                                                                    | luuta                                                                                                    |
| – USB-kirjoittimen valinta                                                                                                    | Valitse kirjoittimen kuvaustiedosto (PPD):                                                                                                    |
| Käyttö: Tulosta kirjoittimelle '(määrittelemätön>>'<br>Käyttö: Tulosta kirjoittimelle '(määrittelemätön>>'<br>Kirjoittinhjaimella: Laseriviriter 8 | Image: Constraint of the secret print of the secret prin of the secret print of the secr |
|                                                                                                    | Kirjoittimen malli:<br>Brother MFC-XXXXX BR-Script3                                                                                                    |

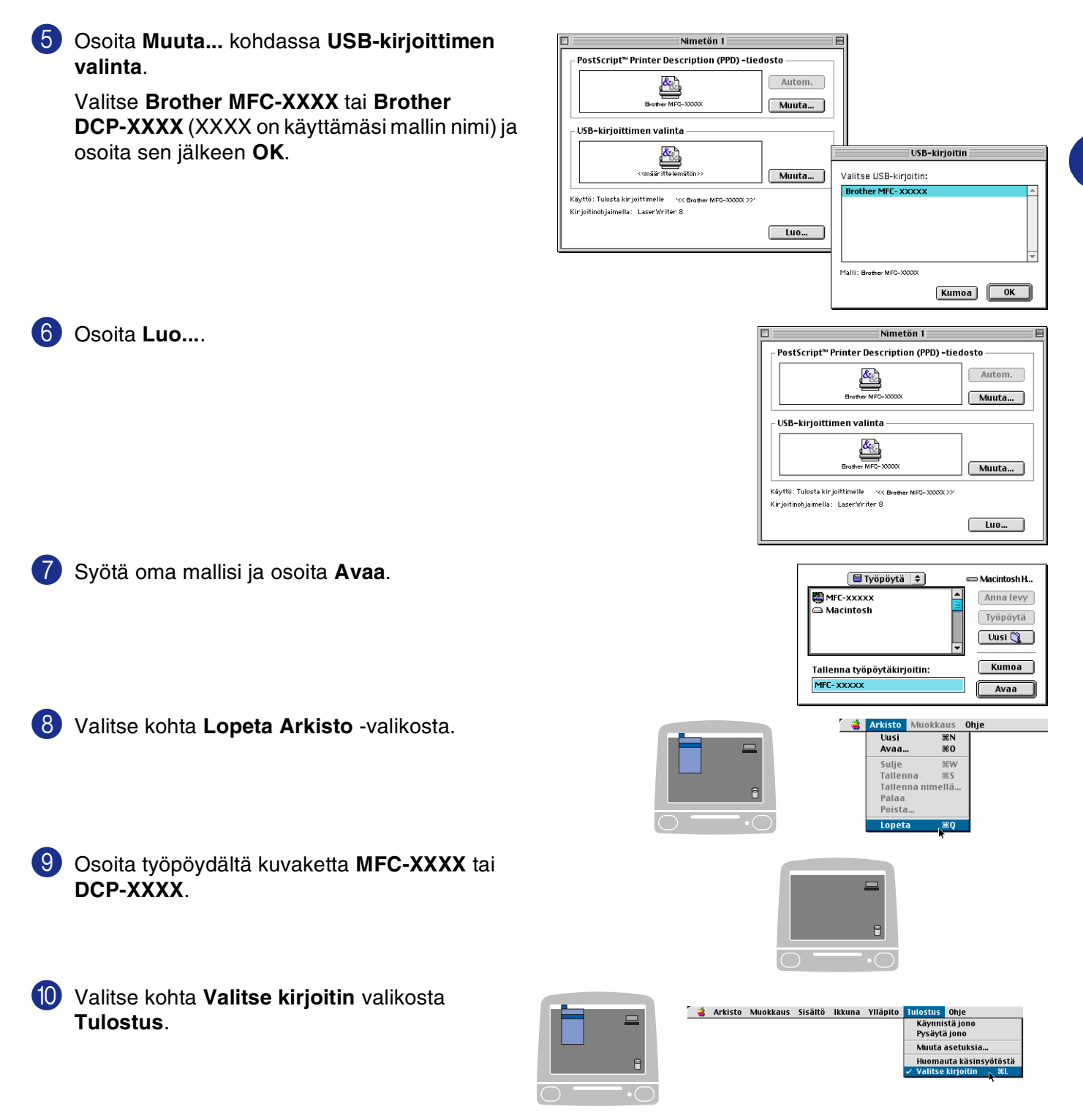

# Faksin lähettäminen Macintosh<sup>®</sup>-sovelluksesta (ei DCP-7010L ja DCP-7025)

## Mac OS® X -käyttäjät

Voit lähettää faksin suoraan Macintosh®-sovelluksesta.

- Luo asiakirja Macintosh<sup>®</sup>-sovelluksessa.
- 2 Lähetä faksi valitsemalla Arkisto -valikosta Tulosta. Tulostin -valintaikkuna tulee näyttöön:

3 Valitse vetovalikosta Send Fax (Lähetä faksi).

4 Valitse Facsimile (Faksi) Output (Laite) -vetovalikosta.

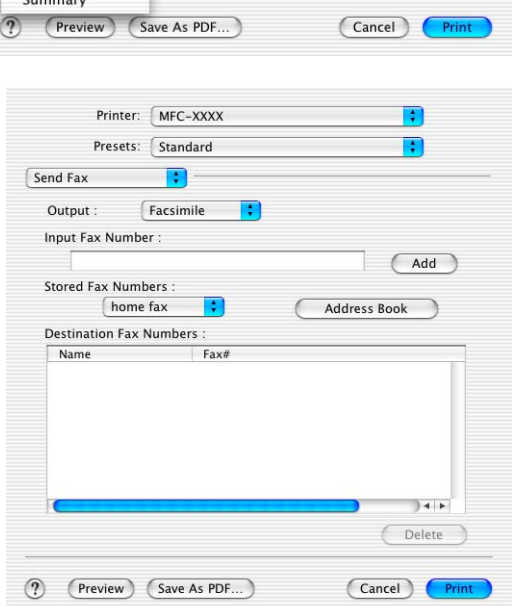

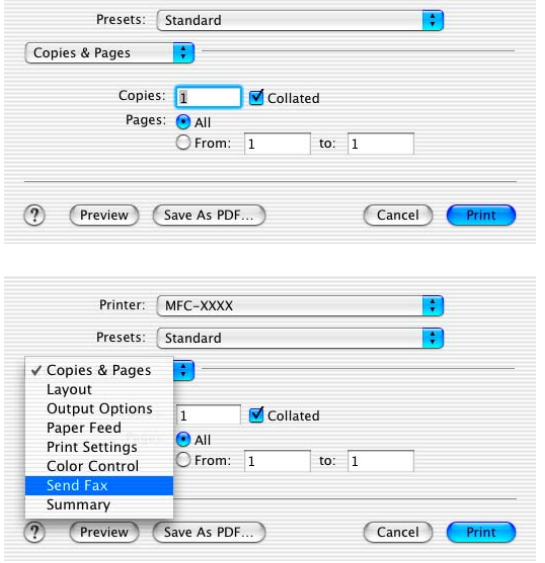

Printer: MFC-XXXX

:

5 Kirjoita faksin numero Input Fax Number (Faksin numero) -kenttään ja osoita Print (Tulosta).

## 🖉 Huomautus

Mikäli haluat lähettää faksin useampaan kuin yhteen numeroon, osoita **Add** (Lisää) ensimmäisen faksinumeron kirjoittamisen jälkeen. Vastaanottajien faksinumerot luetteloidaan valintaikkunassa.

| end Fax        | ;                   |              |
|----------------|---------------------|--------------|
| Output :       | Facsimile           |              |
| Input Fax Num  | ber :               |              |
|                |                     | Add          |
| Stored Fax Num | nbers :<br>ne fax 🛟 | Address Book |
| Name           | K Numbers :<br>Fax# |              |
|                | 222-111             | -3333        |
|                |                     |              |
|                |                     | )4+          |
| C              |                     | Doloto       |

## vCard-kortin vetäminen Mac OS® X Address Book -sovelluksesta

Voit määrittää faksin numeron käyttämällä faksinumerokentässä Mac OS®-sovelluksesta tuotua vCard-korttia (sähköistä käyntikorttia).

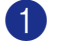

Osoita Address Book (Osoitekirja) -painiketta.

2 Vedä vCard-kortti Mac OS<sup>®</sup> X Address Book (Osoitekiria) -sovelluksesta Destination Fax Numbers (Vastaanottajien faksinumerot) -kohtaan.

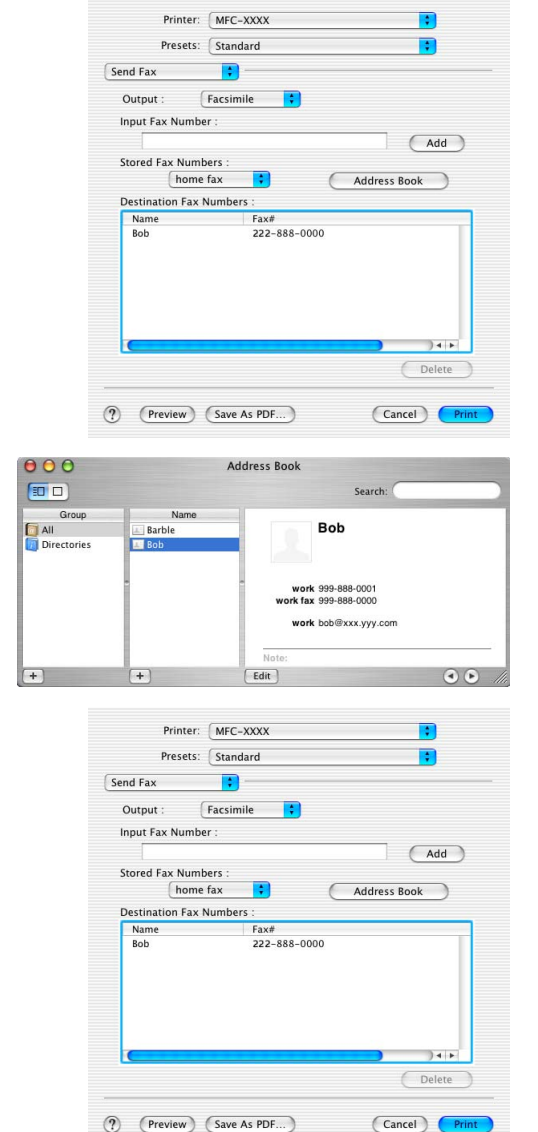

Kun olet antanut faksin vastaanottajat, osoita Print (Tulosta).

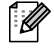

#### 🖉 Huomautus

Käytettävässä vCard-kortissa on oltava faksinumero work fax (töihin) tai home fax (kotiin).

Kun valitset faksinumeron work fax (töihin) tai home fax (kotiin) Stored Fax Numbers (Tallennetut faksinumerot) -vetovalikosta, käytetään ainoastaan Mac OS® X:n Address Book (Osoitekirja) -osoitekirjaan tallennettua valitun kategorian numeroa. Jos faksinumero on tallennettu vain toiseen Mac OS<sup>®</sup> X:n Address Book (Osoitekirja) -osoitekirjan kategorioista, numero haetaan riippumatta siitä, kumman kategorian (työ- vai kotinumero) valitsit.

## Mac OS<sup>®</sup> 9.1 - 9.2:n käyttäjät

Voit lähettää faksin suoraan Macintosh®-sovelluksesta.

1

Luo asiakirja Macintosh®-sovelluksessa.

Lähetä faksi valitsemalla **File** (Tiedosto) -valikosta **Print** (Tulosta).

Tulostin -valintaikkuna tulee näyttöön:

Kun **Printer** (Tulostin) on valittu, yläpainikkeeseen tulee teksti **Print** (Tulosta) ja **Address** (Osoite) -painike on tumma.

3 Valitse Output (Laite) -vetovalikosta Facsimile (Faksi).

Kun **Facsimile** (Faksi) on valittu, yläpainikkeeseen tulee teksti **Send Fax** (Lähetä faksi) ja **Address** (Osoite) -painike on käytössä.

| brother MFC-XXXX                                                                                                    | 1.9.6 Print                                                                       |
|----------------------------------------------------------------------------------------------------|-----------------------------------------------------------------------------------|
| Output : 🛛 🔻 🔻                                                                                                    | Cancel                                                                            |
| Copies : 1                                                                                                    | Option                                                                            |
| Pages : 💿 All 💿 From : 🔄 To :                                                                                                    | Address                                                                           |
| Resolution : 🔾 300 dpi 🛛 600 dpi 🔾 HQ 1200                                                                                                    | Hein                                                                              |
| Paper Source : 🛛 Auto Select 🛛 🔻                                                                                                    |                                                                                   |
| Media Type : 🛛 Plain Paper 🛛 🔻                                                                                                    | Default                                                                           |
| 🗌 Toner Save Mode 🛛 🗹 Gray Scale                                                                                                    | Save Settings                                                                     |
|                                                                                                    |                                                                                   |
|                                                                                                    |                                                                                   |
|                                                                                                    |                                                                                   |
| brother MFC-XXXX                                                                                                    | 1.9.6 Send Fax                                                                    |
| Drother MFC-XXXX<br>Qutput: Facsimile                                                                                                    | 1.9.6 Send Fax<br>Cancel                                                          |
| Drother MFC-XXXX<br>Qifput : Facsimile  Copies :                                                                                                    | 1.9.6 Send Fax<br>Cancel<br>Option                                                |
| Drother MFC-XXXX<br>Quitput: Facsimile V<br>Copies:<br>Pages: © All © From: To:                                                                                                    | 1.9.6 Send Fax<br>Cancel<br>Option                                                |
| brother MFC-XXXX         Quitput:       Facsimile         Copies:         Pages:       Image: Image: Image | 1.06 Send Fax<br>Cancel<br>Option<br>Address<br>Hein                              |
| brother MFC-XXXX         Quitput:       Facsimile ▼         Copies:       Pages:       ● All       ● From:       To:         Resolution:       ③ 300 dpi       ● 600 dpi       ● HQ 1200         Paper Source:       Auto Select       ▼                                                                                                    | 1.9.6 Send Fax<br>Cancel<br>Option<br>Address<br>Help                             |
| brother MFC-XXXX         Quitput:       Facsimile         Copies:       Pages:         Pages:       Image: Page: Pag          | 1.9.6 Send Fax<br>Cancel<br>Option<br>Address<br>Help<br>Default                  |
| Drocher MFC-XXXX         Quitput:       Facsimile         Copies:       Pages:         Pages:       Image: Copies         Pages:       Image: Copies         Pages:       Image: Copies         Pages:       Image: Copies         Pages:       Image: Copies         Pages:       Image: Copies         Pages:       Image: Copies         Page: Copies       Image: Copies         Image: Copies       Image: Copies         Image: Copies       Image                                                                                                    | 1.9.6 Send Fax<br>Cancel<br>Option<br>Address<br>Help<br>Default<br>Save Settings |

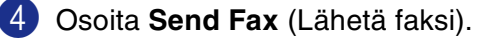

Send Fax (Lähetä faksi) -valintaikkuna tulee näyttöön: Send Fax (Lähetä faksi) -valintaikkunassa on kaksi luetteloruutua. Vasemmassa ruudussa näkyvät Stored Fax Numbers (Aiemmin tallennetut faksinumerot) ja oikeassa ruudussa näkyvät Destination Fax Numbers (Valitut faksinumerot).

| iput Fax Number :   |              | Destination Fax N | lumbers : |
|---------------------|--------------|-------------------|-----------|
|                     |              |                   |           |
| tored Fax Numbers : |              | >>                |           |
| Barbara             | 908-477-8888 | <<                |           |
| Bob                 | 908-869-8888 |                   |           |
| Frank               | 908-236-8888 |                   |           |
| Tony                | 908-569-8888 |                   |           |
|                     |              |                   |           |
|                     |              |                   |           |
|                     |              |                   |           |
|                     | <b>T</b>     |                   |           |

5 Kirjoita faksin numero Input Fax Number (Faksin numero) -kenttään.

6 Kun olet antanut faksin vastaanottajat, osoita Send Fax (Lähetä faksi).

#### 🖉 Huomautus

- Jos valitset ja lähetät vain joitakin asiakirjan sivuja, siirry tulostuksen valintaikkunaan osoittamalla **OK**.
- Jos osoitat Send Fax (Lähetä faksi) -painiketta antamatta faksinumeroa, näyttöön tulee seuraava virheviesti:

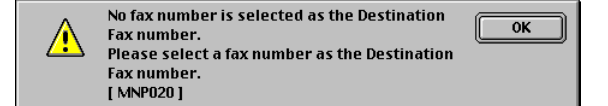

Siirry Send Fax (Lähetä faksi) -valintaikkunaan osoittamalla OK.

# Skannaus Macintosh®-tietokoneella

Brother-ohjelmisto sisältää TWAIN-skanneriohjaimen Macintoshia<sup>®</sup> varten. Macintosh<sup>®</sup> TWAIN -skanneriohjainta voi käyttää sellaisten sovellusten kanssa, jotka tukevat TWAIN-määrityksiä.

## 🖉 Huomautus

Jos haluat skannata verkossa olevasta laitteesta, valitse verkon laite Device Selector (Laitteen valinta) -kohdasta, johon pääset Macintosh HD/Library/Printers/Brother/Utilities (Kovalevy/Kirjasto/Tulostimet/ Brother/Apuohjelmat) -valikoista.

## Skannerin käyttö

Käynnistä Macintoshin<sup>®</sup> TWAIN-yhteensopiva sovellus. Kun käytät Brother TWAIN -ohjainta ensimmäistä kertaa, aseta se oletusasetukseksi valitsemalla **Select Source** (Valitse lähde) tai muu valikon asetus, jolla valitaan laite. Kun skannaat asiakirjoja, valitse **Acquire Image** (Hae kuva) tai **Scan** (Skannaa). Näyttöön tulee skannerin asetusikkuna:

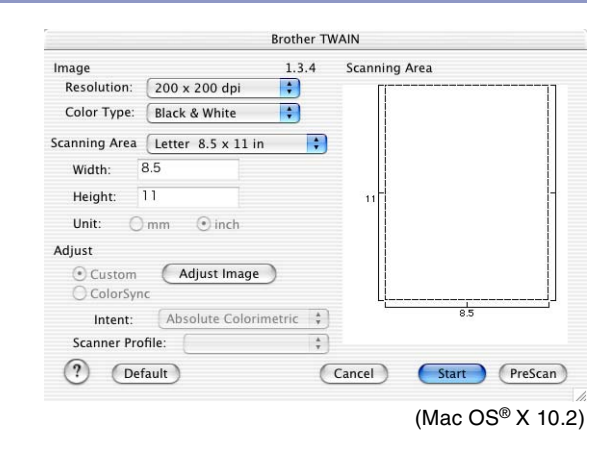

### 🖉 Huomautus

- Tässä luvussa esitetyt näytön kuvat on otettu englanninkielisestä Mac OS<sup>®</sup> X 10.2 -versiosta. Oman tietokoneesi näytöt saattavat poiketa niistä riippuen Macintosh<sup>®</sup> -käyttöjärjestelmäversiosta.
- Lähteen tai skannauksen valinnat saattavat olla erilaisia käytettävän ohjelman mukaan.

## Kuvan skannaus Macintosh®-tietokoneeseen

Voit skannata koko sivun.

-TAI-

voit skannata osan kuvasta esiskannauksen jälkeen.

#### Koko sivun skannaus

1 Lataa asiakirja arkinsyöttölaitteeseen.

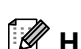

Huomautus

Jos käytät tasomallia, voit asettaa asiakirjan myös valotustasolle.

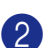

2 Säädä tarvittaessa seuraavia asetuksia Scanner Setup (Skannerin asetukset) -valintaikkunassa:

**Resolution (Erottelutarkkuus)** Colour Type (Värityyppi) Scanning Area (Skannausalue) **Brightness (Kirkkaus)** Contrast (Kontrasti)

3 Osoita Start (Aloita).

Kun skannaus on päättynyt, kuva näkyy grafiikkasovelluksessa.

## Kuvan esiskannaus

Esiskannaustoiminnolla voit skannata kuvan nopeasti pienellä erottelutarkkuudella. Kuva tulee **Scanning Area** (Skannausalue) -ruutuun pikkukuvana. Tämä on vain esikatseluversio kuvan tarkastelua varten. **PreScan** (Esiskannaus) -painikkeella voit leikata kuvasta ylimääräiset kohdat pois. Kun olet tyytyväinen esikatselukuvaan, skannaa kuva osoittamalla **Start** (Aloita).

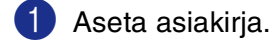

2 Osoita PreScan (Esiskannaus).

Koko kuva skannataan Macintosh<sup>®</sup>-tietokoneeseen, jossa se näkyy Scanner-valintaikkunan **Scanning Area** (Skannausalue) –ruudussa:

Rajaa osa esiskannatusta kuvasta osoittamalla ja vetämällä aluetta hiirellä. Sen jälkeen voit skannata valitun osan.

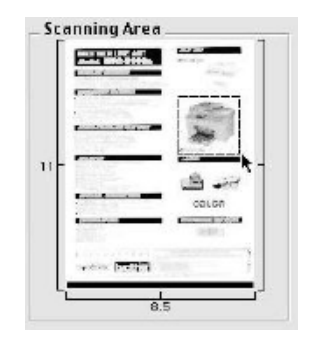

4 Aseta asiakirja uudelleen arkinsyöttölaitteeseen.

#### 🖉 Huomautus

Jos käytät tasomallia ja asetit asiakirjan valotustasolle vaiheessa 1, ohita tämä vaihe.

5 Tee Scanner Setup (Skannerin asetukset) -valintaikkunassa tarvittavat muutokset seuraaville asetuksille: Resolution (Erottelutarkkuus), Colour Type (Gray Scale) (Värityyppi (Harmaasävy)), Brightness (Kirkkaus), Contrast (Kontrasti) ja Size (Koko).

#### 6 Osoita Start (Aloita).

Tällä kertaa vain asiakirjan rajattu alue näkyy Scanning Area (Skannausalue)-skannausalueella.

7 Voit säätää kuvaa muokkausohjelmalla.

## Asetukset skannerin ikkunassa

#### Image (Kuva)

#### **Resolution (Erottelutarkkuus)**

Valitse skannauksen erottelutarkkuus **Resolution** (Erottelutarkkuus)-ponnahdusvalikosta. Suuremmat erottelutarkkuudet vievät enemmän muistia ja siirtoaika on pidempi, mutta skannattu kuva on selvempi. Seuraavassa luettelossa on mainittu erottelutarkkuudet.

- 100 × 100 dpi
- 150 × 150 dpi
- 200 × 200 dpi
- 300 × 300 dpi
- 400 × 400 dpi
- 600 × 600 dpi
- 1200 × 1200 dpi
- 2400 × 2400 dpi (ei MFC-7225N)
- 4800 × 4800 dpi (ei MFC-7225N)
- 9600 × 9600 dpi (ei MFC-7225N)

#### Colour Type (Värityyppi)

Black & White (Mustavalkoinen)—Aseta kuvan tyypiksi Black & White (Mustavalkoinen) tekstiä ja viivoja skannatessasi. Aseta kuvan tyypiksi Harmaa (virheen lievitys) tai Täysharmaa valokuvia skannatessasi.

**Gray (Error Diffusion)** (Harmaa (virheen levitys))—asetusta käytetään valokuvia tai grafiikkaa skannattaessa. (Virheen lievitys on tapa jäljitellä harmaakuvia käyttämättä täysharmaita pisteitä. Mustat pisteet asetetaan tiettyyn kuvioon harmaan vaikutuksen saamiseksi.)

**True Gray** (Täysharmaa)—asetusta käytetään asiakirjoissa, jotka sisältävät valokuvia tai grafiikkaa. Tämä on kaikkein tarkin, koska se käyttää jopa 256:ta harmaan sävyä. Tämä sävy vie eniten muistia, ja sen siirtoaika on pisin.

Brother TWAIN Image 1.3.4 Scanning Area Resolution: 200 x 200 dp + Color Type: Z Black & Whit Gray (Error Diffusion) Scanning Area True Gray Width 8 Bit Color 24 Bit Color Height: Unit: Omm () inch Adjust Custom Adjust Image O ColorSync Å Intent: Absolute Colorimetric Scanner Profile: ? (Default) Cancel Start PreScan

**Colours** (Väri) (ei MFC-7225N)—Valitse joko 8-bittinen väri, joka skannaa korkeintaan 8-bittisiä värejä, tai 24-bittinen väri, joka skannaa jopa 16,8 miljoonaa väriä. Vaikka 24-bittistä väriä käytettäessä värit ovat tarkemmat, kuvatiedosto on noin kolme kertaa suurempi kuin 8-bittisellä värillä luotu tiedosto.

### Scanning Area (Skannausalue)

Valitse yksi seuraavista asetuksista:

- A4 210 x 297 mm
- JIS B5 182 x 257 mm
- Letter 8,5 x 11 in
- Legal 8,5 x 14 in
- A5 148 x 210 mm
- Executive 7,25 x 10,5 in
- Business Card (käyntikortti)
- Photo (valokuva) 4 x 6 in
- Index Card (arkistokortti) 5 x 8 in
- Photo L (valokuva) 89 x 127 mm
- Photo 2L (valokuva) 127 x 178 mm
- Postikortti 1 (postikortti) 100 x 148 mm
- Postikortti 2 (postikortti) 148 x 200 mm
- Custom (Mukautettu) (Käyttäjän määritettävissä 8,9 x 8,9 mm:stä 215 x 355 mm:iin eli 0,35 x 0,35 tuumasta. 8,5 x 14 tuumaan)

Jos valitset oman koon (Custom), voit säätää skannausaluetta. Osoita hiiren painiketta ja pidä sitä painettuna samalla, kun leikkaat kuvaa hiirtä vetämällä.

Width (Leveys): Syötä haluamasi leveys.

Height (Korkeus):Syötä haluamasi korkeus.

### Business Card -koko (Käyntikortti) (ei MFC-7225N)

Jos käytät tasomallia (ei MFC-7225N), voit skannata käyntikortteja. Kun skannaat käyntikortteja, valitse käyntikortin kokoasetus (90 x 60 mm) ja aseta käyntikortti valotustason keskelle.

Kun skannaat valokuvia tai muita kuvia, joita aiot käyttää tekstinkäsittelyohjelmassa tai muussa grafiikkasovelluksessa, kannattaa kokeilla eri kontrasti-, tila ja erottelutarkkuusasetuksia sopivimpien asetusten löytämiseksi.

#### Kuvan säätäminen

#### Kirkkaus

Paranna kuvaa säätämällä **Brightness** -asetusta. Brother TWAIN -skanneriohjaimessa on 100 kirkkaustasoa (–50 – +50). Oletusasetus 0 vastaa keskiarvoa.

Säädä **Kirkkausastetta**: vaalenna kuvaa vetämällä liukupalkkia oikealle ja tummenna kuvaa vetämällä liukupalkkia vasemmalle. Voit myös määrittää kirkkauden näppäilemällä numeron ruutuun. Osoita **OK**.

Jos skannattu kuva on liian vaalea, määritä pienempi kirkkaustaso **Brightness** -säädöllä ja skannaa kuva uudestaan.

Jos kuva on liian tumma, määritä suurempi kirkkaustaso Brightness (Kirkkaus)-säädöllä ja skannaa kuva uudestaan.

| Brightness<br> |           |
|----------------|-----------|
| Contrast<br>   |           |
|                | Cancel OK |

#### 🖉 Huomautus

Kirkkausasetus on käytettävissä vain, kun **Mustavalkoinen**, **Harmaa (virheen levitys)** tai **Täysharmaa** on valittuna.

#### Kontrasti

**Contrast** -asetusta säädetään vain silloin, kun olet valinnut Gray Scale -asetukseksi jonkin harmaasävyistä. Sitä ei voi käyttää, kun **Color Type** (Värityyppi) -asetukseksi on valittu Black & White (Mustavalkoinen).

**Kontrastitason** lisääminen (vedä liukupalkkia oikealle) korostaa kuvan tummia ja vaaleita alueita, kun taas kontrastitason vähentäminen (vedä liukupalkkia vasemmalle) tuo yksityiskohdat tarkemmin esille harmaissa kohdissa. Liukupalkin sijasta voit säätää kontrastia näppäilemällä numeron ruutuun. Osoita **OK**.

# Verkkoskannauksen määrittäminen

(ainoastaan MFC-7225N ja MFC-7820N tai mallit, joihin on liitetty lisävarusteena NC-2200w)

Jos haluat skannata verkossa olevasta laitteesta, valitse verkon laite Device Selector (Laitteen valinta) -sovelluksesta, johon pääset Macintosh HD/Library/Printers/Brother/Utilities (Kovalevy/Kirjasto/Tulostimet/Brother/Apuohjelmat) -valikoista. Jos olet jo asentanut MFL-Pro Software -ohjelmiston Pikaoppaan verkkoasennusohjeiden mukaan, valinnan pitäisi näkyä valmiina.

Jotta laitetta voidaan käyttää verkkoskannerina, sille on määritettävä TCP/IP -osoite. Voit määrittää osoiteasetukset tai muuttaa niitä ohjauspaneelissa. (Katso CD-ROM-levyllä olevaa Verkkokäyttäjän opasta.)

## 🕑 Huomautus

Korkeintaan 25 käyttäjää voi olla samanaikaisesti yhteydessä yhteen laitteeseen verkossa. Jos esimerkiksi 30 käyttäjää yrittää saada yhteyden samanaikaisesti, viittä käyttäjää ei ole näkyvissä näytössä.

(ControlCenter2.0 on saatavissa ainoastaan Mac OS® 10.2.4:en tai uudempaan käyttöjärjestelmään.)

Valitse Library -valikosta Printers, Brother, Utilities ja DeviceSelector ja kaksoisnapsauta sen jälkeen DeviceSelector.

Näyttöön tulee DeviceSelector -ikkuna. Tämä ikkuna voidaan avata myös ControlCenter2.0:sta.

Valitse vetovalikosta **Network** (Verkko).

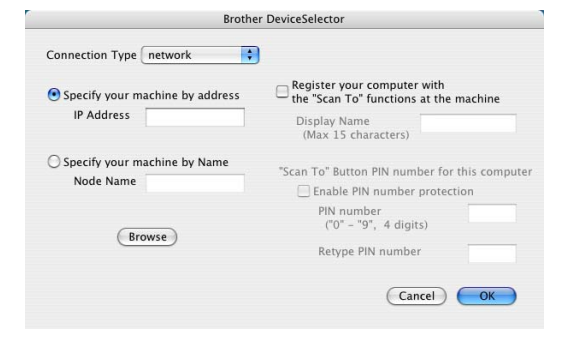

Määrite koneesi IP-osoitteen (IP Address) solmun nimen (Node Name) perusteella. Voit muuttaa IP-osoitteen antamalla uuden osoitteen.

Voit muuttaa laitteen solmun nimen antamalla uuden nimen. Jokaisella solmulla (laitteella) on oma solmun nimi. Saat solmun nimen selville tulostamaan laitteen asetussivun. (Katso CD-ROM-levyllä olevaa Verkkokäyttäjän opasta.) Solmun oletusnimi on "BRN\_xxxxxx" ("xxxxxx" ovat Ethernet-osoitteen kuusi viimeistä numeroa).

Voit valita laitteen myös saatavilla olevien laitteiden luettelosta. Näet listan napsauttamalla Browse.

Osoita **OK**-painiketta.

#### Skannausnäppäimen käyttö

Verkkokäyttäjät katso *Skannausnäppäimen käyttö* sivulla 6-3. USB-käyttäjät katso *Skannausnäppäimen käyttö (USB- tai rinnakkaiskaapelin käyttäjille)* sivulla 2-13.

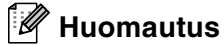

- Käynnistä Register your computer with the "Scan To" functions at the machine (Rekisteröi tietokoneesi laitteen skannaustoimintoihin) ja syötä nelinumeroinen PIN-koodi.
- Voit estää ei-haluttujen asiakirjojen vastaanoton asettamalla 4-numeroisen PIN-koodin. Kirjoita PIN-koodi kenttiin PIN number (Kirjoita PIN-koodi) ja Retype PIN number (Kirjoita PIN-koodi uudelleen). Jotta tietoja voitaisiin lähettää PIN-koodilla suojattuun tietokoneeseen, näyttöön tulee näkyviin kehotus antaa PIN-koodi, ennen kuin asiakirja voidaan skannata ja lähettää laitteeseen. (Katso Skannausnäppäimen käyttö sivulla 6-3 6-6.)

| 6 | Brothe                                          | er DeviceSelector                                                                                            |
|---|-------------------------------------------------|----------------------------------------------------------------------------------------------------|
|   | Connection Type network                         | )                                                                                                    |
|   | • Specify your machine by address<br>IP Address | Register your computer with<br>the "Scan To" functions at the machine<br>Display Name<br>(May 15 characters) |
|   | O Specify your machine by Name<br>Node Name     | "Scan To" Button PIN number for this computer                                                                |
|   | Browse                                          | PIN number<br>("0" – "3", 4 digits)<br>Retype PIN number                                                     |
|   |                                                 | Cancel OK                                                                                                    |

# Presto!<sup>®</sup> PageManager<sup>®</sup>:n käyttö

Presto!<sup>®</sup> PageManager<sup>®</sup> on sovellusohjelma, joka on tarkoitettu asiakirjojen hallintaan tietokoneessa. Presto!<sup>®</sup> PageManager<sup>®</sup> on yhteensopiva useimpien grafiikanmuokkaus- ja tekstinkäsittelyohjelmien kanssa, joten voit hallita tietokoneesi tiedostoja ennennäkemättömän kätevästi. Asiakirjojen hallinta ja sähköpostin ja tiedostojen muokkaaminen sekä asiakirjojen lukeminen on vaivatonta Presto!<sup>®</sup> PageManager<sup>®</sup> -ohjelmalla.

Mikäli aiot käyttää laitetta skannerina, suosittelemme asentamaan Presto!<sup>®</sup> PageManager<sup>®</sup>-ohjelman. Presto!<sup>®</sup> PageManagerin<sup>®</sup> asennusohjeet ovat Pikaoppaassa.

## 🖉 Huomautus

NewSoft Presto!<sup>®</sup> PageManager<sup>®</sup> 4.0 -ohjelmiston käyttöoppaan laaja versio on katsottavissa NewSoft Presto!<sup>®</sup> PageManager<sup>®</sup> 4.0 -ohjelmiston Help- eli Ohje-kuvakkeesta.

## Huippuominaisuudet

- Tekstintunnistus: kuvan skannaus ja tekstin tunnistus sekä muokkaus tekstinkäsittelyohjelmalla yksivaiheisesti.
- Kuvankäsittely: kuvien paranteleminen, rajaaminen ja kiertäminen sekä avaaminen valitussa kuvankäsittelyohjelmassa.
- Huomautukset: huomautusten, leimojen ja piirustusten lisääminen kuviin.
- Puunäkymäikkuna: kansiohierarkian näyttäminen ja järjestäminen helpottavat hallintaa.
- Pikkukuvaikkuna: tiedostojen näyttäminen pikkukuvina helpottaa niiden tunnistamista.

## Presto!® PageManager®:n järjestelmävaatimukset

- PowerPC-suoritin
- Mac OS<sup>®</sup> 9.1 9.2, Mac OS<sup>®</sup> X 10.2.4 tai uudempi
- CD-ROM-asema
- Kiintolevyllä vähintään 120 Mt vapaata levytilaa

#### Suositus:

- Videosovitin (8-bittinen väri tai parempi).
- Eudora Mail- tai Outlook Express –sähköpostiohjelma

## Tekninen tuki

| [USA]                       |                                                                                   |
|-----------------------------|-----------------------------------------------------------------------------------|
| Yhtiö:<br>Postiosoite:      | Newsoft America Inc.<br>4113 Clipper Court Fremont<br>CA 94538, USA               |
| Puhelin:<br>Faksi:          | 510-4458600<br>510-4458601                                                        |
| Sähköpostiosoite:<br>URL:   | contactus@newsoftinc.com<br>http://www.newsoft.com/                               |
| [Kanada]                    |                                                                                   |
| Sähköpostiosoite:           | contactus@newsoftinc.com                                                          |
| [Saksa]                     |                                                                                   |
| Yhtiö:<br>Postiosoite:      | NewSoft Europe<br>Regus Center Fleethof Stadthausbrucke 3<br>20355 Hamburg, Saksa |
| Puhelin:                    | 49-40-37644530                                                                    |
| Faksi:<br>Sähköpostiosoite: | 49-40-37644500                                                                    |
| URL:                        | http://de.newsoft.eu.com/                                                         |
| Yhtiö:<br>Postiosoite:      | SoftBay GmbH<br>Carlstrasse 50                                                    |
| Puhelin:                    | D-52531 Ubach-Palenberg<br>49(0)2451/9112647                                      |
| Faksi:                      | 49(0)2451/409642                                                                  |
| Sähköpostiosoite:           | newsoft@softbay.de                                                                |
|                             | http://de.newson.eu.com/                                                          |
| [Iso-Britannia]             |                                                                                   |
| Yhtiö:                      | Guildsoft Ltd                                                                     |
| Postiosoite:<br>Puhelin:    | 24-01752-201128                                                                   |
| Faksi:                      | 44-01752-894833                                                                   |
| Sähköpostiosoite:           | Tech@guildsoft.co.uk                                                              |
| URL:                        | http://uk.newsoft.eu.com/                                                         |
|                             |                                                                                   |

7

## [Ranska]

| Yhtiö:            | Partners in Europe                                                         |
|-------------------|----------------------------------------------------------------------------|
| Postiosoite:      | Unit 14, Distribution Centre, Shannon Ind. Est Shannon, Co. Clare, Ireland |
| Puhelin:          | 0800-917171                                                                |
| Sähköpostiosoite: | Newsoft@pie.ie                                                             |
| [Italia]          |                                                                            |
| Yhtiö:            | V.I.P                                                                      |
| Postiosoite:      | Ei käytettävissä                                                           |
| Puhelin:          | 166821700                                                                  |
| Faksi:            | 532786999                                                                  |
| Sähköpostiosoite: | supporto@gensoftonline.com                                                 |
| [Espanja]         |                                                                            |
| Yhtiö:            | Atlantic Devices                                                           |
| Postiosoite:      | Caputxins, 58, 08700 Igualada                                              |
| Puhelin:          | 938040702-33                                                               |
| Faksi:            | 938054057                                                                  |
| Sähköpostiosoite: | support@atlanticdevices.com                                                |
| [Muut maat]       |                                                                            |
| Sähköpostiosoite: | tech@newsoft.eu.com                                                        |

# ControlCenter2.0:n käyttö (Mac OS® X 10.2.4 tai uudempi)

ControlCenter2.0 on apuohjelma, jonka avulla voit käyttää nopeasti ja helposti useimmin tarvitsemiasi sovelluksia. ControlCenter2.0:n ansiosta sinun ei tarvitse käynnistää yksittäisiä sovelluksia käsin. ControlCenter2.0 sisältää seuraavat neljä toimintalajia:

- Skannaus suoraan tiedostoon, sähköpostiin, tekstinkäsittelyohjelmaan tai grafiikkasovellukseen.
- 2 Voit määrittää Custom Scan -painikkeet linkittämään toiminnot tarvitsemiisi sovelluksiin.
- Kopiointitoimintojen käyttö Macintosh<sup>®</sup> -tietokoneeltasi.
- Laitteesi asetusten määrittäminen. (ei DCP-7010L ja DCP-7025)

| 00              | Cont                                             | rolCenter2.0        |                       |                    |
|-----------------|--------------------------------------------------|---------------------|-----------------------|--------------------|
| Model MFC-XXXX  | Config                                           | uration             |                       | brother            |
| SCAN            | Scan a document into ar<br>application settings. | application or cont | figure the device "Sc | an" key or default |
| CUSTOM SCAN     |                                                  |                     |                       |                    |
| COPY / PC-FAX   |                                                  |                     | $\square$             |                    |
| DEVICE SETTINGS | Image                                            | OCR                 | E-mail                | File               |
|                 |                                                  |                     |                       |                    |
|                 |                                                  |                     | Contr                 | ol Center          |
|                 |                                                  |                     |                       |                    |

### 🖉 Huomautus

ControlCenter2.0:n yhteydessä käytettävissä olevat toiminnot voivat vaihdella malleittain.

Voit avata jokaisen toiminnon asetusikkunan osoittamalla **Configuration** (Toiminta-asetukset) -painiketta. Voit valita **Model** (Mallit) -vetovalikosta, mikä laite ottaa yhteyden ControlCenteriin.

## Automaattisen latauksen (AutoLoad) kytkeminen pois päältä ControlCenter2.0:ssa

Kuvake ilmestyy valikkopalkkiin. Avaa ControlCenter2.0 -ikkuna osoittamalla 📧 ja valitse **Open** (Avaa). Jos et halua, että ControlCenter2.0 käynnistyy automaattisesti aina, kun tietokone käynnistetään;

**1** Osoita valikkopalkissa olevaa ControlCenter2.0 -kuvaketta **Preference** (Valinta).

ControlCenter2.0:n valintaikkuna tulee näyttöön. Poista valinta Start ControlCenter on computer startup (Käynnistä ControlCenter tietokoneen käynnistyessä) -ruudusta.

| 🗹 Start | ControlCenter on computer startup        |
|---------|------------------------------------------|
| 🗌 Open  | the main window on ControlCenter startup |
| Show    | splash screen on ControlCenter startup   |
| Show    | splash screen on ControlCenter startup   |

#### 3 Sulje ikkuna osoittamalla **OK**.

#### 🖉 Huomautus

ControlCenter2.0 -sovelluksen kuvake löytyy Macintosh HD/Library/Printers/Brother/Utilities/ControlCenter (Kovalevy/Kirjasto/Tulostimet/Brother/Apuohjelmat/ControlCenter) -hakemistosta.

## SKANNAUS

Scan- osassa on neljä painiketta: Scan to Image (Skannaa kuvaksi), Scan to OCR (Skannaa tekstintunnistusohjelmaan), Scan to E-mail (Skannaa sähköpostiin) ja Scan to File (Skannaa tiedostoon).

- Kuvaksi (Oletussovellus: Apple PreView) skannaa asiakirjan suoraan grafiikan katselu- ja muokkausohjelmaan. Voit valita minkä tahansa tietokoneeseen asennetun grafiikan muokkausohjelman kuten esimerkiksi Adobe<sup>®</sup> PhotoShop<sup>®</sup>.
- Tekstintunnistusohjelmaan (Oletussovellus: Apple Text Edit) skannaa asiakirjan, käynnistää tekstintunnistusohjelman ja tuo tekstin (ei kuvia) tekstinkäsittelyohjelmassa. Voit valita minkä tahansa tietokoneeseen asennetun tekstinkäsittelyohjelman kuten esimerkiksi MS Word.
- Sähköpostiin (Oletussovellus: oletussähköpostiohjelmasi) skannaa asiakirjan suoraan sähköpostiohjelmaan tavallisena liitetiedostona. Voit valita liitetiedoston muodon ja erottelutarkkuuden.
- Tiedostoon skannaa kuvan suoraa tiedostoksi levylle. Muuta tarpeen mukaan tiedostomuotoa ja kohdehakemistoa.

ControlCenter2.0 -ohjelmalla voit määrittää laitteen **Scan** -näppäimen toiminta-asetuksia jokaista skannaustapaa varten. Valitse **Device Button** (Laitteen painike) jokaisen **SCAN** (Skannaus) -painikkeen valikosta.

## 🖉 Huomautus

Jos haluat lisätietoja **Scan** (Skannaus) -näppäimestä, katso *Skannausnäppäimen käyttö (USB- tai rinnakkaiskaapelin käyttäjille)* sivulla 2-13.

## **MUKAUTETTU SKANNAUS**

Voit **CUSTOM SCAN**-valikossa muuttaa painikkeiden nimiä ja toiminta-asetuksia käyttötarkoituksesi mukaan pitämällä alhaalla Ctrl-näppäintä ja osoittamalla painiketta ja valitsemalla asetukset valikoista.

## KOPIO

**COPY** — toiminnan kanssa voit käyttää tietokonetta tai mitä tahansa tulostinohjainta kopioinnin lisäasetuksia varten. Skannaa sivu laitteella ja tulosta kopiot laitteen tulostinohjaimen asetuksia käyttämällä—**TAI**—voit ohjata tulostuksen mihin tahansa tietokoneeseen asennettuun tavalliseen tulostinohjaimeen, esimerkiksi verkkotulostimeen.

Voit ohjelmoida useimmiten käyttämiäsi asetuksia kaikkiaan neljään painikkeeseen.

## LAITEASETUKSET (ei DCP-7010L- ja DCP-7025)

Voit määrittää laitteen asetukset DEVICE SETTINGS-valikosta.

- Remote Setup (Asetusohjelma) käynnistä Remote Setup -asetusohjelma. (Katso Asetusohjelma (Mac OS<sup>®</sup> X 10.2.4 tai uudempi) (ei DCP-7010L ja DCP-7025) sivulla 7-36.)
- Quick-Dial (Pikavalinta) avaa Remote Setup -asetusohjelman pikavalintojen asetusikkuna (Set Quick-Dial). (Katso Asetusohjelma (Mac OS<sup>®</sup> X 10.2.4 tai uudempi) (ei DCP-7010L ja DCP-7025) sivulla 7-36.)

000

SCAN

CUSTOM SCAN

COPY / PC-FAX

DEVICE SETTINGS

Model MFC-XXXX

•

## Huomautus

Näitä toimintoja ei voi käyttää, jos laite on liitetty verkkoon.

## SKANNAUS

Scan- osassa on neljä painiketta: Scan to Image (Skannaa kuvaksi), Scan to OCR (Skannaa tekstintunnistusohjelmaan), Scan to E-mail (Skannaa sähköpostiin) ja Scan to File (Skannaa tiedostoon).

Näitä neljää valintaa voidaan käyttää

ControlCenter2.0-ohjelmistosta tai laitteen ohjauspaneelin Scan (Skannaus) -näppäimestä. Target Application (Kohdesovellus), File Type (Tiedostotyyppi) ja

skannausasetukset valitaan toisistaan riippumatta

valitsemalla Software Button (Ohjelmiston painike) tai Device Button (Laitteen painike) -välilehti ControlCenter2.0:n Configuration (Toiminta-asetusten) -ikkunasta.

### Kuvaksi (esimerkki: Apple PreView)

Scan to Image -toiminnolla voit skannata kuvan suoraan grafiikkasovellukseen muokkausta varten. Muuta oletusasetuksia pitämällä Ctrl-näppäintä alhaalla ja osoittamalla painiketta ja valitsemalla Software Button (Ohjelmiston painike) tai Device Button (Laitteen painike).

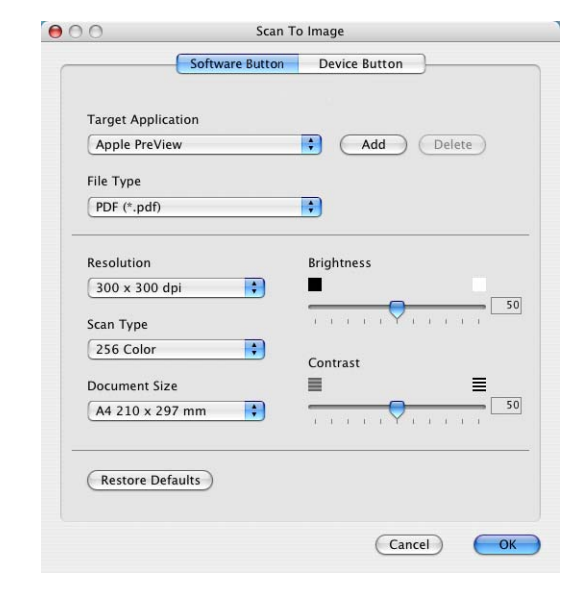

ControlCenter2.0

Scan a document into an application or configure the device "Scan" key or default application settings.

E-mail

D

OCR

Configuration

Image

brother

File

**Control** Center

Vaihda sovellus valitsemalla sopiva sovellus **Target Application** (Kohdesovellus) -vetovalikosta. Voit lisätä sovelluksen luetteloihin osoittamalla **Add** (Lisää) -painiketta.

| 00                                                    | Add Scan to Image Application                                                                                                    |
|-------------------------------------------------------|----------------------------------------------------------------------------------------------------|
| If you want to o<br>Application Na<br>And then, click | hange your application for "Scan to Image", please specify<br>me, Application Location and File Type.<br>"Add" button to add your application. |
| Application Na                                        | me                                                                                                    |
| My Original Vi                                        | ewer                                                                                                    |
| Application                                           |                                                                                                    |
| iPhoto                                                | Browse)                                                                                                    |
|                                                       |                                                                                                    |
| File Type                                             |                                                                                                    |

Syötä **Application Name** (Sovelluksen nimi) (enintään30 merkkiä) ja valitse haluamasi sovellus osoittamalla **Browse** (Selaus) -painikkeella. Valitse vetovalikosta **File Type** (Tiedostotyyppi).

Voit poistaa lisäämiäsi sovelluksia. Valitse **Application Name** (Sovelluksen nimi) ja osoita **Delete** (Poista) -painiketta.

## Huomautus

Tämä toiminto on käytettävissä myös Scan to E-mail (Skannaa sähköpostiin) ja Scan to OCR (Skannaa tekstintunnistusohjelmaan) -painikkeiden yhteydessä. Ikkuna voi olla erilainen eri toiminnoissa.

| 00                                                   | Delete Scan to Image Application                                                                                                    |
|------------------------------------------------------|----------------------------------------------------------------------------------------------------|
| If you want to<br>select your app<br>And then, click | delete registered application from "Scan to Image", please<br>olicatioin from "Application Name".<br>"Delete" button to delete your applicatioin. |
| Application Na                                       | me                                                                                                    |
| My Original V                                        | /iewer 🗘                                                                                                    |
| Application                                          |                                                                                                    |
| iPhoto                                               |                                                                                                    |
| File Type                                            |                                                                                                    |
| JPEG (*.jpg)                                         |                                                                                                    |
|                                                      | (Cancel Delete                                                                                                    |
|                                                      |                                                                                                    |

#### Tekstintunnistusohjelmaan

**Scan to OCR** muuntaa sivusta skannatun kuvan tiedot tekstiksi, jota voi muokata tekstinkäsittelyohjelmassa. Voit vaihtaa oletustekstinkäsittelyohjelmaa.

#### Muuta Scan to OCR (Skannaa

tekstintunnistusohjelmaan)-painikkeen asetuksia pitämällä Ctrl-näppäintä alhaalla ja osoittamalla painiketta ja valitsemalla **Software Button** (Ohjelmiston painike) tai **Device Button** (Laitteen painike).

Vaihda tekstinkäsittelysovellus valitsemalla sopiva sovellus **Target Application** (Kohdesovellus) -vetovalikosta. Voit lisätä sovelluksen luetteloihin osoittamalla **Add** (Lisää) -painiketta. Voit poistaa sovelluksen osoittamalla **Delete** (Poista) -painiketta.

Voit määritellä tätä valintaa varten muitakin asetuksia.

| Apple Text Ed | itor | Add Delete            |
|---------------|------|-----------------------|
| File Type     |      |                       |
| Text (*.txt)  |      | •                     |
| OCR Software  |      |                       |
| Newsoft OCR   |      | •                     |
|               |      |                       |
| Resolution    |      | Brightness            |
| 400 x 400 dpi |      |                       |
| Scan Type     |      | - 1 1 1 1 Y 1 1 1 1 1 |
| Black & White | •    | Contrast              |
| Document Size |      | ∎ ≣                   |
| A4 210 x 297  | mm ; |                       |
|               |      |                       |

#### Sähköpostiin

Scan to E-mail -toiminnon avulla voit skannata asiakirjan oletussähköpostisovellukseen ja lähettää sen liitteenä. Muuta sähköpostisovelluksen tai liitetyypin oletusasetuksia pitämällä Ctrl-näppäintä alhaalla ja osoittamalla painiketta ja valitsemalla Software Button (Ohjelmiston painike) tai Device Button (Laitteen painike).

Jos haluat vaihtaa sähköpostisovellusta, valitse haluamasi sovellus **E-mail Application** -vetovalikosta. Voit lisätä sovelluksen luetteloihin osoittamalla **Add** -painiketta. Voit poistaa sovelluksen osoittamalla **Delete** -painiketta.

Voit muuttaa muitakin asetuksia, jotka vaikuttavan liitetiedostoihin.

|                | Software Button | Device Button                         |
|----------------|-----------------|---------------------------------------|
| E-mail Applica | tion            |                                       |
| Apple Mail     |                 | Add Delete                            |
| File Type      |                 |                                       |
| Windows Bitm   | nap (*.bmp)     |                                       |
|                |                 |                                       |
| Resolution     |                 | Brightness                            |
| 100 x 100 dp   | i 🛟             |                                       |
| Scan Type      |                 | · · · · · · · · · · · · · · · · · · · |
| Black & White  | •               | Contract                              |
| Document Size  |                 |                                       |
| A4 210 x 297   | mm 🛟            |                                       |
|                |                 |                                       |
|                |                 |                                       |
| Restore Defa   | ults            |                                       |
|                |                 |                                       |

#### Liitetiedostot

Voit määritellä missä muodossa haluat lähettää sähköpostin liitetiedoston tai tallentaa tiedoston kansioon seuraavasta luettelosta.

File type (Tiedostotyyppi)— Valitse vetovalikosta skannatun kuvan tiedostomuoto.

Windows Bitmap (Windows-bittikartta) (\*.bmp)

JPEG (\*.jpg)

TIFF - Uncompressed (TIFF, pakkaamaton) (\*.tif)

TIFF - Compressed (TIFF, pakattu) (\*.tif)

TIFF Multi-Page - Uncompressed (TIFF, monisivuinen, pakkaamaton) (\*.tif)

TIFF Multi-Page - Compressed (TIFF, monisivuinen, pakattu) (\*.tif)

Portable Network Graphics -grafiikkatiedosto (\*.png)

PDF (\*.pdf)

## 🖉 Huomautus

Voit käyttää muitakin tiedostomuotoja, kun skannaat asiakirjan Presto!<sup>®</sup> PageManager<sup>®</sup>-ohjelmaan ja valitset sen jälkeen tiedostomuodon tiedoston tallennuksen yhteydessä. (Katso *Presto!<sup>®</sup> PageManager<sup>®</sup>:n käyttö* sivulla 7-21.)

Muut tuetut tiedostotyypit ovat:

TIFF - Group 4 (TIFF, ryhmä 4) (\*.tif)

TIFF - Class F (TIFF, luokka F) (\*.tif)

TIFF Multi-Page - Group 4 (TIFF, monisivuinen - ryhmä 4) (\*.tif)

TIFF Multi-Page - Class F (TIFF, monisivuinen, luokka F) (\*.tif)

## Tiedostoon

**Scan to File** -toiminnolla voit skannata kuvan ja tallentaa sen eri tiedostotyyppeinä valitsemaasi hakemistoon kovalevylle. Siten helpotat paperisten asiakirjojen arkistointia. Jos haluat muuttaa tiedostomuodon asetuksia ja tallentaa tiedoston hakemistoon, pidä Ctrl-näppäintä alhaalla ja osoita painiketta ja valitse **Software Button** (Ohjelmiston painike) tai **Device Button** (Laitteen painike).

Valitse tallennetun kuvan tiedostomuoto **File Type** (Tiedostotyyppi) -vetovalikosta. Voit tallentaa tiedoston oletuskansioon (Pictures) tai valita toisen kansion/hakemiston osoittamalla **Browse** (Selaa) -painiketta.

🖉 Huomautus 🗉

Tarkista tuetut tiedostotyypit: Liitetiedostot sivulla 7-28.

## **MUKAUTETTU SKANNAUS**

Voit määrittää skannaustarpeisiisi sopivat toiminta-asetukset neljään painikkeeseen **Custom Scan**-valikossa

Määritä painikkeen toiminta-asetukset pitämällä alhaalla Ctrl-näppäintä ja osoittamalla painiketta. Asetusikkuna ilmestyy näyttöön. Voit valita neljä skannaustoimintaa: **Scan to Image** (Skannaa kuvaksi), **Scan to OCR** (Skannaa tekstintunnistusohjelmaan), **Scan to E-mail** (Skannaa sähköpostiin) ja **Scan to File** (Skannaa tiedostoon).

**Skannaa kuvaksi**: Skannaa asiakirjan suoraan grafiikan katselu- ja muokkausohjelmaan. Voit valita kohdesovellukseksi minkä tahansa tietokoneeseen asennetun grafiikan muokkausohjelman.

**Skannaa tekstintunnistusohjelmaan**: Skannatut asiakirjat muunnetaan muokkauskelpoisiksi tekstitiedostoiksi. Voit valita myös jonkin muun valmistajan tekstintunnistusohjelman, joka on asennettu tietokoneeseen. Voit valita myös kohdesovelluksen muokkauskelpoista tekstiä varten.

**Skannaa sähköpostiin**: Skannatut asiakirjat liitetään kuvina sähköpostiviestiin. Voit valita käyttämäsi sähköpostisovelluksen, jos tietokoneessa on niitä useita. Voit myös valita liitetiedoston muodon ja luoda jakeluluettelon oletusosoitekirjasta valituista sähköpostiosoitteista.

**Skannaa tiedostoon**: Tällä asetuksella voit tallentaa skannatun asiakirjan kiintolevyn hakemistoon paikallisesti tai verkossa. Voit valita myös tiedostomuodon.

## Painikkeen toiminta-asetusten määrittäminen itse

Määritä painikkeen toiminta-asetukset pitämällä alhaalla Ctrl-näppäintä ja osoittamalla painiketta. Asetusikkuna ilmestyy näyttöön. Seuraa seuraavia painikkeiden määrittämistä koskevia ohjeita.

| allentaa tiedoston<br>isen<br><b>wse</b> (Selaa) -painiketta. | Scan Type<br>256 Color<br>Document Siz<br>(A4 210 x 29 |
|---------------------------------------------------------------|--------------------------------------------------------|
| lostot sivulla 7-28.                                          | Restore Def                                            |
| i                                                             |                                                        |

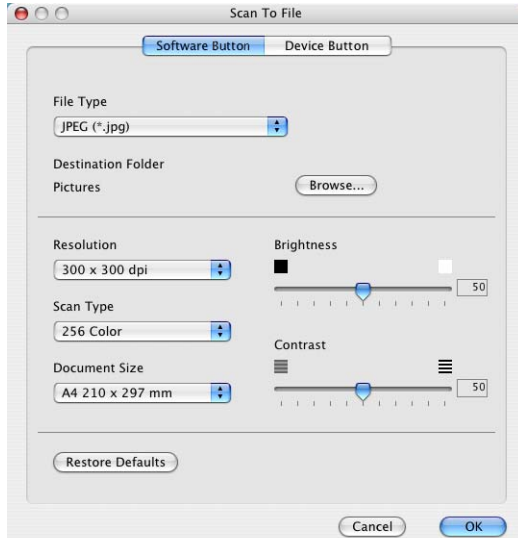

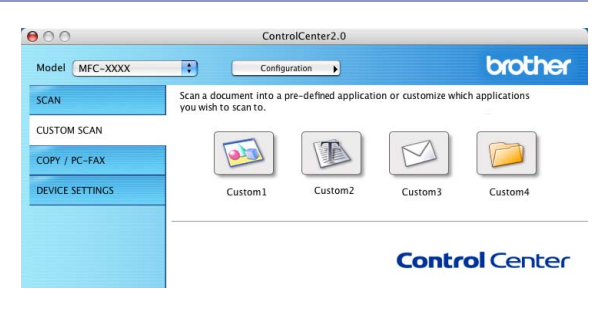
#### Skannaa kuvaksi: Scan to Image-valikossa on kaksi välilehteä:

General (Yleiset) -välilehti

Voit syöttää enintään 30 merkkiä **Name for Custom** (Itse määritetyn painikkeen nimi) -kenttään. Painike näkyy syöttämäsi nimisenä.

Valitse skannaustyyppi **Scan Action** (Skannaustoiminto) -kentästä.

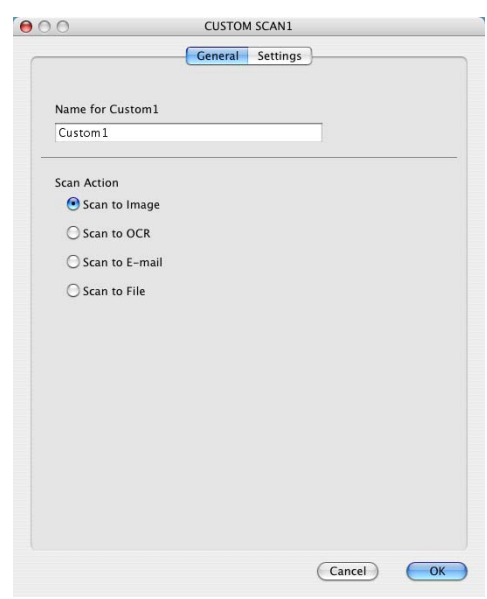

Settings (Asetukset) -välilehti

Voit valita seuraavat asetukset: **Target Application** (Kohdesovellus), **File Type** (Tiedostotyyppi), **Resolution** (Erottelutarkkuus), **Scan Type** (Skannaustyyppi), **Document Size** (Asiakirjan koko), **Brightness** (Kirkkaus) ja **Contrast** (Kontrasti).

|                            | General Settings |
|----------------------------|------------------|
| Target Application         |                  |
| Apple PreView              | Add Delete       |
| File Type                  |                  |
| PDF (*.pdf)                | •                |
| 300 x 300 dpi<br>Scan Type |                  |
|                            | Contrast         |
| A4 210 x 297 mm            | 5                |
| (Restore Defaults)         |                  |

#### Skannaa tekstintunnistusohjelmaan: Scan to OCR-valikossa on kaksi välilehteä:

General (Yleiset) -välilehti

Voit syöttää enintään 30 merkkiä **Name for Custom** (Itse määritetyn painikkeen nimi) -kenttään. Painike näkyy syöttämäsi nimisenä.

Valitse skannaustyyppi **Scan Action** (Skannaustoiminto) -kentästä.

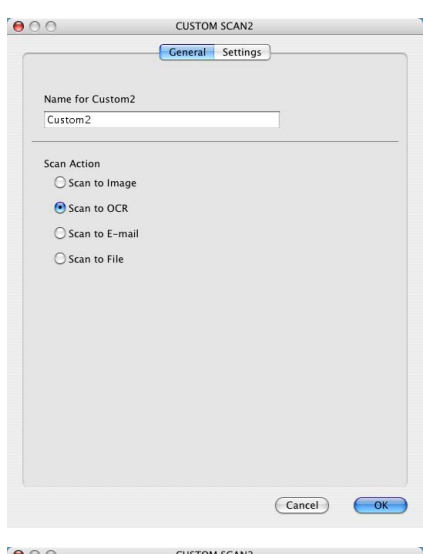

Settings (Asetukset) -välilehti

Voit valita seuraavat asetukset: **Target Application** (Kohdesovellus), **File Type** (Tiedostotyyppi), **OCR Software** (Tekstintunnistussovellus), **Resolution** (Erottelutarkkuus), **Scan Type** (Skannaustyyppi), **Document Size** (Asiakirjan koko), **Brightness** (Kirkkaus) ja **Contrast** (Kontrasti).

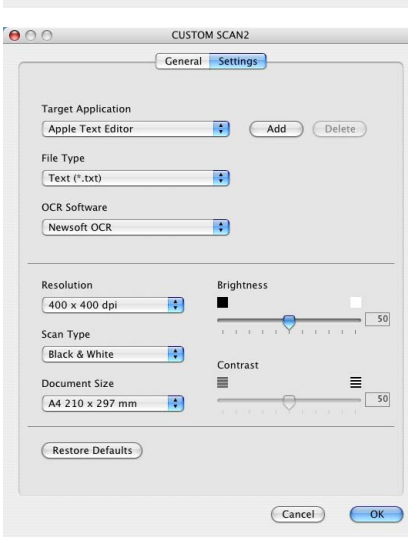

### Skannaa sähköpostiin: Scan to E-mail valikossa on kaksi välilehteä:

General (Yleiset) -välilehti

Voit syöttää enintään 30 merkkiä **Name for Custom** (Itse määritetyn painikkeen nimi) -kenttään. Painike näkyy syöttämäsi nimisenä.

Valitse skannaustyyppi **Scan Action** (Skannaustoiminto) -kentästä.

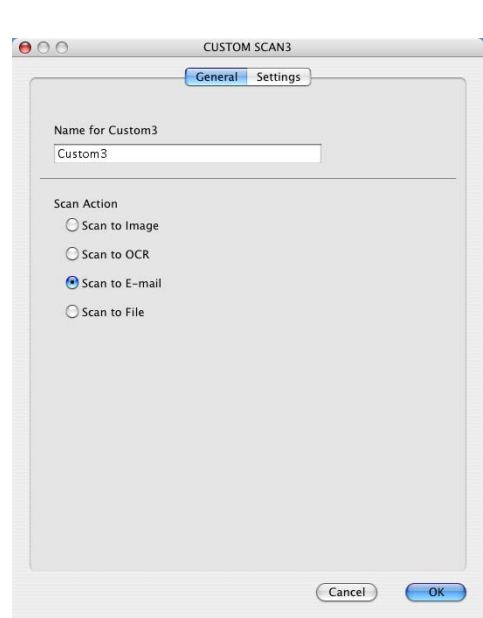

Settings (Asetukset) -välilehti

Voit valita seuraavat asetukset: **E-mail Application** (Sähköpostisovellus), **File Type** (Tiedostotyyppi), **Resolution** (Erottelutarkkuus), **Scan Type** (Skannaustyyppi), **Document Size** (Asiakirjan koko), **Brightness** (Kirkkaus) ja **Contrast** (Kontrasti).

| G                          | eneral Settings             |
|----------------------------|-----------------------------|
| E-mail Application         |                             |
| Apple Mail                 | Add Delete                  |
| File Type                  |                             |
| Windows Bitmap (*.bmp)     | •                           |
| 200 x 200 dpi<br>Scan Type |                             |
| 230 20101                  | Contrast                    |
| Document Size              |                             |
| A4 210 x 297 mm            | • • • • • • • • • • • • • • |

#### Skannaa tiedostoon: Scan to File-valikossa on kaksi välilehteä:

General (Yleiset) -välilehti

Voit syöttää enintään 30 merkkiä **Name for Custom** (Itse määritetyn painikkeen nimi) -kenttään. Painike näkyy syöttämäsi nimisenä.

Valitse skannaustyyppi **Scan Action** (Skannaustoiminto) -kentästä.

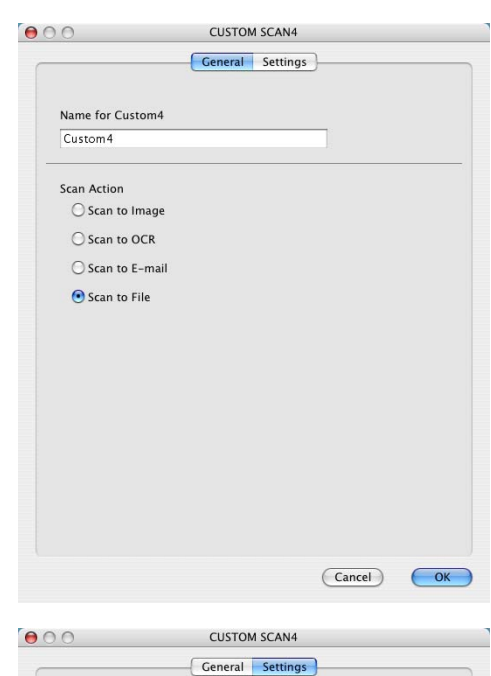

Settings (Asetukset) -välilehti

Valitse tiedostomuoto **File Type** (Tiedostotyyppi) -vetovalikosta. Voit lähettää tiedoston oletuskansioon My pictures tai valita oman kohdekansion **Browse** (Selaa) -painikkeella.

Voit valita myös seuraavat asetukset: **Resolution** (Erottelutarkkuus), **Scan Type** (Skannaustyyppi), **Document Size** (Asiakirjan koko), **Brightness** (Kirkkaus) ja **Contrast** (Kontrasti).

|                                | General Settings |
|--------------------------------|------------------|
| File Type                      |                  |
| [JPEG (*.jpg)                  | •                |
| Destination Folder<br>Pictures | Browse           |
| Resolution                     | Brightness       |
| Scan Type                      | 50               |
| 256 Color                      |                  |
| Document Size                  | Contrast         |
| A4 210 x 297 mm                | 50               |
| (Restore Defaults)             |                  |

# KOPIO

**Copy** -painikkeet (1-4) voidaan mukauttaa niin, että ne käyttävät Brother-tulostinohjaimien lisäasetuksia, kuten 1 sivulle N -tulostusta.

Ennen **Copy** -painikkeiden käyttöä on määritettävä tulostinohjaimen asetukset. Pidä alhaalla Ctrl-näppäintä ja osoita painiketta.

Voit syöttää enintään 30 merkkiä **Name for Copy** (Kopion nimi) -kenttään ja valitse **Copy Ratio** (Kopiointisuhde).

Voit valita myös seuraavat asetukset: **Resolution** (Erottelutarkkuus), **Scan Type** (Skannaustyyppi), **Document Size** (Asiakirjan koko), **Brightness** (Kirkkaus) ja **Contrast** (Kontrasti).

**Copy**-painikkeen toiminta-asetusten määrittämisen lopuksi on asetettava **Printer Name** (Tulostimen nimi). Valitse tämän jälkeen kirjoitusasetukset Presets -vetovalikosta ja tallenna osoittamalla OK. Kun osoitat määrittämääsi kopiointipainiketta, näyttöön tulee valintaikkuna.

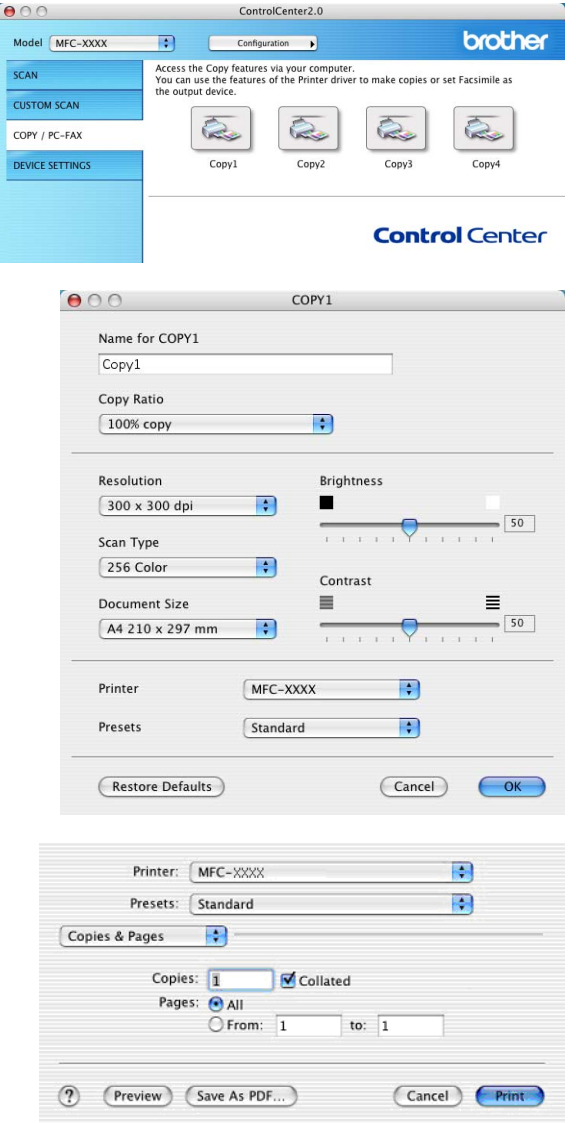

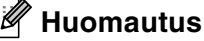

Jokainen kopiointipainike on määritettävä, ennen kuin sitä voi käyttää.

**Copy** (Kopio)-Kopiointipainikkeella voit lähettää myös fakseja tulostinohjainta käyttäen. (Katso *Faksin lähettäminen Macintosh®-sovelluksesta (ei DCP-7010L ja DCP-7025)* sivulla 7-9.)

# LAITEASETUKSET (ei DCP-7010L ja DCP-7025)

**DEVICE SETTINGS**-valikossa voit muuttaa laitteen asetuksia osoittamalla painiketta.

# Huomautus \_\_\_\_\_

Näitä toimintoja ei voi käyttää, jos laite on liitetty verkkoon.

#### Asetusohjelma

**Remote Setup** -painikkeella avaat asetusohjelman ikkunan, jossa voit muuttaa laitteen asetusvalikkoja.

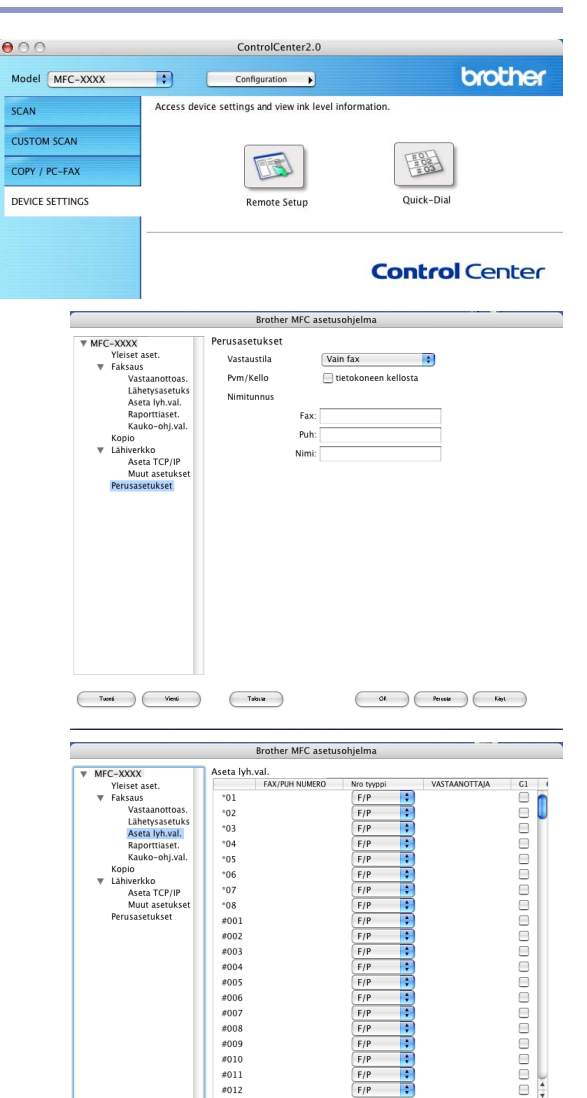

Tuceá Vieni

Tulosia

Pikavalinta

**Quick-Dial** -painikkeella avaat Remote Setup -asetusohjelman **Aseta lyh.val** -ikkunan, jossa voit helposti tallentaa numeroita tai muuttaa niitä tietokoneelta. 7

14

Of Percele Kayl

# Asetusohjelma (Mac OS<sup>®</sup> X 10.2.4 tai uudempi) (ei DCP-7010L ja DCP-7025)

MFC Remote Setup- asetusohjelman avulla voit määrittää monet MFC-laitteen asetuksista Macintosh<sup>®</sup>-sovelluksesta. Kun avaat tämän sovelluksen, laitteen asetukset ladataan automaattisesti Macintosh<sup>®</sup>-tietokoneeseen, jossa ne näkyvät koneen näytössä. Jos muutat asetuksia, voit siirtää ne suoraan laitteeseen.

# Huomautus

MFC Remote Setup -sovelluksen kuvake on Macintosh HD/Library/Printers/Brother/Utilities (Kovalevy/Kirjasto/Tulostimet/Brother/Apuohjelmat) -hakemistossa.

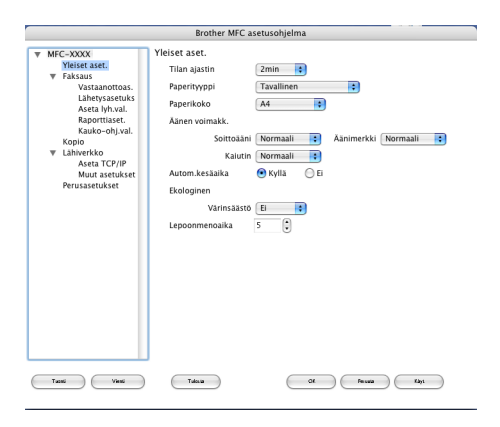

#### ΟΚ

Aloittaa tietojen lataamisen laitteeseen ja asetusohjelmasta poistumisen. Jos näyttöön tulee virheviesti, syötä oikeat tiedot uudelleen. Osoita **OK**.

#### Peruuta

Cancel-painikkeella poistut asetusohjelmasta lataamatta tietoja laitteeseen.

Käytä

Apply-painike lataa tiedot laitteeseen, mutta ei poistu asetusohjelmasta.

#### Tulosta

**Print**-painike tulostaa valitut kohteet laitteesta. Ennen tulostamista tiedot on ladattava laitteeseen. Lataa uudet tiedot laitteeseen napsauttamalla **Apply** ja osoita sitten **Print**.

Vie

Export-painike tallentaa vallitsevat asetukset tiedostoon.

#### Tuo

Import-painike lukee asetukset tiedostosta.

# Hakemisto

# С

Η

| ControlCente | er2.0 |     |
|--------------|-------|-----|
| Windows®     |       | 3-1 |

# Ε

| Emulointi                      |     |
|--------------------------------|-----|
| Macintosh <sup>®</sup>         | 7-5 |
| Windows <sup>®</sup> PCL ja PS | 1-4 |

| F                                      |
|----------------------------------------|
| Faksi                                  |
| Macintosh <sup>®</sup>                 |
| PC-FAX (Mac OS <sup>®</sup> 9.1 - 9.2) |
| PC-FAX (Mac OS <sup>®</sup> X)         |
| Windows <sup>®</sup>                   |
| PC-FAX                                 |
|                                        |

# Μ

| MFC Remote Setup (MFC:n asetusohj              | elma) |
|------------------------------------------------|-------|
| Macintosh <sup>®</sup> (Mac OS <sup>®</sup> X) | 7-36  |
| Windows <sup>®</sup>                           | 4-1   |

\_\_\_\_\_

# 0

| Ohjaimet             |          |
|----------------------|----------|
| Macintosh®           |          |
| PS                   |          |
| tulostin             |          |
| TWAIN                |          |
| Windows <sup>®</sup> |          |
| tulostin             | 1-1, 1-8 |
| TWAIN                |          |
| WIA                  |          |
| ohjaimet             |          |
| Windows®             |          |
| tulostin             | 1-1      |
|                      |          |

# Ρ

| PaperPort <sup>®</sup> (Windows <sup>®</sup> ) |
|------------------------------------------------|
| ja OmniPage <sup>®</sup> -tekstintunnistus     |

| tuominen             | 2-17 |
|----------------------|------|
| vieminen             | 2-18 |
| PC-FAX (Macintosh®)  | 7-9  |
| PC-FAX (Windows®)    | 5-1  |
| lähettäminen         |      |
| faksityyli           | 5-10 |
| kansilehti           | 5-5  |
| osoitekirja          | 5-6  |
| ryhmä                | 5-7  |
| yksinkertainen tyyli | 5-11 |
| vastaanotto          | 5-12 |
| PS-tulostinohjain    | 1-20 |

# S

| Skannaus                                |           |
|-----------------------------------------|-----------|
| Macintosh <sup>®</sup>                  |           |
| Scan-näppäin                            | 2-13      |
| TWAIN                                   | 7-13      |
| Windows <sup>®</sup>                    |           |
| Erottelutarkkuus                        | 2-10      |
| OmniPage <sup>®</sup> -tekstintunnistus | 2-17      |
| Scan-näppäin                            | 2-13, 6-3 |
| TWAIN-yhteensopiva                      | 2-7       |
| WIA-yhteensopiva                        | 2-2       |
| Status Monitor -seurantaohjelma         |           |
| (vain Windows <sup>®</sup> )            | 1-22      |
|                                         |           |

| т                        |           |
|--------------------------|-----------|
| tulostinohjain           | 1-1, 1-20 |
| Tulostus                 |           |
| Emulointi                |           |
| Macintosh <sup>®</sup>   | 7-5       |
| Windows <sup>®</sup>     | 1-4       |
| Macintosh <sup>®</sup>   |           |
| Brother-ohjain           | 7-2, 7-4  |
| raportit ja luettelot    | 1-5       |
| Windows <sup>®</sup>     |           |
| ohjaimen asetukset       | 1-8       |
| ohjauspaneelin näppäimet | 1-3       |

Hakemisto

### V

Η

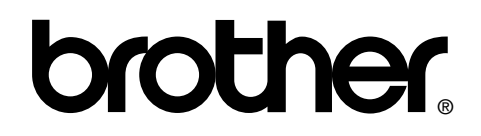

Vieraile Brotherin www-sivustossa http://www.brother.com

Tämä laite on hyväksytty käytettäväksi ainoastaan siinä maassa, missä se on ostettu. Paikalliset Brother-yhtiöt ja niiden edustajat tukevat ainoastaan kyseisessä maassa ostettuja laitteita.